# Instrukcja obsługi telefonu Nokia 5630

# **CE**0434 **①**

DEKLARACJA ZGODNOŚCI

NOKIA CORPORATION niniejszym oświadcza, że produkt RM-431 jest zgodny z zasadniczymi wymaganiami oraz pozostałymi stosownymi postanowieniami Dyrektywy 1999/5/WE. Kopię "Deklaracji zgodności" można znależć pod adresem www.nokia.com/phones/declaration\_of\_conformity/.

© 2009 Nokia. Wszelkie prawa zastrzeżone.

Nokia, Nokia Connecting People i Nokia Care są znakami towarowymi lub zarejestrowanymi znakami towarowymi firmy Nokia Corporation. Sygnał dźwiękowy o nazwie Nokia tune jest znakiem towarowym Nokia Corporation. Inne nazwy produktów i firm wymienione w niniejszym dokumencie mogą być znakami towarowymi lub nazwami handlowymi ich właścicieli.

Powielanie, przekazywanie, dystrybucja oraz przechowywanie kopii części lub całości tego dokumentu w jakiejkolwiek formie bez wyrażonej uprzednio na piśmie zgody firmy Nokia jest zabronione.

# symbian

Produkt ten zawiera oprogramowanie licencjonowane przez firmę Symbian Software Ltd © 1998-2009. Symbian i Symbian OS są znakami towarowymi firmy Symbian Ltd.

Patent amerykański nr 5818437 i inne patenty w trakcie przyznawania. Oprogramowanie T9 do wprowadzania tekstu chronione prawami autorskimi (Copyright © 1997-2009) przyznanymi firmie Tegic Communications, Inc. Wszelkie prawa zastrzeżone.

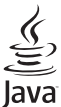

Java i wszystkie znaki związane z technologią Java są znakami towarowymi lub zastrzeżonymi znakami towarowymi firmy Sun Microsystems, Inc.

Fragmenty oprogramowania Nokia Maps są chronione prawami autorskimi (© 1996-2009 The FreeType Project). Wszelkie prawa zastrzeżone.

This product is licensed under the MPEG-4 Visual Patent Portfolio License (i) for personal and noncommercial use in connection with information which has been encoded in compliance with the MPEG-4 Visual Standard by a consumer engaged in a personal and noncommercial activity and (ii) for use in connection with MPEG-4 video provided by a licensed video provider. No license is granted or shall be implied for any other use. Additional information, including that related to promotional, internal, and commercial uses, may be obtained from MPEG LA, LLC. See <a href="http://www.mpegla.com">http://www.mpegla.com</a>>.

Ten produkt podlega licencji MPEG-4 Visual Patent Portfolio, która upoważnia do (i) korzystania z niego w prywatnych i niekomercyjnych celach w związku z informacjami zakodowanymi zgodnie ze standardem MPEG-4 przez konsumenta w toku jego działań o charakterze prywatnym i niekomercyjnym oraz do (ii) używania go w związku z nagraniami wideo w formacie MPEG-4, dostarczonymi przez licencjonowanego dostawcę takich nagrań. Na wykorzystanie produktu w innym zakresie licencja nie jest udzielana ani nie może być domniemywana. Dodatkowe informacje, w tym dotyczące zastosowań produktu w celach promocyjnych, wewnętrznych i komercyjnych, można otrzymać od firmy MPEG LA, LLC. Patrz <http://www.mpegla.com>.

Firma Nokia promuje politykę nieustannego rozwoju. Firma Nokia zastrzega sobie prawo do wprowadzania zmian i usprawnień we wszelkich produktach opisanych w tym dokumencie bez uprzedniego powiadomienia.

W MAKSYMALNYM DOPUSZCZALNYM PRZEZ PRAWO ZAKRESIE FIRMA NOKIA ANI ŻADEN Z JEJ LICENCJODAWCÓW W ŻADNYM WYPADKU NIE PONOSI ODPOWIEDZIALNOŚCI ZA JAKĄKOLWIEK UTRATĘ DANYCH LUB ZYSKÓW ANI ZA ŻADNE SZCZEGÓLNE, PRZYPADKOWE, WTÓRNE LUB POŚREDNIE SZKODY POWSTAŁE W DOWOLNY SPOSÓB.

ZAWARTOŚĆ TEGO DOKUMENTU PRZEDSTAWIONA JEST "TAK JAK JEST – AS IS". NIE UDZIELA SIĘ JAKICHKOLWIEK GWARANCJI, ZARÓWNO WYRAŹNYCH, JAK I DOROZUMIANYCH W ODNIESIENIU DO RZETELNOŚCI, WIARYGODNOŚCI LUB TREŚCI NINIEJSZEGO DOKUMENTU, WŁĄCZAJĄC W TO, LECZ NIE OGRANICZAJĄC TEGO DO JAKICHKOLWIEK DOROZUMIANYCH GWARANCJI UŻYTECZNOŚCI HANDLOWEJ LUB PRZYDATNOŚCI DO OKREŚLONEGO CELU, CHYBA ŻE TAKOWE WYMAGANE SĄ PRZEZ PRZEPISY PRAWA. FIRMA NOKIA ZASTRZEGA SOBIE PRAWO DO DOKONYWANIA ZMIAN W TYM DOKUMENCIE LUB WYCOFANIA GO W DOWOLNYM CZASIE BEZ UPRZEDNIEGO POWIADOMIENIA.

Dostępność poszczególnych produktów i aplikacji, a także i związanych z tymi produktami usług może się różnić w zależności od regionu. Szczegóły, w tym dostępność opcji językowych, należy sprawdzić ze sprzedawcą produktów Nokia.

#### Kontrola eksportowa

To urządzenie może zawierać towary, technologie i oprogramowanie podlegające przepisom eksportowym USA i innych krajów. Odstępstwa od tych przepisów są zabronione.

#### **BRAK GWARANCJI**

Dostarczone wraz z urządzeniem aplikacje autorstwa osób trzecich mogły zostać opracowane przez osoby lub firmy niepowiązane z firmą Nokia i mogą być własnością takich osób lub firm. W odniesieniu do tych aplikacji firmie Nokia nie przysługują żadne prawa autorskie ani inne prawa własności intelektualnej. Nokia nie ponosi żadnej odpowiedzialności za obsługę użytkowników końcowych, za prawidłowość działania tych aplikacji, za zawarte w nich informacje czy inne materiały. Firma Nokia nie udziela też żadnych gwarancji na te aplikacje.

PRZEZ FAKT UŻYCIA TYCH APLIKACJI ICH UŻYTKOWNIK PRZYJMUJE DO WIADOMOŚCI, ŻE ZOSTAŁY ONE DOSTARCZONE "TAK, JAK SĄ", BEZ JAKICHKOLWIEK, JAWNYCH LUB DOROZUMIANYCH GWARANCJI W MAKSYMALNYM DOPUSZCZALNYM PRZEZ PRAWO ZAKRESIE. UŻYTKOWNIK PRZYJMUJE TEŻ DO WIADOMOŚCI, ŻE ANI FIRMA NOKIA ANI PODMIOTY Z NIĄ ZWIĄZANE NIE SKŁADAJĄ ŻADNYCH ZAPEWNIEŃ ANI OŚWIADCZEŃ, TAK WYRAŻNYCH JAK I DOROZUMIANYCH, DOTYCZĄCZYCH MIĘDZY INNYMI, LECZ NIE WYŁĄCZNIE, TYTUŁU PRAWNEGO DO APLIKACJI, ICH JAKOŚCI HANDLOWEJ, PRZYDATNOŚCI DO OKREŚLONEGO CELU I NIENARUSZANIA PRZEZ NIE JAKICHKOLWIEK PRAW OSÓB TRZECICH Z PATENTÓW, PRAW AUTORSKICH, ZNAKÓW TOWAROWYCH I INNYCH PRAW.

Wydanie 1

# Spis treści

| BEZPIECZEŃSTWO                                             | . 6      |
|------------------------------------------------------------|----------|
| Pomoc techniczna                                           | <b>8</b> |
| Pomoc techniczna firmy Nokia oraz<br>informacje kontaktowe | 8        |
| 1. Szybki start                                            | . 9      |
| Wkładanie karty (U)SIM i baterii                           | 9        |
| Karta pamięci                                              | 10       |
| Ładowanie baterii                                          | 11       |
| Włączanie i wyłączanie urządzenia                          | 12       |
| Ustawienia konfiguracji                                    | 13       |
| Przesyłanie danych                                         | 13       |
| 2. Twoje urządzenie                                        | 14       |
| Klawisze i części                                          | 14       |
| Tryb gotowości i ekran główny                              | 15       |
| Wskaźniki                                                  | 16       |
| Wygaszacz ekranu                                           | 17       |
| Menu                                                       | 17       |
| Regulowanie głośności                                      | 18       |
| Blokada klawiatury                                         | 18       |
| Kody dostępu                                               | 18       |
| Pobierz                                                    | 19       |
| Zainstalowane aplikacje                                    | 19       |
| Podłączanie kompatybilnych                                 |          |
| słuchawek                                                  | 20       |
| Podłączanie kabla USB                                      |          |
| do transmisji danych                                       | 20       |
| Wydajność energetyczna                                     | 20       |
| Materiały ekologiczne                                      | 21       |
| Oprogramowanie i usługi ekologiczne                        | 21       |
| Recykling                                                  | 21       |
| 3. Połączenia telefoniczne                                 | 21       |
| Nawiązywanie połączeń głosowych                            | 21       |
| Odbieranie i odrzucanie połączeń                           | 23       |
| Połączenia wideo                                           | 24       |
| Ustawienia połączeń                                        | 25       |
| Udostępnianie wideo                                        | 27       |
| Rejestr                                                    | 28       |

| 4. Muzyka 29                   | Э        |
|--------------------------------|----------|
| Odtwarzacz muzyczny 29         | 9        |
| Klawisze muzyczne 3            | 1        |
| Wyszukiwanie muzyki            | 1        |
| Aplikacja Nokia Podcasting 32  | 2        |
| Radio FM 34                    | 4        |
| 5. Gry 39                      | 5        |
| 6. Określanie położenia 35     | 5        |
| Žądania ustalenia położenia    | 6        |
| Punkty orientacyjne 30         | 6        |
| Dane GPS 30                    | 6        |
| 7 Wnisywanie tekstu 37         | 7        |
| Fradvovina i słownikowa metoda | <b>'</b> |
| wprowadzania tekstu            | 7        |
| Kopiowanie i usuwanie tekstu   | 9        |
|                                | _        |
| 8. Wiadomosci 39               | 9        |
| Pisanie i wysyłanie wiadomości | 9        |
| Skrzynka odbiorcza 40          | 1        |
| Wiadomosci usiug 4             | 1        |
| Mail for Exchange              | י<br>ר   |
| Skrzynka nadawcza 4            | 2        |
| Czytnik wiadomości 44          | 4        |
| Przegladanie wiadomości        |          |
| na karcie SIM 44               | 4        |
| Wiadomości sieciowe 44         | 4        |
| Zlecenia usługi 44             | 4        |
| Ustawienia wiadomości 44       | 4        |
| 9. Kontakty 49                 | 5        |
| Zapisywanie i porzadkowanie    | -        |
| danych o kontaktach 4          | 5        |
| Grupy kontaktów 46             | 6        |
| Dodawanie dźwięku dzwonka 40   | 6        |
| 10. Galeria 46                 | 6        |
| Widok główny 46                | 6        |
| Zdjęcia4                       | 7        |
| Dźwieki 48                     | 8        |

| Łącza transmisji strumieniowej | 48 |
|--------------------------------|----|
| Prezentacje                    | 49 |

| 11. Multimedia domowe           | 49 |
|---------------------------------|----|
| Ustawienia multimediów domowych | 50 |

| 12. Kamera                         | 51 |
|------------------------------------|----|
| Pełna ostrość                      | 52 |
| Robienie zdjęć                     | 52 |
| Nagrywanie plików wideo            | 55 |
| Ustawienia aparatu fotograficznego | 56 |

| 13. Multimedia | 57 |
|----------------|----|
| RealPlayer     | 57 |
| Flash Player   | 57 |
| Dyktafon       | 58 |

| 14. Internet                     | 58 |
|----------------------------------|----|
| Przeglądanie stron internetowych | 58 |
| Wyszukiwanie                     | 61 |

| 15. Personalizacja | 61 |
|--------------------|----|
| Tematy             | 61 |
| Profile            | 61 |

| Kalendarz             | 62 |
|-----------------------|----|
| 17. Aplikacje biurowe | 63 |
| Aktywne notatki       | 63 |
| Notatki               | 63 |
| Słownik mobilny       | 63 |
| Adobe Reader          | 64 |
| Quickoffice           | 64 |
|                       |    |

| <b>18. Ustawienia</b>                                                                                                    | 55<br>55<br>55<br>57             |
|----------------------------------------------------------------------------------------------------|----------------------------------|
| <b>19. Zarządzanie danymi6</b> 6         Instalowanie i usuwanie aplikacji                                                                                                    | 58<br>59<br>70<br>71             |
| 20. Komunikacja       7         Bezprzewodowa sieć lokalna (WLAN)       7         Transfer danych       7         PC Suite       7         Połączenie Bluetooth       7         Synchronizacja zdalna       7         Menedżer połączeń       7 | 72<br>73<br>73<br>73<br>76<br>76 |
| 21. Akcesoria 7                                                                                                    | 6                                |
| 22. Wzmianka o bateriach<br>i ładowarkach 7<br>Sprawdzanie oryginalności baterii<br>firmy Nokia                                                                                                    | 7<br>78                          |
| Eksploatacja i konserwacja 7                                                                                                    | 9                                |
| Dodatkowe informacje o<br>bezpieczeństwie8                                                                                                    | 0                                |
| Indeks 8                                                                                                    | 5                                |

# BEZPIECZEŃSTWO

Zapoznaj się uważnie z podanymi tu w skrócie wskazówkami. Nieprzestrzeganie tych wskazówek może być niebezpieczne lub niezgodne z prawem. Więcej informacji znajdziesz na dalszych stronach tej instrukcji.

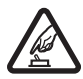

#### NIE RYZYKUJ

Nie włączaj urządzenia w miejscach, w których zabrania się korzystać z telefonów komórkowych, ani wtedy, gdy może to spowodować zakłócenia lub inne zagrożenia.

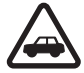

#### NAJWAŻNIEJSZE JEST BEZPIECZEŃSTWO W RUCHU DROGOWYM

Stosuj się do wszystkich lokalnie obowiązujących przepisów. Prowadząc samochód, nie zajmuj rąk niczym innym. W trakcie jazdy miej przede wszystkim na uwadze bezpieczeństwo na drodze.

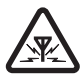

#### ZAKłÓCENIA

Wszystkie urządzenia bezprzewodowe mogą być podatne na zakłócenia, które z kolei mogą wpływać na jakość połączeń.

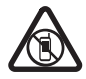

#### **OBSZARY O OGRANICZONYM DOSTĘPIE**

Przestrzegaj wszystkich ograniczeń. Wyłącz urządzenie w samolocie, przy aparaturze medycznej, na stacjach benzynowych, w składach chemikaliów i w rejonach odpalania ładunków wybuchowych.

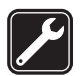

#### AUTORYZOWANY SERWIS

Instalować i naprawiać ten produkt może wyłącznie wykwalifikowany personel serwisu.

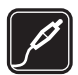

#### **BATERIE I AKCESORIA**

Używaj jedynie zatwierdzonych do użytku baterii i akcesoriów. Nie podłączaj niekompatybilnych produktów.

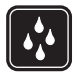

#### WODOODPORNOŚĆ

To urządzenie nie jest wodoodporne. Chroń je przed wilgocią.

### Kilka słów o urządzeniu

Urządzenie bezprzewodowe opisane w tej instrukcji zostało dopuszczone do pracy w sieciach GSM 850, 900, 1800 i 1900 oraz UMTS 900 i 2100. Aby uzyskać więcej informacji o sieciach komórkowych, skontaktuj się ze swoim usługodawcą.

Korzystając z funkcji tego urządzenia, stosuj się do wszystkich przepisów prawa, przestrzegaj lokalnych obyczajów, szanuj prywatność i uzasadnione prawa innych osób, w tym prawa autorskie.

Ze względu na ochronę praw autorskich kopiowanie, modyfikacja, lub przesyłanie niektórych zdjęć, utworów muzycznych i innych materiałów może być niemożliwe. Urządzenie to można łączyć z innymi urządzeniami na kilka sposobów. Podobnie jak w przypadku komputerów, urządzenie to może być narażone na działanie wirusów i innych szkodliwych materiałów. Należy postępować ostrożnie z wiadomościami, nawiązując połączenia, korzystając z internetu i pobierając materiały. Należy korzystać tylko z zaufanych usług oraz instalować tylko oprogramowanie pochodzące z zaufanych źródeł, i tylko takie, które ma odpowiednie zabezpieczenia przed szkodliwym oprogramowaniem. Do takich należą na przykład aplikacje, które przeszły test Symbian Signed lub Java Verified<sup>™</sup>. Pomyśl o zainstalowaniu w swoim urządzeniu i w podłączonym do niego komputerze programu antywirusowego lub innego programu zabezpieczającego.

W urządzeniu może być zapisanych kilka zakładek i łączy do witryn internetowych osób trzecich. Do takich witryn możesz uzyskać dostęp również ze swojego urządzenia. Pamiętaj jednak, że witryny osób trzecich nie są powiązane z firmą Nokia i że firma Nokia nie wspiera tych witryn, nie promuje ich i nie odpowiada za nie. Jeśli zdecydujesz się z nich korzystać, stosuj wszystkie środki ostrożności w odniesieniu do bezpieczeństwa i materiałów w tych witrynach.

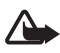

**Ostrzeżenie:** Wszystkie funkcje tego urządzenia, poza budzikiem, działają dopiero po jego włączeniu. Nie włączaj tego urządzenia, jeśli może to spowodować zakłócenia lub inne zagrożenia.

Aplikacje biurowe udostępniają typowe funkcje programów Microsoft Word, PowerPoint i Excel (Microsoft Office 2000, XP i 2003). Nie wszystkie formaty plików można wyświetlać lub modyfikować.

Pamiętaj o robieniu zapasowych kopii wszystkich zapisywanych w urządzeniu ważnych informacji lub prowadź ich pisemny zapis.

Podczas długiego działania, np. w przypadku aktywnego połączenia wideo lub szybkiego połączenia pakietowego, urządzenie może się nagrzać. W większości przypadków jest to zjawisko normalne. Jeśli jednak podejrzewasz, że urządzenie nie działa prawidłowo, oddaj je do naprawy w najbliższym autoryzowanym serwisie.

Zanim podłączysz dodatkowe urządzenie, zapoznaj się z instrukcją jego obsługi i przepisami bezpieczeństwa. Nie podłączaj niekompatybilnych produktów.

# Usługi sieciowe

Aby używać telefonu, trzeba mieć dostęp do usług świadczonych przez dostawców usług bezprzewodowych. Możliwość korzystania z wielu funkcji zależy od charakterystyki sieci. Niektóre funkcje nie są dostępne we wszystkich sieciach; w innych sieciach może być wymagane zawarcie odpowiedniej umowy z usługodawcą przed umożliwieniem korzystania z usług sieci. O sposobie korzystania z usług sieciowych oraz o związanych z nimi opłatach można się dowiedzieć od usługodawcy. W niektórych sieciach mogą obowiązywać ograniczenia wpływające na sposób korzystania z usług sieciowych. Niektóre sieci mogą na przykład nie udostępniać pewnych specyficznych dla danego języka znaków lub usług. Usługodawca mógł zażądać zablokowania pewnych funkcji lub uniemożliwić ich włączenie w urządzeniu. Takie funkcje nie będą wówczas dostępne w menu urządzenia. Urządzenie może mieć też specjalną konfigurację, polegającą na zmianie nazw różnych menu, przestawieniu ich kolejności lub na zmianie wyglądu ikon. Więcej na ten temat można się dowiedzieć od usługodawcy.

Urządzenie to korzysta z protokołów WAP 2.0 (HTTP i SSL), które bazują na protokołach TCP/IP. Niektóre funkcje tego urządzenia, np. przeglądanie stron internetowych, poczta e-mail, funkcja Naciśnij i mów oraz wiadomości multimedialne, wymagają obsługi tych technologii przez sieć komórkową.

# Wyjmowanie baterii

Przed każdym wyjęciem baterii należy urządzenie wyłączyć i odłączyć je od ładowarki.

# Pomoc techniczna

# Pomoc

Urządzenie jest wyposażone w pomoc kontekstową. Aby otworzyć pomoc z dowolnej aplikacji, wybierz **Opcje** > *Pomoc*. Aby przełączać się między pomocą a aplikacją otwartą w tle, wybierz i przytrzymaj **G**, a następnie wybierz odpowiednią pozycję z listy otwartych aplikacji.

Aby otworzyć pomoc z menu głównego, wybierz  $\Im > Pomoc > Pomoc$ . Wybierz aplikację, aby wyświetlić listę tematów pomocy, a następnie wybierz odpowiedni tekst pomocy. Aby otworzyć listę słów kluczowych, wybierz **Opcje** > *Szukaj*.

### Pomoc techniczna firmy Nokia oraz informacje kontaktowe

Odwiedź witrynę www.nokia.com/support lub lokalną witrynę internetową firmy Nokia, żeby przejrzeć najnowsze poradniki, dodatkowe informacje, pliki do pobrania, a także usługi związane z posiadanym produktem firmy Nokia.

Znajdują się tam również informacje na temat produktów i usług firmy Nokia. Jeżeli potrzebujesz skontaktować się z działem obsługi klienta, przejrzyj listę lokalnych centrów obsługi firmy Nokia Care w witrynie www.nokia.com/customerservice.

Aby znaleźć najbliższy punkt serwisowy Nokia Care, odwiedź najpierw witrynę www.nokia.com/repair.

### Uaktualnienia oprogramowania

Firma Nokia może utworzyć uaktualnienia oprogramowania przez dodanie nowych i rozszerzonych funkcji albo przez usprawnienie działania. Takie uaktualnienia można zamówić za pośrednictwem aplikacji komputerowej Nokia Software Updater. Do uaktualnienia oprogramowania w urządzeniu potrzebna jest aplikacja Nokia Software Updater, kompatybilny komputer z systemem operacyjnym Microsoft Windows 2000, XP lub Vista, szerokopasmowy dostęp do internetu i kompatybilny kabel do transmisji danych między komputerem a urządzeniem.

Aby zdobyć więcej informacji i pobrać aplikację Nokia Software Updater, odwiedź witrynę www.nokia.com/softwareupdate lub lokalną witrynę firmy Nokia.

Uaktualnienia można też zamówić bezpośrednio z urządzenia, pod warunkiem że sieć komórkowa udostępnia taką możliwość. Zobacz "Aktualizowanie oprogramowania", s. 71.

Pobieranie uaktualnień oprogramowania może się wiązać z transmisją dużych ilości danych przez sieć komórkową usługodawcy. Skontaktuj się z usługodawcą, aby dowiedzieć się o kosztach transmisji danych.

Zanim zaczniesz uaktualnianie, sprawdź, czy bateria urządzenia jest dostatecznie naładowana, lub podłącz do niego ładowarkę.

# 1. Szybki start

## Wkładanie karty (U)SIM i baterii

To urządzenie działa z bateriami BL-4CT.

- Aby otworzyć pokrywę tylną urządzenia, odwróć je tyłem do siebie, zsuń tylną pokrywę w dół urządzenia (1), a następnie ją zdejmij. Aby wyjąć baterię, unieś ją, chwytając za jeden z końców (2).
- 2. Wsuń kartę (U)SIM do uchwytu (3).

Złote styki karty i jej ścięty róg muszą być skierowane do dołu.

 Włóż z powrotem baterię (4). Załóż ponownie pokrywę tylną (5).

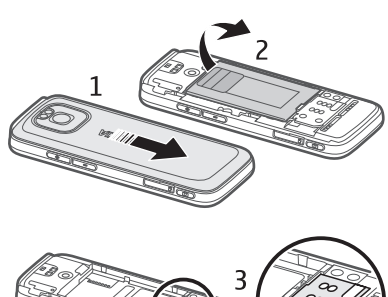

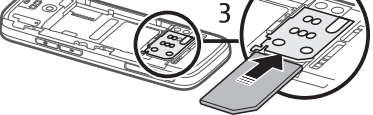

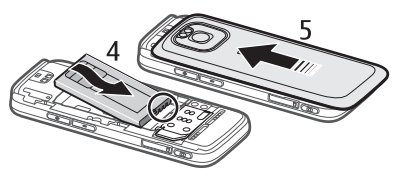

## Karta pamięci

Używaj wyłącznie kompatybilnych kart microSD i microSDHC zatwierdzonych przez firmę Nokia do użytku z tym urządzeniem. Chociaż firma Nokia przestrzega standardów przvietych w branży kart pamieci, to karty niektórych

producentów mogą nie być w pełni kompatybilne z tym urządzeniem. Niekompatybilna karta może ulec uszkodzeniu i uszkodzić urządzenie. Istnieje też ryzyko utraty danych zapisanych na takiej karcie.

### Wkładanie karty pamięci

Karta pamięci może być dostarczona razem z urządzeniem i już się w nim znajdować.

- 1. Otwórz drzwiczki gniazda karty pamięci (1).
- Włóż kartę pamięci do gniazda złotymi stykami skierowanymi w dół (2).
- Delikatnie pchnij kartę, aby wskoczyła na miejsce. Zamknij szczelnie drzwiczki gniazda (3).

### Wyjmowanie karty pamięci

Ważne: Nigdy nie wyjmuj karty pamięci w trakcie wykonywania operacji na tej karcie. Wyjęcie karty w takim momencie może spowodować uszkodzenie samej karty pamięci, jak również urządzenia. Uszkodzeniu mogą też ulec zapisane na karcie dane.

- 1. Naciśnij krótko klawisz wyłącznika.
- 2. Przewiń do polecenia Wyjmij kartę pamięci, a następnie wybierz OK > Tak.
- 3. Otwórz drzwiczki gniazda karty pamięci.
- 4. Delikatnie pchnij kartę, aby ją zwolnić.
- 5. Wyciągnij kartę i wybierz OK.
- 6. Zamknij drzwi gniazda.

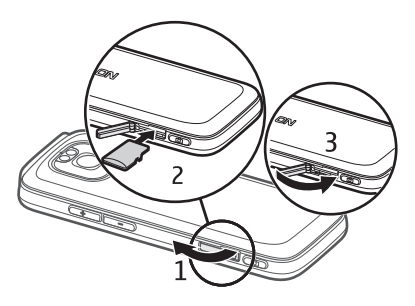

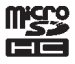

## Ładowanie baterii

- 1. Podłącz ładowarkę do gniazda sieciowego.
- Podłącz wtyczkę ładowarki do portu USB w urządzeniu.

Jeśli bateria była całkowicie rozładowana, może upłynąć kilka minut, zanim pojawi się wskaźnik ładowania i będzie można

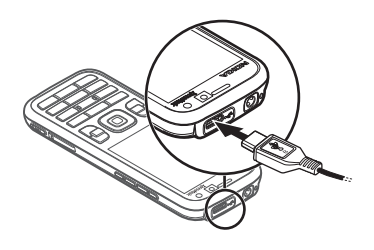

korzystać z telefonu. Informująca o ładowaniu dioda LED będzie migać aż do chwili, gdy możliwe będzie nawiązywanie połączeń, a następnie będzie świecić światłem ciągłym aż do pełnego naładowania baterii.

Czas ładowania zależy od rodzaju baterii i typu ładowarki.

### Ładowanie przez złącze USB

Z ładowania przez złącze USB można skorzystać, gdy nie ma dostępnego gniazdka sieci elektrycznej. Podczas ładowania przez złącze USB można także przesyłać dane. Ładowanie za pośrednictwem portu USB może być wolniejsze niż ładowanie z gniazdka sieci elektrycznej. Ładowanie może nie działać, jeżeli używasz koncentratora USB. Koncentratory USB mogą nie nadawać się do ładowania urządzenia USB.

- Połącz kompatybilnym kablem USB swoje urządzenie z kompatybilnym urządzeniem USB. W zależności od typu urządzenia używanego do ładowania rozpoczęcie tego procesu może chwilę potrwać.
- Jeśli urządzenie jest włączone, możesz na wyświetlaczu wybrać opcje trybu USB.

# Włączanie i wyłączanie urządzenia

Naciśnij i przytrzymaj klawisz wyłącznika.

Na żądanie podania kodu PIN wprowadź go i wybierz <mark>OK</mark>.

Na żądanie podania kodu blokady wprowadź go i wybierz OK. Fabrycznie ustawionym kodem blokady jest ciąg cyfr 12345.

Aby uzyskać więcej informacji o kodach dostępu, patrz "Kody dostępu", s. 18.

Aby ustawić strefę czasową, godzinę i datę, wybierz kraj, w którym się znajdujesz, i wprowadź lokalną godzinę oraz datę. Patrz też "Zegar", s. 62.

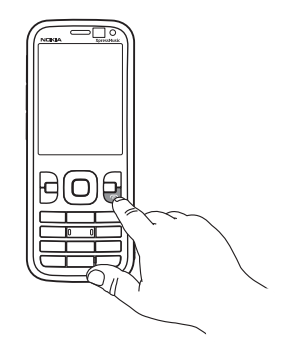

## <u>My Nokia</u>

My Nokia to bezpłatna usługa, w ramach której do urządzenia Nokia są wysyłane regularnie wiadomości SMS z poradami, wskazówkami i informacjami związanymi z pomocą techniczną. Jeśli usługa My Nokia jest dostępna w Twoim kraju i obsługiwana przez usługodawcę, zaproszenie do skorzystania z niej pojawi się po ustawieniu w urządzeniu daty i godziny.

Wybierz wersję językową usługi. Po zmianie języka konieczne jest ponowne uruchomienie urządzenia. Aby zarejestrować się w usłudze My Nokia, wybierz Akceptuj i postępuj zgodnie z wyświetlanymi instrukcjami.

Aby zarejestrować się w usłudze My Nokia w późniejszym czasie, wybierz  $\Im > Aplikacje > My Nokia$ .

Po wyświetleniu zaproszenia do usługi My Nokia uruchamiana jest aplikacja Powitanie. Umożliwia ona dostęp do następujących aplikacji:

Kreator ustaw. – umożliwia konfigurowanie połączeń. Zobacz "Kreator ustawień", s. 13.

*Transfer* – pozwala kopiować i synchronizować dane znajdujące się w innych kompatybilnych urządzeniach.

Samouczek – zawiera informacje o funkcjach urządzenia i sposobie korzystania z nich. Aby uruchomić samouczek w późniejszym czasie, wybierz \$ > Pomoc > Samouczek i element samouczka.

Aby otworzyć aplikację Powitanie później, wybierz 🕄 > *Pomoc* > *Powitanie*.

### Położenie anten

#### Antena Bluetooth (1)

### Antena komórkowa (2)

Urządzenie to może mieć anteny wewnętrzne i zewnętrzne. Tak jak w przypadku każdego innego urządzenia nadawczoodbiorczego, nie dotykaj bez potrzeby anteny, gdy ta wysyła lub odbiera sygnały. Kontakt z taką anteną niekorzystnie wpływa na jakość komunikacji radiowej, może przyczyniać się do niepotrzebnego wzrostu pobieranej przez urządzenie energii, a w konsekwencji skrócić żywotność baterii.

# Ustawienia konfiguracji

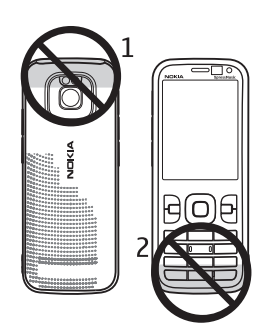

Aby móc korzystać z wiadomości multimedialnych (MMS), poczty e-mail, synchronizacji, strumieniowej transmisji danych czy przeglądarki stron internetowych, musisz wcześniej wprowadzić do telefonu odpowiednie ustawienia konfiguracyjne. Urządzenie może automatycznie skonfigurować przeglądarkę, wiadomości multimedialne, punkt dostępu i ustawienia przesyłania strumieniowego na podstawie użytej karty SIM. Jeśli nie, możesz skorzystać z aplikacji Kreator ustawień, aby skonfigurować ustawienia. Ustawienia można także otrzymać bezpośrednio – w postaci wiadomości konfiguracyjnej, którą należy zapisać w urządzeniu. W sprawie dostępności zwróć się do usługodawcy lub najbliższego autoryzowanego sprzedawcy produktów firmy Nokia.

Jeśli po otrzymaniu wiadomości konfiguracyjnej ustawienia nie zostaną automatycznie zapisane i uaktywnione, wyświetlany jest komunikat *1 nowa wiadomość*. Aby zapisać ustawienia, wybierz **Pokaż** > **Opcje** > *Zapisz*. Może być wymagane wprowadzenie kodu PIN dostarczonego przez usługodawcę.

### Kreator ustawień

Aplikacja Kreator ustawień konfiguruje urządzenie do pracy w sieci określonego operatora, a także konfiguruje ustawienia poczty e-mail stosownie do usługodawcy. Mogą być także dostępne opcje konfiguracji innych ustawień.

Korzystanie z tych usług może wymagać skontaktowania się z usługodawcą w celu aktywowania transmisji danych lub innych usług.

Wybierz **G** > *Ustawienia* > *Kreator ustaw.*.

# Przesyłanie danych

Aby przesłać ze starego urządzenia takie informacje, jak kontakty, zobacz "Transfer danych" s. 73.

# 2. Twoje urządzenie

## Klawisze i części

Słuchawka (1) Objektyw kamery pomocniczej (2) Czujnik światła otoczenia (3) Wyświetlacz (4) Lewy i prawy klawisz wyboru (5) Klawisz usuwania (6) Klawisz Menu (7), dalej określany jako 🖏 Klawisz połączenia (8) Klawisz kończenia/wyłącznika (9) Klawisz przewijania Navi™, nazywany dalej klawiszem przewijania, i świecąca wokół niego dioda stanu (10) Klawisze numeryczne (11) Mikrofon (12) Złącze Micro USB (13) Wskaźnik ładowania (14) Złącze Nokia AV (2,5 mm) (15) Lampa błyskowa kamery (16) Obiektyw kamery głównej (17) Klawisz zwiększania głośności (18) Klawisz zmniejszania głośności (19) Gniazdo karty pamięci (20) Głośnik (21) Klawisz fotografowania (22) Dioda LED informujaca o zdarzeniach (23) Klawisz przewijania do tyłu (24) Klawisz odtwarzania/pauzy (25) Klawisz przewijania do przodu (26) Otwór na pasek (27)

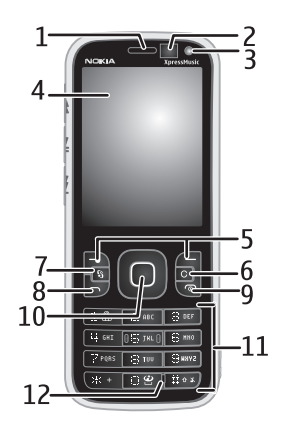

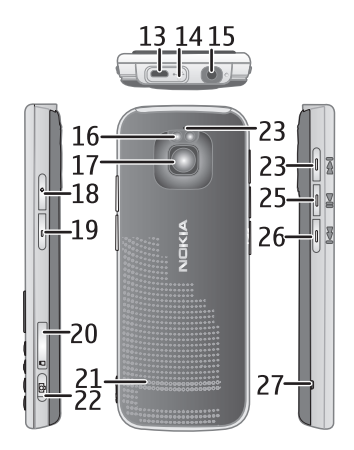

# Tryb gotowości i ekran główny

Po włączeniu i zarejestrowaniu w sieci urządzenie przechodzi w tryb gotowości i wyświetla widok ekranu głównego.

Ekran główny jest punktem startowym, w którym można gromadzić najważniejsze kontakty i skróty do aplikacji.

Na ekranie startowym widoczne są:

- Pasek kontaktów, za pomocą którego możesz dodawać najczęściej używane kontakty, szybko nawiązywać połączenia lub wysyłać wiadomości do kontaktów, przeglądać kanały internetowe kontaktów oraz informacje o kontaktach i ustawienia. Aby dodać kontakt do ekranu głównego, wybierz Dodawanie kontaktu i kontakt z listy. Aby utworzyć nowy kontakt, wybierz Opcje > Nowy kontakt, wprowadź szczegóły i wybierz Gotowe. Do informacji o kontaktach można także dodawać zdjęcia. Aby dodać kanał internetowy do kontaktu, wybierz Dodaj kan., żądany kanał z listy i Gotowe. Aby utworzyć nowy kanał, wybierz Odźwież. Aby usunąć kontakt z ekranu głównego, w widoku informacji o kontakcie wybierz Ustawienia, a następnie Usuń.
- Dodatki do aplikacji. Aby dostosować dodatki w widoku ekranu głównego, wybierz \$ > Ustawienia > Ustawienia > Ogólne > Personalizacja > Tryb gotowości > Aplikacje ekranu główn..
- Skróty do aplikacji, które można dostosowywać. Można również dostosowywać lewy i prawy klawisz wyboru. Aby dostosować skróty na ekranie głównym, wybierz 
   Ustawienia > Ustawienia > Ogólne > Personalizacja > Tryb gotowości > Skróty.

Aby zmienić temat trybu gotowości, wybierz **G** > Ustawienia > Ustawienia >, Ogólne > Personalizacja > Tryb gotowości > Temat tr. gotowości.

Aby wyświetlić listę ostatnio wybieranych numerów, naciśnij klawisz połączenia.

Aby użyć poleceń głosowych lub wybierania głosowego, naciśnij i przytrzymaj prawy klawisz wyboru.

Aby zmienić profil, naciśnij klawisz wyłącznika i wybierz profil.

Aby nawiązać połączenie z internetem, naciśnij i przytrzymaj 0.

## Profil Offline

Aby szybko włączyć profil offline, naciśnij krótko klawisz wyłącznika i wybierz *Offline*. Aby wyłączyć profil offline, naciśnij krótko klawisz wyłącznika i wybierz inny profil.

Gdy jest aktywny profil offline, wszystkie połączenia do sieci komórkowej zostają wyłączone. Można jednak korzystać z urządzenia bez karty SIM, aby słuchać radia albo muzyki za pomocą odtwarzacza muzycznego. Należy pamiętać o wyłączaniu urządzenia w miejscach, gdzie korzystanie z telefonów komórkowych jest zabronione.

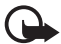

Ważne: W profilu offline nie można nawiązywać ani odbierać żadnych połączeń, jak również używać funkcji wymagających kontaktu z siecią komórkową. Może jedynie istnieć możliwość nawiązania połączenia z zaprogramowanym w urządzeniu numerem alarmowym. Aby nawiązać połączenie, najpierw uaktywnij funkcję telefonu przez zmianę profilu. Jeśli urządzenie zostało zablokowane, wprowadź kod blokady.

# Wskaźniki

### <u>lkony</u>

**3G** lub  $\Psi$  – urządzenie jest połączone z siecią UMTS lub GSM.

3.5<sub>G</sub> – włączono transmisję HSDPA (usługa sieciowa) w sieci UMTS.

🕆 – urządzenie pracuje w trybie offline i nie ma połączenia z siecią komórkową.

📑 — do urządzenia jest włożona karta pamięci.

— w skrzynce odbiorczej w folderze Wiadomości znajdują się nieprzeczytane wiadomości.

O – masz nowe wiadomości e-mail w zdalnej skrzynce pocztowej.

.★. – w skrzynce nadawczej masz wiadomości oczekujące na wysłanie.

▲ — masz nieodebrane połączenia.

jako opcję trybu dzwonka wybrano Cisza, a Sygnał odbioru wiad. i Alert
 e-mail są wyłączone.

**—O** – klawiatura jest zablokowana.

⟨¬) – głośnik jest włączony.

ℜ – alarm jest aktywny.

— szystkie połączenia przychodzące są przekierowywane na inny numer.

 $\pmb{\cap}$  lub  $\pmb{\mathbb{J}}$  – do urządzenia jest podłączony zestaw słuchawkowy lub pętla indukcyjna.

 $\frac{R}{2}$  lub  $\frac{R}{2}$  lub  $\frac{R}{2}$  — połączenie pakietowe GPRS jest odpowiednio: aktywne, zawieszone lub dostępne.

 $\stackrel{E}{\rightarrow}$  lub  $\stackrel{E}{\Rightarrow}$  lub  $\stackrel{E}{\Rightarrow}$  – połączenie pakietowe jest odpowiednio: aktywne w tej części sieci, w której działa technologia EGPRS, zawieszone lub dostępne. Urządzenie może nie korzystać z połączeń EGPRS przy przesyłaniu danych.

<sup>3</sup>∉ lub <sup>3</sup>∉ lub <sup>3</sup>% – połączenie pakietowe UMTS jest odpowiednio: aktywne, zawieszone lub dostępne.

Iub (\*) – połączenie Bluetooth jest włączone, a za jego pośrednictwem są przesyłane dane.

← – połączenie USB jest aktywne.

Wyświetlane mogą być również inne składniki.

### Wygaszacz ekranu

Aby ustawić limit czasu, po upływie którego włącza się wygaszacz ekranu, wybierz **S** > *Ustawienia* > *Ustawienia* > *Ogólne* > *Personalizacja* > *Wyświetlacz* > *Opóźn. wygaszacza*.

# Menu

Z poziomu menu masz dostęp do poszczególnych funkcji urządzenia. Aby uzyskać dostęp do menu głównego, wybierz **§**.

Aby otworzyć aplikację lub folder, przewiń do odpowiedniej pozycji i naciśnij klawisz przewijania.

Jeżeli zmienisz kolejność funkcji w menu, wówczas układ menu może różnić się od układu domyślnego, który jest opisany w niniejszej instrukcji.

Aby w aplikacji zaznaczyć jakąś pozycję lub usunąć jej zaznaczenie, naciśnij #. Aby zaznaczyć kilka kolejnych pozycji lub usunąć ich zaznaczenie, naciśnij i przytrzymaj #, a następnie przewiń w górę lub w dół.

Aby zmienić widok menu, wybierz **Opcje** > *Zmień widok Menu* i typ widoku.

Aby zamknąć aplikację lub folder, wybierz Wróć i Wyjdź tyle razy, ile potrzeba, aby powrócić do trybu gotowości, albo wybierz Opcje > Wyjdź.

Aby przełączać między otwartymi aplikacjami, naciśnij i przytrzymaj 🕄 Przewiń do odpowiedniej aplikacji i wybierz ją.

Aplikacje działające w tle podczas korzystania z innych funkcji zwiększają zapotrzebowanie na energię baterii i skracają jej żywotność.

# Regulowanie głośności

Aby ustawić głośność słuchawki bądź głośnika w trakcie połączenia lub odtwarzania pliku dźwiękowego, naciśnij klawisze głośności. Aby włączyć lub wyłączyć głośnik w trakcie połączenia, wybierz Głośnik lub Mikrotelef..

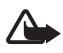

**Ostrzeżenie:** Gdy głośnik jest włączony, nie trzymaj urządzenia przy uchu, ponieważ dźwięki mogą być bardzo głośne.

# Blokada klawiatury

Aby zablokować klawiaturę w trybie gotowości, w ciągu 1,5 sekundy naciśnij lewy klawisz wyboru i \*. Aby ustawić automatyczne blokowanie klawiatury po określonym czasie, wybierz **G** > *Ustawienia* > *Ustawienia* > *Ogólne* > *Zabezpieczen.* > *Telefon i karta SIM* > *Czas do autobl. klawiat.* > *Określa użytkownik*, a następnie żądany czas.

Aby odblokować klawiaturę, wybierz Odblokuj i w ciągu 1,5 sekundy naciśnij \*.

Nawet gdy urządzenie jest zablokowane lub zablokowana jest jego klawiatura, niewykluczona jest możliwość nawiązania połączenia z oficjalnym, zaprogramowanym w urządzeniu numerem alarmowym.

# Kody dostępu

Aby skonfigurować sposób stosowania w urządzeniu kodów dostępu, wybierz **G** > *Ustawienia* > *Ustawienia* > *Ogólne* > *Zabezpieczen.* > *Telefon i karta SIM*.

## <u>Kod blokady</u>

Kod blokady (5-cyfrowy) służy do zablokowania urządzenia. Ustawiony fabrycznie kod to 12345. Można go zmienić i skonfigurować urządzenie w taki sposób, aby po włączeniu żądało podania kodu. Jeżeli zapomnisz kodu, a urządzenie będzie zablokowane, trzeba będzie oddać je do serwisu. Usługa ta może być odpłatna. Aby uzyskać więcej informacji, skontaktuj się z punktem Nokia Care lub sprzedawcą urządzenia.

Nawet gdy urządzenie jest zablokowane lub zablokowana jest jego klawiatura, niewykluczona jest możliwość nawiązania połączenia z oficjalnym, zaprogramowanym w urządzeniu numerem alarmowym.

## Kody PIN

Kod PIN (Personal Identification Number) oraz kod UPIN (Universal Personal Identification Number), składające się z 4 do 8 cyfr, chronią kartę SIM. Kod (U)PIN jest zwykle udostępniany wraz z kartą SIM. Ustaw urządzenie tak, aby zawsze po włączeniu żądało podania kodu.

Kod PIN2 możesz otrzymać wraz z kartą SIM. Jest on wymagany do korzystania z niektórych funkcji.

Kod PIN modułu jest potrzebny do uzyskania dostępu do informacji w module zabezpieczeń. Kod PIN podpisu jest potrzebny do składania podpisu cyfrowego. Kod PIN modułu i kod PIN podpisu są udostępniane wraz z kartą SIM, jeśli jest ona wyposażona w moduł zabezpieczeń.

### <u>Kody PUK</u>

Kod PUK (Personal Unblocking Key) lub UPUK (Universal Personal Unblocking Key) (8 cyfr) jest wymagany do zmiany zablokowanego kodu PIN lub UPIN. Kod PUK2 jest potrzebny do zmiany zablokowanego kodu PIN2.

W razie potrzeby skontaktuj się ze swoim usługodawcą w celu uzyskania kodów.

### Hasło zakazu

Hasło zakazu (4 cyfry) jest potrzebne do korzystania z funkcji Zakaz połączeń. Hasło to można otrzymać od usługodawcy. W przypadku blokady hasła skontaktuj się z usługodawcą.

## Pobierz

Pobierz (usługa sieciowa) to sklep z zawartością do urządzenia mobilnego.

Korzystając z funkcji Pobierz, można wyszukiwać, przeglądać, kupować, pobierać i uaktualniać materiały, usługi oraz aplikacje. Takie pozycje zamieszczone są w różnych katalogach i folderach udostępnianych przez rozmaitych usługodawców. Dostępne materiały zależą od usługodawcy.

Wybierz 🕄 > Pobierz.

Funkcja Pobierz umożliwia dostęp do najnowszych materiałów za pośrednictwem usług sieciowych. O dodatkowych materiałach dostępnych poprzez usługę Pobierz dowiesz się od usługodawcy lub od producenta albo dostawcy tych materiałów.

# Zainstalowane aplikacje

Do urządzenia można pobierać aplikacje. Aby uzyskać dostęp do aplikacji zainstalowanych w urządzeniu, wybierz  $\Im > Aplikacje > Instalacje$ .

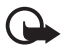

Ważne: Instaluj i używaj jedynie aplikacji oraz innych programów otrzymanych z zaufanych źródeł. Mogą to być na przykład aplikacje zatwierdzone przez firmę Symbian Signed lub te, które przeszły test Java Verified™.

### Podłączanie kompatybilnych słuchawek

Nie podłączaj produktów, które na wyjściu generują sygnał, ponieważ może on uszkodzić urządzenie. Do złącza Nokia AV nie podłączaj żadnego źródła napięcia.

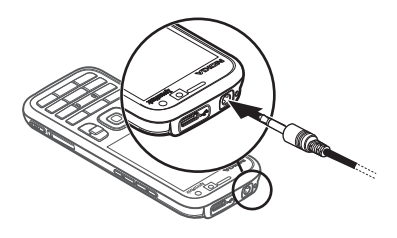

Gdy do złącza Nokia AV urządzenia

podłączasz jakiś zestaw słuchawkowy lub inne akcesorium, które nie zostało zatwierdzone przez firmę Nokia do użytku z tym urządzeniem, zwróć szczególną uwagę na poziomy głośności.

### Podłączanie kabla USB do transmisji danych

Podłącz kompatybilny kabel USB do transmisji danych do złącza USB.

Aby wybrać domyślny tryb połączenia USB lub zmienić aktywny tryb, wybierz  $\Im >$ *Ustawienia > Łącza > USB > Tryb* 

połączenia USB i żądany tryb. Aby ustawić

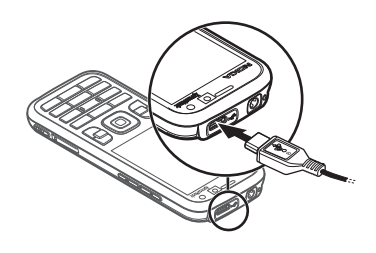

urządzenie tak, by uaktywniało tryb domyślny automatycznie, wybierz *Pytaj przy połączeniu > Nie*.

# Wydajność energetyczna

Urządzenie ma funkcję oszczędzania energii, wydłużającą czas jego pracy. Ładowarka jest energooszczędna i minimalizuje wykorzystanie energii zużywanej, gdy urządzenie jest w pełni naładowane, ale wciąż podłączone do gniazdka ściennego. W każdym przypadku należy jednak odłączać ładowarkę od urządzenia, gdy zostanie w pełni naładowane. Urządzenie przypomina o tym przy użyciu komunikatu wizualnego.

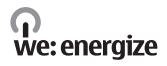

# Materiały ekologiczne

Urządzenie, jego akcesoria i opakowania zostały wyprodukowane z materiałów ekologicznych zgodnie z kryteriami firmy Nokia.

### **O** we: create

## Oprogramowanie i usługi ekologiczne

Ten produkt daje dostęp do katalogu Eco catalogue. Jest to usługa do pobrania, która daje łatwy dostęp do aktualnych usług i materiałów o tematyce ekologicznej. Więcej informacji o Eco catalogue można uzyskać pod adresem http://www.nokia.com/ecocatalogue.

### **O** we: create

## Recykling

65–80% materiałów w telefonie komórkowym firmy Nokia można poddać recyklingowi. Nieużywane już urządzenia i akcesoria można oddać w punktach zbiórki. Informacje o pobliskich punktach zbiórki można znaleźć pod adresem www.nokia.com/werecycle.

**O** we: recycle

# 3. Połączenia telefoniczne

Aby ustawić głośność podczas połączenia, naciskaj klawisze głośności.

# Nawiązywanie połączeń głosowych

1. W trybie gotowości wprowadź numer telefonu wraz z numerem kierunkowym. Aby usunąć numer, naciśnij klawisz usuwania.

W celu nawiązania połączenia międzynarodowego naciśnij dwukrotnie \*, aby wprowadzić prefiks połączeń międzynarodowych (znak + zastępuje międzynarodowy kod dostępu), a następnie wprowadź kod kraju, numer kierunkowy (bez początkowego zera) i numer telefonu.

- 2. Aby połączyć się z danym numerem, naciśnij klawisz połączenia.
- 3. Aby rozłączyć się lub zrezygnować z próby połączenia, naciśnij klawisz zakończenia.

Aby nawiązać połączenie z numerem znajdującym się w katalogu Kontakty, wybierz **§** > *Kontakty*. Przewiń do żądanego kontaktu albo wpisz kilka pierwszych liter jego opisu i wtedy przewiń do żądanego kontaktu. Aby połączyć się z danym numerem, naciśnij klawisz połączenia.

Aby w trybie gotowości połączyć się z ostatnio wybieranym numerem, naciśnij klawisz połączenia.

### Proste wybieranie

Proste wybieranie to szybki sposób wywoływania w trybie gotowości często używanych numerów. Musisz przypisać numery telefonów do klawiszy prostego wybierania od **3** do **9** (klawisze **1** i **2** są zarezerwowane dla skrzynek pocztowych połączeń głosowych i połączeń wideo), a następnie wybierz dla opcji *Proste wybieranie* ustawienie *Włączone*.

Aby przypisać numer telefonu jednemu z klawiszy prostego wybierania, wybierz **S** > *Ustawienia* > *Pr. wybier.* Przewiń do ikony klawisza i wybierz **Przypisz** oraz kontakt. Aby zmienić numer, wybierz **Opcje** > *Zmień*.

Aby włączyć proste wybieranie, wybierz 🕄 > Ustawienia > Ustawienia > Telefon > Połączenie > Proste wybieranie > Włączone.

Aby nawiązać połączenie z numerem w ramach prostego wybierania, naciśnij i przytrzymaj odpowiedni klawisz prostego wybierania, aż rozpocznie się nawiązywanie połączenia.

### Skrzynka połączeń

Aby połączyć się ze skrzynkami połączeń (usługa sieciowa), w trybie gotowości naciśnij i przytrzymaj 1 lub 2. Możesz mieć osobne skrzynki do połączeń głosowych, połączeń wideo i wielu linii telefonicznych.

Aby określić numer skrzynki połączeń, jeśli nie ma wprowadzonych żadnych numerów, wybierz **S** > *Ustawienia* > *Skrz. połącz.*. Przewiń do *Poczta głosowa* (lub *Poczta wideo*), a następnie wprowadź odpowiedni numer skrzynki połączeń. Aby zmienić numer skrzynki połączeń, wybierz **Opcje** > *Zmień numer*. Numer skrzynki połączeń otrzymasz od usługodawcy.

### Wybieranie głosowe

Do wszystkich pozycji w katalogu Kontakty są automatycznie dodawane znaki głosowe. Używać trzeba nazw dłuższych i unikać przypisywania różnym numerom nazw o podobnym brzmieniu.

### Nawiązywanie połączeń przy użyciu wybierania głosowego

Znaki głosowe są wrażliwe na szumy tła. Ze znaków głosowych należy korzystać w cichym otoczeniu.

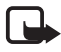

**Uwaga:** Używanie znaku głosowego może być utrudnione w hałaśliwym otoczeniu lub nagłej sytuacji. Nie należy zatem polegać wyłącznie na głosowym wybieraniu numerów we wszystkich okolicznościach.

1. W trybie gotowości naciśnij i przytrzymaj prawy klawisz wyboru.

Jeżeli używasz kompatybilnego zestawu słuchawkowego wyposażonego w przycisk, naciśnij i przytrzymaj ten przycisk.

 Gdy jest wyświetlany komunikat *Teraz mów*, wypowiedz wyraźnie polecenie głosowe. Urządzenie odtwarza to polecenie głosowe, które najbardziej pasuje. Po 1,5 sekundy urządzenie wybierze odpowiadający mu numer. Jeśli urządzenie nie zinterpretuje polecenia głosowego poprawnie, przed rozpoczęciem wybierania numeru wybierz inną pozycję.

### Nawiązywanie połączenia konferencyjnego

To urządzenie obsługuje połączenia konferencyjne (usługa sieciowa) z udziałem maksymalnie sześciu osób.

- 1. Połącz się z pierwszym uczestnikiem.
- 2. Aby połączyć się z inną osobą, wybierz Opcje > Nowe połączenie.
- Aby utworzyć połączenie konferencyjne przy odbieraniu nowego połączenia, wybierz Opcje > Konferencja.

Aby przyłączyć do konferencji następną osobę, powtórz krok 2 i wybierz **Opcje** > *Konferencja* > *Dod. do konferencji*.

4. Aby zakończyć połączenie konferencyjne, naciśnij klawisz zakończenia.

## Odbieranie i odrzucanie połączeń

Aby odebrać połączenie, naciśnij klawisz połączenia.

Aby wyciszyć dźwięk dzwonka, wybierz Wycisz.

Aby odrzucić połączenie, naciśnij klawisz zakończenia lub wybierz Opcje > *Odrzuć*. Jeśli została włączona funkcja *Przek. połączeń > Gdy zajęty*, odrzucenie połączenia powoduje jego przekierowanie.

Aby zamiast odbierania połączenia wysłać wiadomość SMS do rozmówcy, wybierz **Opcje** > *Wyślij wiadomość*. Aby włączyć wysyłanie odpowiedzi w formie wiadomości SMS i rozpocząć edycję jej treści, wybierz **S** > *Ustawienia* > *Ustawienia* > *Telefon* > *Połączenie* > *Odrzuć połącz. z wiadom.* i *Tekst wiadomości*.

### Połączenia oczekujące

Aby w trakcie rozmowy odebrać połączenie oczekujące, naciśnij klawisz połączenia. Pierwsze połączenie zostanie zawieszone. Aby przełączać między dwoma połączeniami, wybierz Zamień. Aby zakończyć aktywne połączenie, naciśnij klawisz zakończenia.

Aby włączyć funkcję połączeń oczekujących (usługa sieciowa), wybierz **G** > *Ustawienia* > *Ustawienia* > *Telefon* > *Połączenie* > *Połącz. oczekujące* > *Uaktywnij.* 

# Połączenia wideo

### Nawiązywanie połączeń wideo

Nawiązywanie połączeń wideo może wymagać karty USIM i dostępu do sieci UMTS. Informacje o możliwości i warunkach korzystania z usługi połączeń wideo można uzyskać od usługodawcy. Połączenie wideo można nawiązać tylko, jeśli nie jest prowadzone połączenie głosowe ani nie trwa transmisja danych. Mogą w nim brać udział tylko dwie osoby. Połączenie wideo można nawiązać z kompatybilnym telefonem komórkowym lub klientem ISDN.

Dostało zrobione zdjęcie, które będzie wysyłane zamiast obrazu wideo.

Vstawienia urządzenia blokują wysyłanie obrazu wideo do odbiorcy.

- Aby podczas połączenia wideo przełączyć między wyświetlaniem obrazu wideo a odtwarzaniem samego dźwięku, wybierz na pasku zadań Włącz wysyłanie wideo lub Wyłącz wysyłanie wideo.

Jeśli wysyłanie obrazu wideo zostanie zablokowane, opłata za połączenie jest naliczana jak za połączenie wideo. W sprawie cen skontaktuj się z operatorem sieci lub usługodawcą.

3. Aby zakończyć połączenie wideo, naciśnij klawisz zakończenia.

### Odbieranie połączeń wideo

Przychodzące połączenie wideo jest sygnalizowane ikoną 🔏.

Aby odebrać połączenie wideo, naciśnij klawisz połączenia. Zostanie wyświetlone pytanie *Pozwalasz wysłać obraz wideo do dzwoniącego?*. Jeśli wybierzesz **Tak**, w telefonie osoby dzwoniącej będzie wyświetlany obraz zarejestrowany przez Twoje urządzenie. W przeciwnym razie przesyłanie obrazu wideo pozostanie wyłączone.

Jeśli wysyłanie obrazu wideo zostanie zablokowane, opłata za połączenie jest naliczana jak za połączenie wideo. W sprawie cen skontaktuj się z usługodawcą.

Aby zakończyć połączenie wideo, naciśnij klawisz zakończenia.

## Ustawienia połączeń

### Połączenia

Wybierz **G** > *Ustawienia* > *Ustawienia* > *Telefon* > *Połączenie* i jedno z następujących poleceń:

*Wysył. własnego ID* (usługa sieciowa) – aby wyświetlać lub ukrywać numer telefonu w aparacie osoby, do której dzwonisz.

Połącz. oczekujące (usługa sieciowa) – patrz "Połączenia oczekujące" s. 24.

*Odrzuć połącz. z wiadom.* i *Tekst wiadomości* – patrz "Odbieranie i odrzucanie połączeń" s. 23.

*Wysył. własnego nagr.* – aby określić, czy chcesz po odebraniu połączenia wideo wysyłać własny obraz wideo.

*Zdjęcie w poł. wideo* – aby wybrać zdjęcie, które będzie wyświetlane w przypadku odmowy połączenia wideo.

Autom. ponown. wyb. – aby skonfigurować urządzenie w taki sposób, by samo podejmowało maksymalnie 10 prób nawiązania połączenia z wybranym numerem.

Pokaż czas połączenia i Podsum. połączenia – aby skonfigurować urządzenie w taki sposób, by wyświetlało podczas połączenia czas jego trwania oraz przybliżony czas ostatniego połączenia.

Proste wybieranie – patrz "Proste wybieranie" s. 22.

Odb. dow. klawiszem – aby odbierać połączenia przez krótkie naciśnięcie dowolnego klawisza oprócz lewego i prawego klawisza wyboru, klawiszy głośności, klawisza wyłącznika, klawisza kończenia i klawisza fotografowania.

*Linia w użyciu* (usługa sieciowa) – aby wybrać linie telefoniczne do nawiązywania połączeń i wysyłania wiadomości SMS. Ta opcja jest widoczna tylko, jeśli karta SIM obsługuje dwie linie telefoniczne.

Zmiana linii (usługa sieciowa) – aby włączyć lub wyłączyć wybór linii.

### Przekazywanie połączeń

- Wybierz \$ > Ustawienia > Ustawienia > Telefon > Przek. połączeń (usługa sieciowa).
- 2. Wybierz połączenie, które chcesz przekazywać, np. Połączenia głosowe.
- 3. Wybierz żądaną opcję. Aby na przykład przekazać połączenie głosowe, gdy telefon jest zajęty lub gdy odrzucisz połączenie przychodzące, wybierz *Gdy zajęty*.
- Wybierz Opcje > Uaktywnij i numer telefonu, na który chcesz przekazywać połączenia. Jednocześnie może być aktywnych kilka opcji przekazywania.

Funkcje zakazu i przekazywania połączeń nie mogą być jednocześnie aktywne.

## Zakaz połączeń

- Wybierz 
   <sup>C</sup> > Ustawienia > Ustawienia > Telefon > Zakaz połączeń (usługa sieciowa), aby wprowadzić ograniczenia w nawiązywaniu i odbieraniu połączeń.
- Przewiń do żądanej opcji zakazu i wybierz Opcje > Uaktywnij. Aby zmienić ustawienia tej usługi, musisz podać hasło zakazu otrzymane od usługodawcy.

Funkcje zakazu i przekazywania połączeń nie mogą być jednocześnie aktywne.

Nawet gdy funkcja zakazu połączeń jest włączona, nie jest wykluczona możliwość nawiązywania połączeń z niektórymi oficjalnymi numerami alarmowymi.

## <u>Sieć</u>

Wybierz **S** > *Ustawienia* > *Ustawienia* > *Telefon* > *Sieć* i jedno z następujących poleceń:

*Tryb sieci* – aby wybrać sieć, która ma być używana (ustawienie widoczne, jeśli udostępnia je usługodawca). Po wybraniu opcji *Tryb podwójny* urządzenie automatycznie korzysta z sieci GSM lub UMTS.

Wybór operatora – aby urządzenie automatycznie wyszukiwało dostępne sieci i wybierało jedną z nich, wybierz *Automatyczny*. Aby ręcznie wybierać żądaną sieć z listy, wybierz *Ręczny*. Wybrana sieć musi mieć zawartą umowę roamingową z Twoją siecią macierzystą.

*Informacje o sieci* (usługa sieciowa) – aby skonfigurować urządzenie w taki sposób, by informowało o korzystaniu z sieci komórkowej opartej na technologii MCN oraz włączyć odbiór informacji o sieci.

## Udostępnianie wideo

Dzięki udostępnianiu wideo można podczas połączenia wideo wysyłać z własnego urządzenia do innego kompatybilnego urządzenia komórkowego obraz wideo rejestrowany na żywo.

### Wymagania techniczne

Udostępnianie wideo wymaga połączenia 3G (UMTS). Informacje na temat dostępności sieci i opłat za korzystanie z tej aplikacji można uzyskać u usługodawcy.

Aby korzystać z udostępniania wideo, wykonaj następujące czynności:

- Sprawdź, czy urządzenie jest skonfigurowane do połączeń "osoba do osoby".
- Sprawdź, czy nadawca i odbiorca są zarejestrowani w sieci UMTS.
- Sprawdź, czy jest aktywne połączenie UMTS i czy urządzenie jest w zasięgu sieci UMTS. W przypadku opuszczenia strefy zasięgu sieci UMTS sesja udostępniania zostanie przerwana, ale połączenie głosowe będzie trwało nadal.

### Ustawienia udostępniania wideo

Połączenia "osoba do osoby" są także znane pod nazwą połączeń SIP (ang. Session Initiation Protocol). Przed skorzystaniem z udostępniania wideo należy poprosić usługodawcę o dostarczenie skonfigurowanego profilu SIP przeznaczonego do urządzenia.

Wybierz **G** > *Ustawienia* > *Ustawienia* > *Połączenie* > *Udostępn. wideo* i jedno z następujących poleceń:

Udostępnianie wideo – aby wybrać, czy udostępnianie wideo ma być włączone.

Profil SIP – aby wybrać profil SIP.

*Zapisywanie wideo* – aby wybrać, czy obrazy wideo na żywo mają być zapisywane automatycznie.

Prefer. pamięć zapisu – aby wybrać, czy obrazy wideo mają być zapisywane w pamięci urządzenia, czy na karcie pamięci.

*Dźwięk. sygnał otwarcia* – aby ustawić dźwięk sygnalizujący podczas połączenia możliwość udostępniania wideo.

Jeśli znasz adres SIP odbiorcy, możesz go zapisać w katalogu Kontakty. Wybierz **S** > *Kontakty*, odpowiedni kontakt, a następnie **Opcje** > *Edytuj* > **Opcje** > *Dodaj element* > *SIP* lub *Udostępnij wideo*. Wprowadź adres SIP (nazwa\_użytkownika@nazwa\_domeny). Zamiast nazwy domeny możesz użyć adresu IP.

### Udostępnianie obrazu wideo na żywo lub pliku wideo

- Aby udostępniać obraz wideo na żywo rejestrowany za pomocą kamery wbudowanej w urządzenie, wybierz podczas połączenia głosowego Opcje > Udostępnij wideo > Wideo na żywo. Aby udostępniać zapisany plik wideo, wybierz Plik wideo i plik, który chcesz udostępnić.
- Urządzenie wysyła zaproszenie na adres SIP zapisany w katalogu Kontakty. W razie konieczności, aby wysłać zaproszenie, wybierz adres SIP odbiorcy albo wprowadź adres SIP i wybierz OK.
- Udostępnianie rozpoczyna się automatycznie po przyjęciu zaproszenia przez odbiorcę i powoduje włączenie głośnika. Do sterowania udostępnianiem wideo służą przyciski na pasku narzędzi.
- 4. Aby zakończyć sesję udostępniania, wybierz Stop. Aby zakończyć połączenie głosowe, naciśnij klawisz zakończenia.

### Przyjmowanie zaproszeń

Po odebraniu zaproszenia urządzenie emituje dźwięk dzwonka. W zaproszeniu widnieje nazwa lub adres SIP nadawcy. Wybierz Tak, aby rozpocząć sesję udostępniania. Aby odrzucić zaproszenie i wrócić do połączenia głosowego, wybierz Nie.

# Rejestr

Aby wyświetlić informacje o nieodebranych, odebranych i wykonanych połączeniach, wiadomościach tekstowych, połączeniach pakietowych oraz faksach i połączeniach danych zarejestrowanych w urządzeniu, wybierz \$ > Rejestr.

W trybie gotowości można używać klawisza połączenia jako skrótu do pozycji *Wyb. numery* w rejestrze *Ostat. połączenia* (usługa sieciowa).

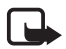

**Uwaga:** Rzeczywista kwota na fakturze za połączenia telefoniczne i usługi sieciowe może zależeć od charakterystyki sieci, sposobu zliczania czasu połączeń, podatków itp.

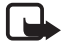

Uwaga: Niektóre liczniki, w tym licznik czasu użytkowania, mogą zostać wyzerowane w wyniku naprawy serwisowej lub aktualizacji oprogramowania.

# 4. Muzyka

### Odtwarzacz muzyczny

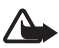

Ostrzeżenie: Muzyki należy słuchać z umiarkowaną głośnością. Dłuższe słuchanie bardzo głośnej muzyki może spowodować uszkodzenie słuchu. Gdy głośnik jest włączony, nie trzymaj urządzenia przy uchu, ponieważ dźwięki mogą być bardzo głośne.

Muzyki i odcinków podcastów można słuchać także, gdy aktywny jest profil offline. Zobacz "Profil Offline", s. 16.

Aby uzyskać więcej informacji na temat ochrony praw autorskich, zobacz "Licencje", s. 70.

### Słuchanie muzyki lub odcinka podcastu

- 1. Wybierz 🕄 > *Muzyka*> *Odtw. muz.*.
- 2. Aby odświeżyć Fonotekę w urządzeniu, wybierz **Opcje** > *Odśwież bibliotekę*.
- Wybierz Muzyka lub Podcasty, kategorię, na przykład Wszystkie utwory lub Podcasty > Wszystkie odcinki, a następnie utwór lub odcinek podcastu, którego chcesz posłuchać.
- 4. Aby odtworzyć wybrany plik, naciśnij klawisz przewijania.

Aby wstrzymać odtwarzanie, naciśnij klawisz przewijania. Aby je wznowić, ponownie naciśnij klawisz przewijania.

5. Aby zatrzymać odtwarzanie, przewiń w dół.

Aby przewinąć plik do przodu lub do tyłu, naciśnij i przytrzymaj klawisz przewijania w prawo lub w lewo.

Aby przejść do przodu, przewiń w prawo. Aby powrócić do początku utworu lub podcastu, przewiń w lewo.

Aby przejść do poprzedniego utworu lub podcastu, przewiń w lewo ponownie w ciągu 2 sekund od momentu rozpoczęcia odtwarzania utworu lub podcastu.

Do regulacji głośności służy klawisz głośności.

Aby powrócić do trybu gotowości i pozostawić odtwarzacz w tle, naciśnij klawisz zakończenia. W zależności od wybranego motywu trybu gotowości jest wyświetlany aktualnie odtwarzany utwór. Aby powrócić do odtwarzacza muzycznego, wybierz aktualnie odtwarzany utwór.

### <u>Menu muzyki</u>

Wybierz **G** > *Muzyka* > *Odtw. muz.*. Aby zobaczyć wszystkie utwory, posortowane utwory lub listy odtwarzania, wybierz żądaną listę w menu Muzyka.

### <u>Listy odtwarzania</u>

Wybierz **G** > *Muzyka* > *Odtw. muz.* > *Listy utworów*. Aby wyświetlić szczegółowe informacje o liście odtwarzania, wybierz **Opcje** > *Szczegóły listy utworów*.

### Tworzenie listy odtwarzania

- 1. Wybierz **Opcje** > *Utwórz listę utworów*.
- 2. Wprowadź nazwę dla listy odtwarzania i wybierz OK.
- 3. Aby dodać utwory teraz, wybierz Tak. Aby dodać utwory później, wybierz Nie.
- 4. Wybierz wykonawców, aby wyszukać utwory, które mają się znaleźć na liście odtwarzania. Aby dodać piosenkę, naciśnij klawisz przewijania.
- 5. Po dokonaniu wyboru wybierz Gotowe. Jeśli jest włożona kompatybilna karta pamięci, lista odtwarzania zostanie zapisana na karcie.

Aby w późniejszym terminie dodać kolejne utwory, podczas wyświetlania listy odtwarzania wybierz **Opcje** > *Dodaj utwory*.

## Podcast

Aby wyświetlić wszystkie odcinki podcastów dostępne w urządzeniu, wybierz \$3 > *Muzyka* > *Odtw. muz.* > *Podcasty* > *Wszystkie odcinki*.

Odcinki podcastów mają trzy stany: nigdy nieodtwarzany, częściowo odtworzony i odtworzony w całości. Jeśli odcinek jest oznaczony jako częściowo odtworzony, przy następnym uruchomieniu będzie on odtwarzany od ostatniego miejsca. W przeciwnym razie jest odtwarzany od początku.

### Sklep muzyczny Nokia

W Sklepie muzycznym Nokia (usługa sieciowa) można wyszukiwać, przeglądać lub kupować utwory muzyczne i pobierać je do urządzenia. Aby móc kupować muzykę, należy zarejestrować się w usłudze. Aby sprawdzić dostępność Sklepu muzycznego Nokia w swoim kraju, odwiedź witrynę www.music.nokia.com. Dostęp do Sklepu muzycznego Nokia można uzyskać, jeżeli w urządzeniu został poprawnie skonfigurowany punkt dostępu do internetu. Aby otworzyć Sklep muzyczny Nokia, wybierz  $\Im > Muzyka > Sklep muz$ .

### Przesyłanie muzyki

Muzykę chronioną przy użyciu technologii WMDRM można kupić w muzycznych sklepach online i przesłać do urządzenia.

Aby odświeżyć bibliotekę po zaktualizowaniu wyboru utworów w urządzeniu, wybierz **S** > *Muzyka* > *Odtw. muz.* > *Muzyka* > **Opcje** > *Odśwież bibliotekę*.

### Przesyłanie muzyki z komputera

Aby zsynchronizować muzykę z programem Windows Media Player i przenieść pliki muzyczne chronione przy użyciu technologii WMDRM do urządzenia, podłącz kompatybilny kabel USB. W urządzeniu musi być włożona kompatybilna karta pamięci.

### Klawisze muzyczne

Odtwarzaczem muzycznym oraz Radiem i aplikacją RealPlayer można sterować za pomocą klawiszy muzycznych (przewijania do przodu i do tyłu oraz odtwarzania).

## Wyszukiwanie muzyki

Dzięki funkcji Wyszukiwanie muzyki możesz rozpocząć odtwarzanie wybranej muzyki, wypowiadając na przykład nazwę wykonawcy.

Przy pierwszym użyciu funkcji Wyszukiwanie muzyki oraz po pobraniu do urządzenia nowych utworów wybierz **Opcje** > *Odśwież bibliotekę*, aby zaktualizować polecenia głosowe.

Aby uruchomić aplikację Wyszukiwanie muzyki, naciśnij i przytrzymaj klawisz \*. Wyszukiwanie muzyki można również uruchomić, wybierając **§** > *Muzyka* > *Wysz. muz.*. Gdy usłyszysz sygnał, wypowiedz nazwę wykonawcy, nazwę wykonawcy i tytuł utworu, tytuł albumu lub nazwę listy odtwarzania. Trzymaj urządzenie około 20 cm (8 cali) od ust i mów zwyczajnym tonem. Nie zakrywaj mikrofonu znajdującego się w dolnej części klawiatury urządzenia.

Polecenia głosowe są oparte na metadanych (nazwach wykonawców i tytułach) utworów w urządzeniu. Wyszukiwanie muzyki działa z dwoma mówionymi językami: angielskim oraz językiem wybranym jako język urządzenia. Język metadanych utworów musi być zgodny z językiem angielskim lub z wybranym językiem urządzenia.

# Aplikacja Nokia Podcasting

Aplikacja Nokia Podcasting (usługa sieciowa) umożliwia bezprzewodowe wyszukiwanie, pobieranie i subskrybowanie podcastów, a także odtwarzanie, porządkowanie i udostępnianie podcastów audio za pomocą urządzenia.

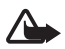

Ostrzeżenie: Muzyki należy słuchać z umiarkowaną głośnością. Dłuższe słuchanie bardzo głośnej muzyki może spowodować uszkodzenie słuchu. Gdy głośnik jest włączony, nie trzymaj urządzenia przy uchu, ponieważ dźwięki mogą być bardzo głośne.

### <u>Ustawienia</u>

Przed rozpoczęciem korzystania z aplikacji Nokia Podcasting skonfiguruj połączenie oraz ustawienia pobierania.

Ustawienie aplikacji na automatyczne pobieranie materiałów wiąże się z ryzykiem transmisji ogromnej ilości danych przez sieć usługodawcy. Skontaktuj się z usługodawcą, aby dowiedzieć się o kosztach transmisji danych.

Wybierz **G** > *Muzyka* > *Odtw. muz.* > *Podcasty* > **Opcje** > *Przejdź do Podcastingu* > **Opcje** > *Ustawienia* i jedno z następujących poleceń:

*Połączenie > Domyślny pkt dostępu* – aby wybrać punkt dostępu celem określenia sposobu połączenia z internetem. Aby określić usługę wyszukiwania podcastów, wybierz *Szukanie usługi URL*.

Pobieranie – aby edytować ustawienia pobierania. Można wybrać, czy podcasty mają być zapisywane w urządzeniu czy na karcie pamięci, ustawić częstotliwość aktualizacji podcastów oraz godzinę i datę następnej automatycznej aktualizacji, określić ilość pamięci przeznaczonej na podcasty, a także sposób postępowania, gdy pobierane pliki przekroczą limit.

### <u>Wyszukiwanie</u>

Aby ustawić w wyszukiwarce stosowanie usługi wyszukiwania podcastów, wybierz S > Muzyka > Odtw. muz. > Podcasty > **Opcje** > Przejdź do Podcastingu > **Opcje** > Ustawienia > Połączenie > Szukanie usługi URL.

Aby wyszukać podcasty, wybierz **\$** > *Muzyka*> *Odtw. muz.* > *Podcasty* > **Opcje** >, *Przejdź do Podcastingu* > *Wyszukaj* i wprowadź słowo kluczowe lub tytuł.

Aby subskrybować kanał i dodać go do swoich podcastów, wybierz Opcje > Subskrybuj. Można także oznaczyć kanały i dodać je wszystkie naraz.

## <u>Katalogi</u>

Katalogi ułatwiają znajdowanie nowych odcinków podcastów, które można subskrybować. Odcinek to określony plik multimedialny podcastu.

Wybierz **S** > *Muzyka* > *Odtw. muz.* > *Podcasty* > **Opcje** > *Przejdź do Podcastingu* > *Katalogi.* Wybierz folder katalogu, aby go zaktualizować (usługa sieciowa). Kiedy zmieni się kolor ikony folderu, wybierz go, aby go otworzyć, a następnie wybierz temat folderu, aby wyświetlić listę podcastów.

Aby subskrybować podcast, wybierz jego tytuł. Po subskrybowaniu odcinków podcastu można je pobierać, odtwarzać i zarządzać nimi w menu Podcasty.

Aby dodać nowy katalog lub folder, wybierz **Opcje** > *Nowy* > *Katalog internetowy* lub *Folder*. Wybierz tytuł, adres URL pliku .opml, a następnie wybierz **Gotowe**.

Aby zaimportować plik .opml zapisany w urządzeniu, wybierz **Opcje** > *Importuj plik OPML*. Wybierz lokalizację pliku i zaimportuj go.

Gdy za pośrednictwem połączenia Bluetooth otrzymasz wiadomość zawierającą plik .opml, otwórz go i zapisz w folderze *Odebrane* oraz w wybranych katalogach. Otwórz folder, aby dokonać subskrypcji dowolnych linków, które mają zostać dodane do istniejących podcastów.

### **Pobieranie**

Aby wyświetlić subskrybowane podcasty, wybierz  $\Im > Muzyka > Odtw. muz. > Podcasty > Opcje > Przejdź do Podcastingu > Podcasty. Aby wyświetlić poszczególne tytuły odcinków, wybierz tytuł podcastu.$ 

Aby rozpocząć pobieranie, wybierz tytuł odcinka. Aby pobrać lub kontynuować pobieranie wybranych lub oznaczonych odcinków, wybierz **Opcje** > *Pobierz* lub *Kontynuuj pobieranie*. Możesz pobierać wiele odcinków jednocześnie.

Aby odtworzyć fragment podcastu w trakcie pobierania lub po jego częściowym pobraniu, wybierz *Podcasty* > **Opcje** > *Odtwórz próbkę*.

W pełni pobrane podcasty są zapisywane w folderze Podcasty po odświeżeniu fonoteki.

### Odtwarzanie i porządkowanie podcastów

Aby wyświetlić odcinki podcastu, otwórz ten podcast. Pod każdym odcinkiem są wyświetlane informacje o pliku.

Aby otworzyć w pełni pobrany odcinek, wybierz  $\Im > Muzyka > Odtw. muz. > Podcasty.$ 

Aby zaktualizować wybrany podcast lub zaznaczone podcasty o nowy odcinek, wybierz **Opcje** > *Aktualizuj*.

Aby dodać nowy podcast, wprowadzając jego adres URL, wybierz **Opcje** > *Nowy podcast*. Aby dokonać edycji adresu URL wybranego podcastu, wybierz *Edytuj*.

Aby zaktualizować, usunąć lub wysłać grupę zaznaczonych podcastów jednocześnie, wybierz **Opcje** > *Zaznacz/Usuń zazn.*, oznacz podcasty i wybierz **Opcje** oraz odpowiednią czynność.

Aby otworzyć witrynę podcastu (usługa sieciowa), wybierz **Opcje** > *Otwórz stronę internet.* 

Niektóre podcasty umożliwiają interakcję z ich autorami, na przykład komentowanie i ocenianie zawartości. W tym celu należy połączyć się z internetem, wybierając **Opcje** > *Wyświetl komentarze*.

# Radio FM

Aby włączyć radio, wybierz **\$** > *Muzyka* > *Radio FM* > *Radio FM*. Aby wyłączyć radio, wybierz **Wyjdź**.

Przy pierwszym uruchomieniu aplikacji radia kreator pomoże zapisać dane lokalnych stacji radiowych (usługa sieciowa).

W sprawie dostępności i kosztów usług katalogu stacji skontaktuj się z usługodawcą.

Radio FM odbiera sygnały z anteny innej niż antena bezprzewodowego urządzenia. Aby można było słuchać radia FM, do urządzenia musi być podłączony kompatybilny zestaw słuchawkowy.

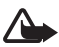

**Ostrzeżenie:** Muzyki należy słuchać z umiarkowaną głośnością. Dłuższe słuchanie bardzo głośnej muzyki może spowodować uszkodzenie słuchu. Gdy głośnik jest włączony, nie trzymaj urządzenia przy uchu, ponieważ dźwięki mogą być bardzo głośne.

Radio obsługuje funkcję RDS (Radio Data System). Stacje radiowe obsługujące funkcję RDS mogą wyświetlać różne informacje, np. nazwę stacji. Jeśli uaktywniono odpowiednie ustawienia, funkcja RDS w razie słabego odbioru próbuje także wyszukiwać alternatywne częstotliwości aktualnie odtwarzanej stacji. Aby ustawić w urządzeniu automatyczne wyszukiwanie częstotliwości alternatywnych, wybierz **Opcje** > *Ustawienia* > *Częstotliw. alternatywne* > *Autowysz. włączone*.

### Ręczne strojenie i zapisywanie stacji radiowych

Aby rozpocząć wyszukiwanie stacji, kiedy radio jest włączone, przewiń w górę lub w dół. Aby zapisać znalezioną stację, wybierz **Opcje** > *Zapisz stację*. Wybierz lokalizację stacji, wprowadź jej nazwę i wybierz **OK**.

Aby wyświetlić listę zapisanych stacji, wybierz **Opcje** > *Stacje*. Aby zmienić ustawienia stacji, wybierz ją, a następnie *Edytuj*.

### Funkcje radia

Aby wyregulować głośność, naciśnij klawisze głośności.

Jeżeli są jakieś niezapisane stacje, przewiń w prawo lub w lewo do następnej lub poprzedniej stacji.

Słuchając radia, możesz nawiązywać lub odbierać połączenia. Podczas aktywnego połączenia radio zostaje wyciszone.

Aby przejść do trybu gotowości i pozostawić w tle grające radio FM, wybierz **Opcje** > *Odtwarzaj w tle*.

## <u>Katalog stacji</u>

Aby przejść do katalogu stacji (usługa sieciowa), wybierz **Opcje** > *Katalog stacji* i swoją lokalizację. Aby posłuchać określonej stacji lub ją zapisać, przewiń do niej i wybierz **Opcje** > *Stacja* > *Słuchanie audycji* lub *Zapisz*.

# 5. Gry

Aby wyświetlić gry i w nie zagrać, wybierz  $\mathfrak{G} > Aplikacje > Gry$ .

W związku z używaniem gier online i wieloosobowych, czatu, wiadomości i innych funkcji społecznościowych mogą być naliczane opłaty za transmisję danych. Skontaktuj się z usługodawcą, aby dowiedzieć się o kosztach transmisji danych.

# 6. Określanie położenia

Do określania położenia, współrzędnych lub odległości można używać takich aplikacji jak Dane GPS. Aplikacja Dane GPS wymaga połączenia GPS. Urządzenie to nie jest wyposażone w wewnętrzny odbiornik GPS. Do korzystania z funkcji wyznaczania położenia potrzebne jest dostępne osobno akcesorium GPS łączące się z urządzeniem przez Bluetooth.

# Żądania ustalenia położenia

Z usługi sieciowej możesz otrzymać prośbę o wysłanie informacji o położeniu. Usługodawcy mogą dostarczać wiadomości dotyczących zagadnień lokalnych, np. informacje o pogodzie i warunkach ruchu na drogach, z uwzględnieniem pozycji urządzenia.

Jeśli po otrzymaniu żądania określenia położenia chcesz przesłać informacje o swoim położeniu, wybierz *Przyjmij.* Jeśli chcesz odrzucić żądanie, wybierz *Odrzuć*.

# Punkty orientacyjne

Wybierz **G** > *Aplikacje* > *Lokalizacja* > *Pkty orient.*. Za pomocą punktów orientacyjnych można zapisywać w urządzeniu informacje o położeniu określonych lokalizacji. Z zapisanych punktów orientacyjnych możesz korzystać w kompatybilnych aplikacjach, takich jak Dane GPS i Mapy.

Aby utworzyć nowy punkt orientacyjny, wybierz **S** > *Aplikacje* > *Lokalizacja* > *Pkty orient.* > **Opcje** > *Nowy punkt orient.* Aby zażądać współrzędnych swojej aktualnej pozycji, wybierz *Aktualna pozycja.* Aby ręcznie wprowadzić informacje o położeniu, wybierz *Wprowadź ręcznie.* 

Aby dodać punkt orientacyjny do gotowych kategorii, wybierz punkt orientacyjny i **Opcje** > *Dodaj do kategorii*. Wybierz kategorie, do których chcesz dodać dany punkt orientacyjny.

Aby wysłać jeden lub kilka punktów orientacyjnych do kompatybilnego urządzenia, wybierz **Opcje** > *Wyślij.* Odebrane punkty orientacyjne są umieszczane w Skrzynce odbiorczej w menu Wiadomości.

# Dane GPS

Aplikacja Dane GPS dostarcza wskazówek ułatwiających dotarcie do wybranego miejsca docelowego, informacji o położeniu aktualnego miejsca pobytu oraz danych o podróży, np. przybliżoną odległość od miejsca docelowego i szacunkowy czas trwania podróży.

### Wskazówki ułatwiające dotarcie do celu

Korzystanie ze wskazówek ułatwiających dotarcie do celu należy rozpocząć na otwartym terenie. Wybierz polecenie  $\Im > Aplikacje > Lokalizacja > Dane GPS > Nawigacja.$
Wskazówki ułatwiające dotarcie do celu wskazują najprostszą i najkrótszą drogę do wybranego miejsca, mierzoną w linii prostej. Wszelkie przeszkody na trasie, np. budynki i obiekty naturalne, są ignorowane. Przy obliczaniu długości trasy nie są uwzględniane różnice wysokości terenu. Wskazówki ułatwiające dotarcie do celu są aktywne tylko, gdy się poruszasz.

Aby wyznaczyć cel podróży, wybierz **Opcje** > *Ustal pkt docelowy* i punkt orientacyjny jako miejsce docelowe lub wprowadź współrzędne szerokości i długości geograficznej. Aby wyczyścić miejsce docelowe, wybierz *Zakończ nawigację*.

#### Określanie położenia

Aby zapisać lokalizację jako punkt orientacyjny, wybierz **G** > *Aplikacje* > *Lokalizacja* > *Dane GPS* >, *Pozycja* > **Opcje** > *Zapisz pozycję*.

#### Miernik długości trasy

Aby włączyć obliczanie długości trasy, wybierz **S** > *Aplikacje* > *Lokalizacja* > *Dane GPS* > *Długość trasy* > **Opcje** > *Start*. Aby je wyłączyć, wybierz **Opcje** > *Stop*. Obliczona wartość będzie nadal wyświetlana na ekranie.

Aby wyzerować długość i czas podróży oraz średnią i maksymalną szybkość, a następnie rozpocząć nowe obliczenia, wybierz *Wyzeruj*. Aby wyzerować licznik odległości i czas całkowity, wybierz *Restartuj*.

Miernik długości trasy ma ograniczoną dokładność i nie można wykluczyć błędów zaokrągleń. Na dokładność pomiarów wpływa również dostępność i jakość sygnałów GPS.

# 7. Wpisywanie tekstu

#### Tradycyjna i słownikowa metoda wprowadzania tekstu

Podczas wpisywania tekstu ikona <u>h</u> na wyświetlaczu oznacza metodę słownikową, a ikona <u>netodę tradycyjną</u>. Aby włączyć lub wyłączyć słownikową metodę wprowadzania tekstu, naciskaj **#** lub naciśnij \* i wybierz *Włącz przewidyw. tekstu* lub *Tekst przewidywany* > *Wyłącz*.

Abc. abc. ABC lub 123 obok wskaźnika metody wprowadzania tekstu informuje o wielkości liter lub trybie numerycznym. Aby zmienić wielkość liter lub przełączyć się między trybem literowym a numerycznym, naciskaj #.

Aby zmienić w urządzeniu język wpisywania tekstu, wybierz <sup>(3)</sup> > *Ustawienia* > *Ustawienia* > *Ogólne* > *Personalizacja* > *Język* > *Język pisanego tekstu*. Język wpisywania tekstu ma wpływ na dostępność poszczególnych znaków podczas wprowadzania tekstu metodą tradycyjną i słownikową. Znaki widoczne na klawiszu nie wyczerpują wszystkich, jakie można danym klawiszem wprowadzić.

#### Wpisywanie tekstu metodą tradycyjną

Naciskaj odpowiedni klawisz numeryczny od **2** do **9**, aż pojawi się żądany znak. Naciskając klawisz **1**, można wprowadzać najczęstsze znaki interpunkcyjne i symbole specjalne.

Jeśli kolejna litera, jaką chcesz wprowadzić, znajduje się na tym samym klawiszu co litera właśnie wprowadzona, poczekaj na pojawienie się kursora (lub przewiń do przodu, żeby od razu się pojawił) i wprowadź tę literę.

#### Wpisywanie tekstu metodą słownikową

- Naciskaj tylko raz odpowiedni klawisz numeryczny od 2 do 9, aby wprowadzić jedną literę. Wpisywane słowo zmienia się po każdym naciśnięciu klawisza. Aby wstawić do tekstu któryś z najczęściej używanych znaków interpunkcyjnych, naciśnij 1.
- 2. Jeśli wprowadzone słowo okaże się poprawne, zatwierdź je, przewijając do przodu lub wstawiając spację.

Jeśli słowo nie jest poprawne, naciskaj \*, aby przejrzeć wszystkie pasujące słowa znalezione w słowniku.

Znak ? za słowem oznacza, że takiego słowa nie ma w słowniku. Aby dodać słowo do słownika, wybierz Literuj. Wpisz słowo (maksymalnie 32-literowe) i wybierz OK. Nowe słowo zostanie dodane do słownika. Gdy wyczerpie się pojemność słownika, każde nowo dodane słowo zastąpi pierwsze z dodanych wcześniej.

#### Funkcje wspólne w metodzie tradycyjnej i słownikowej

Aby wprowadzić cyfrę, naciśnij i przytrzymaj odpowiedni klawisz numeryczny.

Aby wprowadzić więcej znaków interpunkcyjnych i symboli specjalnych, naciśnij i przytrzymaj \*.

Aby usunąć znak, naciśnij klawisz usuwania. Aby usunąć więcej znaków, naciśnij i przytrzymaj klawisz usuwania.

Aby wprowadzić spację, naciśnij **0**. Aby przenieść kursor do następnego wiersza, trzykrotnie naciśnij **0**.

# Kopiowanie i usuwanie tekstu

- Aby zaznaczyć litery lub słowa, naciśnij i przytrzymaj #, przewijając jednocześnie w lewo lub prawo. Aby zaznaczyć całe wiersze tekstu, naciśnij i przytrzymaj #, przewijając jednocześnie w górę lub w dół.
- Aby skopiować tekst, naciśnij i przytrzymaj # i jednocześnie wybierz Kopiuj. Aby usunąć zaznaczony tekst, naciśnij klawisz usuwania.
- 3. Aby wstawić tekst, wskaż miejsce, w którym chcesz go wstawić, naciśnij i przytrzymaj # i jednocześnie wybierz Wklej.

# 8. Wiadomości

Zanim będzie można odbierać i wysyłać wiadomości SMS lub e-mail, musisz wprowadzić niezbędne ustawienia i zdefiniować punkty dostępu. Odpowiednie ustawienia otrzymasz od usługodawcy.

# Pisanie i wysyłanie wiadomości

To urządzenie umożliwia wysyłanie wiadomości tekstowych, w których liczba znaków przekracza limit ustalony dla pojedynczej wiadomości. Dłuższe wiadomości zostana wysłane w postaci serii dwóch lub wiecej wiadomości. Za każda z nich usługodawca może naliczyć odpowiednią opłatę. Znaki akcentowane, symbole oraz litery charakterystyczne dla języka polskiego (a, ć, e, ł, ń, ó, ś, ź, ż) i znaki cyrylicy zajmuja wiecej miejsca, ograniczając tym samym liczbę znaków, z których może się składać pojędyncza wiadomość. Wskaźnik w górnej części wyświetlacza pokazuje liczbę znaków, które można jeszcze wprowadzić do tworzonej wiadomości, oraz liczbe wiadomości, w których zostanie wysłany pisany tekst. Na przykład 673/2 oznacza, że można jeszcze wprowadzić 673 znaki do wiadomości, która będzie wysłana w postaci dwóch następujących po sobie wiadomości. W zakresie kodowania znaków moga być dostępne dwie opcje: Pełna obsługa – telefon bedzie wysyłał do kompatybilnych telefonów wszystkie znaki standardu Unicode, takie jak a, ć, e, ł, ń, ó, ś, ź, ż i znaki cyrylicy, zawarte w wiadomości tekstowej, pod warunkiem jednak, że sieć to umożliwia. Uproszczona obsługa – telefon bedzie próbował zamienić znaki standardu Unicode na ich odpowiedniki z innego niż Unicode zbioru znaków. Na przykład litery "ń" zostaną zamienione na "n". Znaki standardu Unicode, dla których nie ma odpowiedników spoza zbioru Unicode, bedą wysyłane bez zmian. W niektórych modelach telefonów Nokia nie ma możliwości wyłaczenia trybu UNICODE poprzez zmiane sposobu obsługi znaków. Aby nie włączać trybu UNICODE należy unikać wpisywania znaków diakrytycznych, w tym liter charakterystycznych dla języka polskiego.

Rozmiar wiadomości MMS może być ograniczony przez sieć komórkową. Jeśli wstawione do wiadomości zdjęcie przekroczy ten limit, urządzenie może je pomniejszyć tak, żeby można je było wysłać przez MMS.

Jedynie urządzenia z kompatybilnymi funkcjami wiadomości multimedialnych mogą odbierać i wyświetlać takie wiadomości. Wygląd odebranej wiadomości może być zróżnicowany w zależności od urządzenia odbierającego.

- Wybierz S > Wiadomości > Nowa wiadom. i typ wiadomości. Aby utworzyć wiadomość SMS lub MMS, wybierz Wiadomość. Typ wiadomości zmienia się automatycznie odpowiednio do jej zawartości.
- W polu Do wprowadź numery telefonów lub adresy e-mail odbiorców albo wybierz odbiorców z katalogu Kontakty, a następnie naciśnij przycisk przewijania. Wprowadzając więcej niż jednego odbiorcę, należy rozdzielić odbiorców średnikami (;).
- Aby wprowadzić temat wiadomości MMS lub e-mail, przewiń w dół do pola Temat. Jeśli pole tematu wiadomości MMS jest niewidoczne, wybierz Opcje > Pola nagłówków wiad., zaznacz Temat i wybierz OK.
- 4. Przewiń w dół do pola wiadomości i wprowadź jej treść.

Podczas wpisywania tekstu wskaźnik długości wiadomości informuje, ile znaków możesz jeszcze wprowadzić. Na przykład 10 (2) oznacza, że do tekstu, który ma zostać wysłany jako dwie oddzielne wiadomości, możesz dopisać jeszcze 10 znaków.

Aby do wiadomości MMS lub e-mail wstawić jakiś obiekt, np. zdjęcie, plik wideo, notatkę lub wizytówkę, naciśnij klawisz przewijania i wybierz *Wstaw zawartość*.

Aby nagrać nowy plik audio do wiadomości audio, wybierz **Nagrywaj**. Aby użyć nagranego wcześniej pliku audio, wybierz **Opcje** > *Wstaw plik audio* > *Z Galerii*.

5. Aby wysłać wiadomość, wybierz Opcje > Wyślij.

# Skrzynka odbiorcza

Skrz. odbiorcza zawiera odebrane wiadomości (oprócz wiadomości e-maili wiadomości sieciowych). Aby przeczytać otrzymaną wiadomość, wybierz Wiadomości > Skrz. odbiorcza i odpowiednią wiadomość.

Aby wyświetlić listę obiektów multimedialnych dołączonych do wiadomości MMS, otwórz tę wiadomość i wybierz **Opcje** > *Obiekty*.

Urządzenie może odbierać różne rodzaje wiadomości, np. logo operatora, wizytówki, pozycje kalendarza i dźwięki dzwonka. Zawartość takiej specjalnej wiadomości można zapisać w urządzeniu. Aby na przykład zapisać otrzymaną pozycję kalendarza w kalendarzu, wybierz **Opcje** > *Zapisz w Kalend*.

Wygląd odebranej wiadomości może być zróżnicowany w zależności od urządzenia odbierającego.

# Wiadomości usług

Wiadomości usług (usługa sieciowa) to różnego rodzaju powiadomienia, które mogą zawierać informacje tekstowe lub adresy serwisów dostępnych za pomocą przeglądarki.

Aby określić, czy wiadomości usług mają być włączone i pobierane automatycznie, wybierz **G** > *Wiadomości* > **Opcje** > *Ustawienia* > *Wiadomość sieciowa*.

#### Poczta e-mail

Gdy utworzysz nową skrzynkę pocztową, jej nazwa zastąpi nazwę ogólną Nowa skrzynka pocztowa. Można mieć do sześciu skrzynek pocztowych.

#### Skrzynki pocztowe IMAP4 i POP3

Wybierz **S** > *Wiadomości* i skrzynkę pocztową. Zostanie wyświetlone pytanie *Połączyć ze skrzynką pocztową?*. Aby nawiązać połączenie ze skrzynką pocztową (usługa sieciowa), wybierz **Tak**, lub w celu wyświetlenia offline odebranych uprzednio wiadomości e-mail wybierz **Nie**.

Aby połączyć się ze skrzynką pocztową później, wybierz **Opcje** > *Połącz*. Aby w trybie online zakończyć połączenie transmisji danych ze zdalną skrzynką pocztową, wybierz **Opcje** > *Rozłącz*.

#### Odbieranie i czytanie wiadomości e-mail

- Wybierz Opcje > Pobierz e-mail i określ, czy chcesz odbierać nowe, wybrane, czy też wszystkie wiadomości.
- 2. Aby otworzyć wiadomość e-mail, wybierz ją.

Aby wyświetlić załączniki do wiadomości e-mail, które są oznaczone symbolem  $\bigcirc$ , wybierz **Opcje** > *Załączniki*. Załączniki możesz pobierać, otwierać lub zapisywać w odpowiednich dopuszczalnych formatach.

#### Usuwanie wiadomości e-mail

Aby usunąć wiadomość e-mail z urządzenia, ale zachować ją w zdalnej skrzynce pocztowej, wybierz **Opcje** > *Usuń* > *Tylko telefonu*. Aby usunąć wiadomość e-mail zarówno z urządzenia, jak i ze zdalnej skrzynki pocztowej, wybierz **Opcje** > *Usuń* > *Telefonu i serwera*.

Aby anulować usunięcie wiadomości e-mail zarówno z urządzenia, jak i z serwera, przewiń do wiadomości e-mail zaznaczonej do usunięcia przy następnym połączeniu i wybierz **Opcje** > *Cofnij usuwanie*.

#### Synchronizowanie skrzynek pocztowych

Wybierz **S** > *Wiadomości* i synchronizowaną skrzynkę pocztową.

Aby zsynchronizować urządzenie ze zdalną skrzynką pocztową, wybierz **Opcje** > *Synchronizacja* > *Start*.

Aby wyświetlić otrzymaną wiadomość, wybierz *Skrzynka odbiorcza* i odpowiednią wiadomość.

# Mail for Exchange

Program Mail for Exchange daje dostęp z urządzenia mobilnego do poczty e-mail, kalendarza, kontaktów (książki adresowej) i zadań z konta na serwerze Microsoft® Exchange. Elementy zapisane w urządzeniu mobilnym można synchronizować z elementami na koncie Exchange.

Do synchronizacji potrzebne jest konto e-mail na serwerze Exchange, a administrator serwera Exchange musi umożliwić synchronizację danego konta. Szczegółowe informacje można uzyskać u usługodawcy lub administratora konta poczty e-mail.

Zamiast aplikacji Mail for Exchange można także zainstalować autonomiczną aplikację Firmowa książka adresowa. Firmowa książka adresowa umożliwia wyszukiwanie kontaktów w książce adresowej firmy. Taką samą funkcję wyszukiwania ma aplikacja Mail for Exchange. Za pomocą autonomicznej Firmowej książki adresowej nie można wysyłać poczty Mail for Exchange.

#### Synchronizacja

Synchronizuj pocztę e-mail, kalendarz, kontakty i zadania w urządzeniu mobilnym z zawartością konta Microsoft Exchange. Sposób synchronizacji można dostosować do swoich potrzeb, konfigurując profil, w którym można:

• Wybrać zawartość do synchronizacji – pocztę e-mail, kalendarz, kontakty, zadania lub dowolną ich kombinację.

- Skonfigurować harmonogram automatycznych synchronizacji programu Mail for Exchange. (Można również w każdej chwili synchronizować ręcznie).
- Rozwiązywać konflikty zawartości podczas synchronizacji można, określając, która zawartość ma mieć priorytet: zawartość konta na serwerze Microsoft Exchange czy zawartość urządzenia mobilnego. Zwracaj uwagę na ustawienia synchronizacji. Wybrane ustawienia mają wpływ na usuwanie danych podczas normalnego procesu synchronizacji.
- Wybierz Tak, aby zwiększyć bezpieczeństwo danych przesyłanych pomiędzy urządzeniem mobilnym a serwerem Exchange.
- Określ, jak chcesz otrzymywać powiadomienia o odebraniu wiadomości e-mail.

#### Włączanie aplikacji Mail for Exchange

- Aby zainstalować i uruchomić aplikację Mail for Exchange w urządzeniu mobilnym, wybierz \$ > Ustawienia > Kreator ustaw.
- Utwórz profil synchronizacji, który będzie sterować synchronizowaną zawartością.
- 3. Synchronizuj pocztę e-mail, kalendarz, kontakty i zadania w urządzeniu mobilnym z kontem na serwerze Exchange.
- 4. Używaj adresu e-mail, kalendarza, kontaktów i zadań w urządzeniu mobilnym.

Ikony aplikacji Mail for Exchange są widoczne w folderze *Aplikacje* > *E-mail* po skonfigurowaniu konta Mail for Exchange przy użyciu Kreatora konfiguracji.

Folder Mail for Exchange jest widoczny w folderze Wiadomości w urządzeniu po skonfigurowaniu konta Mail for Exchange.

Więcej informacji na temat aplikacji Mail for Exchange można uzyskać pod adresem www.businesssoftware.nokia.com

## Skrzynka nadawcza

Folder skrzynki nadawczej jest miejscem tymczasowego przechowywania wiadomości czekających na wysłanie. Aby otworzyć folder skrzynki nadawczej, wybierz **\$** > *Wiadomości* > *Skrz. nadawcza*.

Aby ponownie spróbować wysłać wiadomość, przewiń do niej i wybierz Opcje > *Wyślij*.

Aby wysłać wiadomość w późniejszym czasie, przewiń do niej i wybierz **Opcje** > *Wstrzymaj wysłanie*.

# Czytnik wiadomości

Aby odsłuchać wiadomości w folderze Skrz. odbiorcza lub w skrzynce pocztowej, przewiń do danej wiadomości lub zaznacz wiecej wiadomości, a następnie wybierz Opcie > Słuchaj.

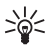

She wskazówka: Jeśli po otrzymaniu nowej wiadomości chcesz odsłuchać odebrane wiadomości, w trybie gotowości naciśnij i przytrzymaj lewy klawisz wyboru, aż rozpocznie się Czytanie wiad.

Aby wybrać domyślny głos i język używany do odczytywania wiadomości oraz ustawić właściwości głosu, np. szybkość i głośność, wybierz 😘 > Ustawienia > Mowa.

Aby wybrać inne ustawienia czytnika wiadomości, w aplikacji Wymowa przewiń w prawo do opcji Ustawienia.

# Przeglądanie wiadomości na karcie SIM

Aby przeglądać wiadomości zapisane na karcie SIM, należy najpierw skopiować je do folderu w urządzeniu. Wybierz  $\Im > Wiadomości > Opcie > Wiadomości SIM.$ zaznacz wiadomości do skopiowania, a następnie wybierz Opcje > Kopiuj i folder, do którego chcesz skopiować wiadomości.

# Wiadomości sieciowe

Informacje o dostępności wiadomości sieciowych (usługa sieciowa), ich tematach i numerach uzyskasz od usługodawcy.

Wybierz S > Wiadomości > Opcie > Wiadom. sieciowe. Aby aktywować usługe,wybierz **Opcje** > Ustawienia > Odbiór wiadom. z sieci > Włączone.

# Zlecenia usługi

Aby wprowadzić i wysłać zlecenia usługi (zwane także poleceniami USSD), na przykład polecenia aktywacji usług sieciowych, wybierz 🔓 > *Wiadomości* > **Opcje** > *Polecenia usług*. Aby wysłać zlecenie, wybierz **Opcje** > *Wyślij*.

# Ustawienia wiadomości

#### Ustawienia wiadomości SMS

Aby określić ustawienia wiadomości SMS, np. używane centrum wiadomości i kodowanie znaków, wybierz 🕄 > Wiadomości > Opcje > Ustawienia > Wiadomość SMS.

#### Ustawienia wiadomości multimedialnych

Aby określić ustawienia wiadomości multimedialnych, np. wskazać używany punkt dostępu i wybrać, czy wiadomości mają być odbierane automatycznie, wybierz **\$**3 > *Wiadomości* > **Opcje** > *Ustawienia* > *Wiadomość MMS*.

#### Ustawienia poczty e-mail

Wybierz **G** > *Wiadomości* > **Opcje** > *Ustawienia* > *E-mail* > *Skrzynki pocztowe*, skrzynkę pocztową i jedną z następujących opcji:

*Ustawienia połączeń* – aby określić ustawienia połączenia, np. używanych serwerów i protokołów.

*Ustaw. użytkownika* – aby określić ustawienia użytkownika, np. czasu wysyłania wiadomości i ewentualnego dołączania podpisu.

*Ustawienia pobierania* – aby określić ustawienia odbierania, np. które części wiadomości są odbierane i jak wiele wiadomości jest odbieranych.

Automat. pobieranie – aby określić ustawienia automatycznego odbierania wiadomości z określonymi interwałami lub po otrzymaniu z serwera powiadomienia e-mail.

#### Inne ustawienia

Aby zdecydować, czy określona liczba wysłanych wiadomości ma być zapisywana w folderze Wysłane oraz czy przechowywać wiadomości w pamięci urządzenia, czy na karcie pamięci, wybierz **G** > *Wiadomości* > **Opcje** > *Ustawienia* > *Inne*.

# 9. Kontakty

# Zapisywanie i porządkowanie danych o kontaktach

Aby zapisywać i porządkować dane o kontaktach, takie jak opisy, numery telefonów czy adresy, wybierz  $\S > Kontakty$ .

Aby dodać nowy kontakt, wybierz **Opcje** > *Nowy kontakt*. Wypełnij odpowiednie pola i wybierz **Gotowe**.

Aby skonfigurować urządzenie w taki sposób, aby wyświetlało kontakty zapisane w jego pamięci i na karcie SIM w formie listy kontaktów, wybierz **Opcje** > Ustawienia > Kontakty wyświetlane, a następnie zaznacz Pamięć telefonu i Pamięć SIM.

Aby kopiować nazwy i numery między kartą SIM a urządzeniem, przewiń do danego kontaktu (lub zaznacz żądane kontakty) i wybierz **Opcje** > *Kopiuj* > *Pamięć telefonu* lub *Pamięć SIM*.

Aby wyświetlić informacje o ilości pamięci zajmowanej przez kontakty, wybierz **Opcje** > *Dane kontaktów*.

Aby wyświetlić listę numerów wybierania ustalonego, wybierz **Opcje** > *Numery SIM* > *Kontakty wyb. ustal.*. Ustawienie to jest wyświetlane tylko wtedy, gdy karta SIM może z niego korzystać.

Nawet gdy funkcja wybierania ustalonego jest włączona, nie jest wykluczona możliwość nawiązania połączenia z oficjalnym, zaprogramowanym w urządzeniu numerem alarmowym.

Aby przypisać do kontaktu domyślne numery i adresy, zaznacz ten kontakt i wybierz Opcje > *Domyślne*. Wskaż wybraną opcję domyślną i wybierz Przypisz.

## Grupy kontaktów

Aby utworzyć grupę kontaktów w celu wysyłania wiadomości SMS lub wiadomości e-mail do wielu odbiorców jednocześnie, wybierz **G** > *Kontakty*. Przewiń w prawo i wybierz **Opcje** > *Nowa grupa*. Wprowadź nazwę grupy i otwórz tę grupę. Wybierz **Opcje** > *Dodaj członków*. Zaznacz kontakty, które chcesz dodać do grupy, i wybierz **OK**.

## Dodawanie dźwięku dzwonka

Kontakty i grupy kontaktów można wyróżniać, przypisując im różne dźwięki dzwonka lub dzwonki wideo. Aby do danego kontaktu dodać dźwięk dzwonka, wybierz S > *Kontakty*, a następnie otwórz żądany kontakt. Wybierz **Opcje** > *Dźwięk dzwonka* i odpowiedni dźwięk dzwonka. Aby dodać dźwięk dzwonka do określonej grupy, przewiń w prawo do listy grup, a następnie przewiń do grupy kontaktów. Wybierz **Opcje** > *Dźwięk dzwonka*, a następnie dźwięk dzwonka dla danej grupy. Aby anulować przypisany danej osobie lub grupie dźwięk dzwonka, wybierz *Dźwięk domyślny* jako dźwięk dzwonka.

# 10. Galeria

#### Widok główny

Aby uzyskać dostęp do zdjęć, plików wideo i utworów lub zapisywać i porządkować pliki audio oraz łącza transmisji strumieniowej, wybierz \$3 > Galeria.

- Zdjęcia aby wyświetlić zdjęcia i pliki wideo z folderu Zdjęcia.
- *Pliki wideo* aby wyświetlić pliki wideo w Centrum wideo.
- Utwory aby otworzyć Odtw. muz..
- *Pliki audio* aby posłuchać plików dźwiękowych.
- Linki strumien. aby wyświetlić i otworzyć łącza strumieniowe.
- *Prezentacje* aby wyświetlić prezentacje.

Foldery można przeglądać i otwierać, a zawarte w nich pliki kopiować i przenosić do innych folderów. Można także tworzyć albumy oraz kopiować i przenosić do nich pliki.

Aby otworzyć plik, naciśnij klawisz przewijania. Pliki wideo, pliki RAM i łącza transmisji strumieniowej są otwierane i odtwarzane w aplikacji Centrum wideo, natomiast pliki muzyczne i dźwiękowe w aplikacji Odtwarzacz muzyczny.

Aby skopiować lub przenieść pliki na kartę pamięci (jeśli jest włożona) lub do pamięci urządzenia, wybierz plik, a następnie **Opcje** > *Przesuń i skopiuj* > *Przenieś* lub *Kopiuj*, a następnie wybierz spośród dostępnych opcji.

# Zdjęcia

Wybierz \$3 > Galeria > Zdjęcia i jedną z następujących opcji:

- Zarejestrowane aby wyświetlić wszystkie zrobione zdjęcia i nagrane pliki wideo.
- *Miesiące* aby wyświetlić zdjęcia i pliki wideo uszeregowane według miesięcy, w których zostały zarejestrowane.
- *Albumy* aby wyświetlić albumy domyślne i utworzone samodzielnie.
- Znaczniki aby wyświetlić znaczniki utworzone dla poszczególnych elementów.
- *Pobierania* aby wyświetlić elementy i pliki wideo pobrane z internetu albo otrzymane w wiadomości MMS lub e-mail.
- *Wszystkie* aby wyświetlić wszystkie elementy.

Aby otworzyć plik, naciśnij klawisz przewijania. Pliki wideo są otwierane i odtwarzane w aplikacji *RealPlayer*.

Aby skopiować lub przenieść pliki do innej lokalizacji w pamięci, wybierz plik, Opcje > *Przesuń i skopiuj* i jedną z dostępnych opcji. Zdjęcia i pliki wideo można też odbierać w wiadomościach MMS, jako załączniki e-mail lub bezpośrednio przez połączenie Bluetooth. Aby móc wyświetlić otrzymane zdjęcie lub plik wideo w widoku *Zdjęcia*, należy je najpierw zapisać.

Pliki zdjęć i wideo tworzą pętlę i są uporządkowane według dat i godzin. Wyświetlana jest liczba plików. Aby przeglądać pliki pojedynczo, przewijaj w lewo lub w prawo. Aby przeglądać pliki grupami, przewijaj do góry lub w dół.

Aby otworzyć plik, naciśnij klawisz przewijania. Aby pomniejszyć lub powiększyć otwarte zdjęcie, użyj klawiszy pomniejszania i powiększania umieszczonych pod wysuwaną częścią telefonu. Współczynnik ten nie jest zapisany na stałe.

Aby edytować plik wideo lub zdjęcie, wybierz **Opcje** > *Edytuj*.

#### Aktywny pasek narzędzi

Aktywny pasek narzędzi jest dostępny tylko wtedy, gdy w widoku zostało wybrane zdjęcie lub plik wideo.

Na aktywnym pasku narzędzi można przewijać w górę i w dół do poszczególnych elementów i wybierać je, naciskając klawisz przewijania. Dostępne opcje różnią się w zależności od widoku oraz od tego, czy zostało wybrane zdjęcie, czy plik wideo.

Aby ukryć pasek narzędzi, wybierz **Opcje** > *Ukryj pasek narzędzi*. Aby włączyć aktywny pasek narzędzi, gdy jest on ukryty, naciśnij klawisz przewijania.

# Dźwięki

Ten folder zawiera wszystkie dźwięki utworzone za pomocą aplikacji Dyktafon lub pobrane z internetu.

Aby odsłuchać pliki dźwiękowe, wybierz **S** > *Galeria* > *Pliki audio*. Przewiń do pliku audio i naciśnij klawisz przewijania. Aby wstrzymać odtwarzanie, naciśnij ponownie klawisz przewijania.

Aby szybko przewinąć do przodu lub do tyłu, przewiń w prawo lub w lewo.

Aby pobrać dźwięki, wybierz łącze pobierania.

## Łącza transmisji strumieniowej

Aby otworzyć łącza strumieniowe, wybierz  $\Im > Galeria > Linki strumien.$  Wybierz łącze i naciśnij klawisz przewijania.

Aby dodać nowe łącze transmisji strumieniowej, wybierz **Opcje** > *Nowy link*.

# Prezentacje

W prezentacjach można przeglądać pliki w formacie SVG (Scalable Vector Graphics), takie jak animacje i mapy. Zdjęcia w formacie SVG zachowują swój wygląd w trakcie drukowania i przeglądania w różnych rozmiarach i rozdzielczościach.

Aby wyświetlić pliki SVG, wybierz **S** > *Galeria* > *Prezentacje*. Przewiń do zdjęcia i wybierz **Opcje** > *Odtwórz*.

Aby powiększyć zdjęcie, naciśnij **5**. Aby pomniejszyć zdjęcie, naciśnij **0**. Aby obrócić zdjęcie o 90 stopni w prawo lub w lewo, naciśnij odpowiednio **1** lub **3**. Aby obrócić zdjęcie o 45 stopni, naciśnij **7** lub **9**.

Aby przełączyć między trybem pełnoekranowym a normalnym, naciśnij \*.

# 11. Multimedia domowe

To urządzenie jest kompatybilne ze standardem UPnP (Universal Plug and Play). Korzystając z urządzenia dostępowego sieci WLAN lub routera sieci WLAN, można utworzyć sieć domową i podłączyć do niej kompatybilne urządzenia UPnP, takie jak to, kompatybilny komputer, drukarka lub kompatybilny system audio albo telewizor wyposażony w odbiornik multimedialny WLAN.

Do korzystania z funkcji WLAN tego urządzenia potrzebna jest skonfigurowana i działająca sieć domowa WLAN. Pozostałe urządzenia docelowe muszą być podłączone do tej samej sieci domowej i działać w standardzie UPnP.

Sieć domowa korzysta z ustawień zabezpieczających połączenia sieci WLAN. Z ustawień tych można korzystać w sieciach bezprzewodowych z urządzeniem dostępowym sieci WLAN i włączonym szyfrowaniem.

Pliki multimedialne zapisane w Galerii można udostępniać innym kompatybilnym urządzeniom UPnP, które korzystają z sieci domowej. Aby określić ustawienia sieci macierzystej, wybierz **S** > *Media dom.* > *Ustawienia*. Korzystając z sieci domowej, można również przeglądać, odtwarzać, kopiować lub drukować kompatybilne pliki multimedialne zapisane w aplikacji *Galeria*.

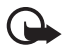

Ważne: Aby zwiększyć bezpieczeństwo połączeń przez sieć WLAN, zawsze staraj się uaktywnić jedną z dostępnych metod szyfrowania. Szyfrowanie zmniejsza ryzyko ujawnienia własnych danych osobom niepowołanym. Urządzenie połączy się z siecią domową tylko wtedy, gdy zaakceptujesz żądanie połączenia zgłoszone przez inne kompatybilne urządzenie lub w menu *Galeria* wybierzesz opcję wyświetlania, odtwarzania, drukowania lub kopiowania plików multimedialnych znajdujących się w urządzeniu albo gdy w folderze *Media dom.* wyszukasz inne urządzenia.

## Ustawienia multimediów domowych

Aby pliki multimedialne zapisane w aplikacji *Galeria* można było udostępniać w sieci WLAN innym kompatybilnym urządzeniom UPnP, należy najpierw utworzyć i skonfigurować punkt dostępu do internetu w sieci WLAN, a następnie skonfigurować aplikację *Media dom.* 

Opcje związane z aplikacją Sieć dom. nie będą dostępne w menu Galeria, dopóki nie zostaną skonfigurowane ustawienia aplikacji Sieć dom.

Przy pierwszym użyciu aplikacji *Media dom.* otwiera się kreator konfiguracji, który pomaga w określeniu ustawień sieci domowej w urządzeniu. Aby skorzystać z kreatora konfiguracji później, w głównym widoku aplikacji *Media dom.* wybierz **Opcje** > *Uruchom kreatora* i postępuj zgodnie z instrukcjami.

Aby podłączyć kompatybilny komputer do sieci domowej, należy zainstalować na nim odpowiednie oprogramowanie z dysku CD-ROM lub DVD-ROM dodanego do urządzenia.

Aby skonfigurować aplikację *Media dom.*, wybierz **S** > *Media dom.* > *Ustawienia* i jedną z następujących opcji:

- Domowy pkt dost. utwórz domowy punkt dostępu i zarządzaj nim.
- Nazwa urządzenia nadaj nazwę swojemu urządzeniu.

Aby uaktywnić udostępnianie i określić zawartość, wybierz 🕄 > Media dom. > Udostępnij pliki oraz jedną z następujących opcji:

- Zdjęcia i wideo wybierz pliki multimedialne do udostępnienia innym urządzeniom.
- Muzyka wybierz muzykę do udostępnienia innym urządzeniom.

Aby wybrać zdjęcia i pliki wideo zapisane w urządzeniu, a następnie wyświetlić je w innym urządzeniu sieci domowej (takim jak kompatybilny telewizor), wykonaj następujące czynności:

- 1. W menu Galeria wybierz zdjęcie lub plik wideo.
- 2. Wybierz **Opcje** > *Wyśw. w sieci macierz.*.

 Wybierz kompatybilne urządzenie, w którym będzie wyświetlany plik multimedialny. Zdjęcia są wyświetlane zarówno w innych urządzeniach sieci domowej, jak i w Twoim urządzeniu. Pliki wideo są natomiast odtwarzane tylko w innych urządzeniach.

Aby wybrać pliki multimedialne zapisane w innym urządzeniu w sieci domowej, a następnie pokazać je we własnym urządzeniu (lub na przykład na ekranie kompatybilnego telewizora), wykonaj następujące czynności:

- Wybierz \$\$ > Media dom. > Przegl. sieć dom.. Urządzenie wyszukuje inne kompatybilne urządzenia.
- 2. Wybierz urządzenie z listy.
- Wybierz typy plików multimedialnych, do których chcesz mieć dostęp w drugim urządzeniu.
- 4. Wskaż zdjęcie, plik wideo, plik muzyczny lub folder, który chcesz wyświetlić lub odtworzyć, i wybierz *Pokaż przez sieć dom.* (zdjęcia i pliki wideo) lub *Odtwórz przez s. dom.* (pliki muzyczne).
- 5. Wybierz urządzenie, w którym wyświetlany jest plik. W sieci domowej nie można odtwarzać utworów muzycznych w swoim urządzeniu, ale można je odtwarzać w kompatybilnych urządzeniach zewnętrznych, a swojego urządzenia używać jako pilota zdalnego sterowania.

Aby zakończyć udostępnianie pliku multimedialnego, wybierz **Opcje** > *Zatrzymaj pokaz. zaw.*.

Aby wydrukować zdjęcia zapisane w menu *Galeria* za pośrednictwem sieci domowej i przy użyciu kompatybilnej drukarki UPnP, wybierz opcję drukowania w menu *Galeria*.

Aby wyszukać pliki według różnych kryteriów, wybierz **Opcje** > *Znajdź*. Aby posortować znalezione pliki, wybierz **Opcje** > *Sortuj wg*.

Aby skopiować lub przesłać pliki z innego urządzenia do tego urządzenia, wybierz plik w drugim urządzeniu, a następnie Opcje > Kopiuj.

# 12. Kamera

To urządzenie ma dwie kamery do robienia zdjęć i nagrywania wideo. Z tyłu urządzenia jest umieszczona kamera główna o wysokiej rozdzielczości, a z przodu urządzenia znajduje się kamera pomocnicza działająca z niższą rozdzielczością. Urządzenie umożliwia robienie zdjęć w rozdzielczości 2048x1536 pikseli przy użyciu kamery głównej. Rozdzielczość zdjęć zamieszczonych w tej instrukcji może wyglądać na inną.

Zdjęcia i pliki wideo są zapisywane automatycznie w Galerii, w odpowiednich folderach.

Zdjęcia i pliki wideo można wysyłać w wiadomościach MMS, jako załączniki e-mail lub przez Bluetooth. Można je także wysłać do kompatybilnego albumu online.

# Pełna ostrość

Kamera urządzenia ma funkcję Pełna ostrość. Pełna ostrość umożliwia robienie zdjęć, na których wszystkie obiekty są ostre.

# Robienie zdjęć

#### Kamera główna

- 1. Aby włączyć kamerę główną, naciśnij klawisz fotografowania. 🚺 wskazuje tryb zdjęć.
- 2. Aby przybliżyć lub oddalić obraz, naciśnij klawisze głośności.

Aby przed zrobieniem zdjęcia ustawić parametry związane z oświetleniem i kolorami, wybierz opcje z aktywnego paska narzędzi. Zobacz "Aktywny pasek narzędzi", s. 52, oraz "Sceny", s. 55.

- Aby zrobić zdjęcie, naciśnij klawisz fotografowania.
- Aby zamknąć kamerę główną, wybierz Opcje > Wyjdź.

#### Drugi aparat fotograficzny

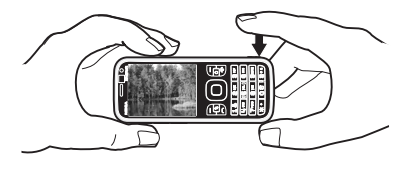

- Aby włączyć kamerę pomocniczą, naciśnij klawisz fotografowania w celu włączenia kamery głównej. Wybierz Opcje > Użyj drugiej kamery.
- 2. Aby powiększyć lub pomniejszyć obraz, przewiń w górę lub w dół.
- 3. Aby zrobić zdjęcie, naciśnij klawisz przewijania.

#### Aktywny pasek narzędzi

Aktywny pasek narzędzi udostępnia skróty do różnych elementów i ustawień przed zrobieniem zdjęcia lub nagraniem pliku wideo. Przewijaj do żądanych ikon i wybieraj je, naciskając klawisz przewijania.

Jeśli aktywny pasek narzędzi ma być widoczny na wyświetlaczu przed zrobieniem zdjęcia lub nagraniem pliku wideo i później, wybierz **Opcje** > *Pokaż pasek narzędzi*. Aby wyświetlać aktywny pasek narzędzi tylko przez 5 sekund podczas naciskania klawisza przewijania, wybierz **Opcje** > *Ukryj pasek narzędzi*.

Na aktywnym pasku narzędzi możesz wybrać jedną z następujących opcji:

Przełącz do trybu wideo ( Przełącz do trybu zdjęć) – aby przełączać tryby wideo i zdjęć.

A Tryby sceny – aby wybrać scenę.

Tryb lampy błyskowej – aby wybrać tryb lampy błyskowej (tylko do zdjęć). Aby włączyć redukcję efektu czerwonych oczu, wybierz *R. czerw. ocz.*. Unikaj fotografowania i zbliżania bardzo blisko obiektu. Redukcja efektu czerwonych oczu może być widoczna dopiero po zapisaniu zdjęcia w Galerii.

Gdy używasz lampy błyskowej, zachowaj bezpieczną odległość. Nie używaj lampy błyskowej, gdy fotografujesz ludzi lub zwierzęta z bardzo bliska. Robiąc zdjęcie, nie zasłaniaj lampy błyskowej.

Samowyzwalacz – aby uaktywnić samowyzwalacz (dotyczy tylko kamery głównej). Wybierz opóźnienie samowyzwalacza, a w celu uaktywnienia samowyzwalacza wybierz Włącz.

Tryb sekwencji – aby uaktywnić tryb sekwencji (dotyczy tylko zdjęć). Zobacz "Robienie zdjęć w sekwencji", s. 54.

A *Idź do Galerii* – aby otworzyć Galerię.

Aby użyć trybu panoramicznego, wybierz Opcje > Tryb panoramiczny.

(i) wskazuje tryb panoramiczny. Aby rozpocząć robienie zdjęcia panoramicznego, naciśnij klawisz fotografowania. Obróć się powoli w prawo lub w lewo. Kierunku nie można zmieniać. Aby zakończyć robienie zdjęcia panoramicznego, naciśnij ponownie klawisz fotografowania. Ta opcja jest dostępna tylko w kamerze głównej.

Aby dostosować pasek narzędzi, wybierz **Opcje** > *Dostosuj pasek narzędzi*. Pasek narzędzi umożliwia usuwanie, dodawanie, zmienianie i przenoszenie elementów.

Dostępne opcje zależą od trybu fotografowania i widoku.

Po zamknięciu kamery są przywracane domyślne wartości ustawień konfiguracyjnych.

Po wyborze nowej sceny ustawienia kolorów i oświetlenia są zastępowane wybraną sceną. Zobacz "Sceny", s. 55. W razie potrzeby po wybraniu sceny ustawienia można zmienić.

### Po zrobieniu zdjęcia

Po zrobieniu zdjęcia na aktywnym pasku narzędzi wybierz następujące opcje (dostępne tylko wtedy, gdy w ustawieniach kamery dla opcji *Pokaż zrobione zdjęcie* zostało wybrane ustawienie *Włączone*):

- Aby wysłać zdjęcie, naciśnij klawisz połączenia lub wybierz *Wyślij* (
- Aby wysłać zdjęcie do kompatybilnego albumu online, wybierz Zarej. się, aby korzyst. z ud. onl. (().
- Aby otworzyć Galerię, wybierz *ldź do Galerii* (🖳).
- Jeśli nie chcesz zachować zdjęcia, wybierz Usuń (1).
- Aby użyć zdjęcia jako tapety w trybie gotowości, wybierz Opcje > Ustaw jako tapetę.
- Aby ustawić zdjęcie jako zdjęcie kontaktu, wybierz **Opcje** > *Przypisz do kontaktu*.

#### Robienie zdjęć w sekwencji

W kamerze głównej można ustawić robienie sekwencji sześciu lub większej liczby zdjęć. Na aktywnym pasku narzędzi wybierz *Tryb sekwencji > Zdjęcia ser.*. Aby zrobić zdjęcie, naciśnij klawisz fotografowania. Aby zrobić więcej niż sześć zdjęć, naciśnij i przytrzymaj klawisz fotografowania. Liczba zdjęć zależy od ilości dostępnej pamięci.

Aby ustawić interwał między robionymi zdjęciami, wybierz *Tryb sekwencji* i ustaw interwał. Aby rozpocząć robienie zdjęć, naciśnij klawisz fotografowania. Aby zakończyć robienie zdjęć przed upływem ustawionego czasu, naciśnij ponownie klawisz fotografowania.

Zrobione zdjęcia zostaną wyświetlone w formie tabeli. Aby wyświetlić zdjęcie, naciśnij klawisz przewijania. Spowoduje to jego otwarcie.

W trybie sekwencji można zrobić do sześciu zdjęć przy użyciu funkcji samowyzwalacza.

Aby ponownie użyć trybu sekwencji, naciśnij klawisz fotografowania.

Aby wyłączyć tryb sekwencji, na aktywnym pasku narzędzi wybierz *Tryb* sekwencji > Zdjęcia pojedyn..

### <u>Sceny</u>

Sceny pomagają w dobraniu kolorów i ustawień oświetlenia odpowiednich do otoczenia. Ustawienia scen odpowiadają określonym stylom lub warunkom otoczenia. Sceny są dostępne tylko w przypadku kamery głównej.

Wybierz tryb zdjęć lub wideo, a następnie na aktywnym pasku narzędzi wybierz *Tryby sceny* i scenę dostępną w trybie zdjęć lub wideo.

Aby utworzyć własną scenę dopasowaną do określonych warunków otoczenia, przejdź do *Niestandard*. i wybierz **Opcje** > *Zmień*. Aby skopiować ustawienia z innej sceny, wybierz *Zgodnie z trybem sceny*, po czym wskaż żądaną scenę.

# Nagrywanie plików wideo

 Aby uaktywnić kamerę główną, naciśnij klawisz fotografowania. Jeżeli kamera jest w trybie zdjęć, zmień na tryb wideo. Na aktywnym pasku narzędzi wybierz *Przełącz do trybu wideo* R<sup>e</sup> wskazuje tryb wideo.

Aby włączyć kamerę pomocniczą, wybierz **Opcje** > *Użyj drugiej kamery*.

 Aby rozpocząć nagrywanie, naciśnij klawisz fotografowania. Używając kamery pomocniczej, naciśnij klawisz przewijania, aby rozpocząć nagrywanie. Zostanie wyświetlona ikona 
i zabrzmi sygnał wskazujący rozpoczęcie nagrywania.

Aby przybliżyć lub oddalić obiekt podczas używania kamery głównej, naciśnij klawisze głośności. Jeżeli używasz kamery pomocniczej, przewiń w dół lub w górę.

 Aby zatrzymać nagrywanie, wybierz Stop. Plik wideo zostanie automatycznie zapisany w Galerii, w folderze Pliki wideo. Zobacz "Galeria", s. 46. Długość nagrania wideo zależy od ilości dostępnej pamięci.

Aby w dowolnym momencie wstrzymać nagrywanie, wybierz Pauza. Nagrywanie zostanie automatycznie zakończone, jeśli w ciągu minuty po jego wstrzymaniu nie zostanie naciśnięty żaden klawisz. Wybierz Kontynuuj, aby wznowić nagrywanie.

Aby przed nagraniem wideo ustawić parametry związane z oświetleniem i kolorami, użyj aktywnego paska narzędzi. Zobacz "Aktywny pasek narzędzi", s. 52, oraz "Sceny", s. 55.

## <u>Po nagraniu pliku wideo</u>

Po nagraniu wideo wybierz na aktywnym pasku narzędzi następujące opcje (dostępne tylko wtedy, gdy opcja *Pokaż nagrane wideo* ma wartość *Włączone*. Zobacz "Ustawienia wideo", s. 57):

• Aby odtworzyć plik wideo zaraz po jego nagraniu, wybierz Odtwórz 🔼 .

- Aby wysłać plik wideo w wiadomości MMS, e-mail lub za pomocą łączności Bluetooth, naciśnij klawisz połączenia lub wybierz Wyślij (☑). Wysyłanie w wiadomościach MMS plików wideo zapisanych w formacie .mp4 może być niemożliwe.
- Aby wysłać plik wideo do kompatybilnego albumu online, wybierz Zarej. się, aby korzyst. z ud. onl. (()).
- Aby otworzyć Galerię, wybierz *Idź do Galerii* (🖳).
- Jeśli nie chcesz zachować pliku wideo, wybierz Usuń ( 👔 ).

## Ustawienia aparatu fotograficznego

W przypadku aparatu fotograficznego są dostępne dwa rodzaje ustawień: ustawienia aktywnego paska narzędzi i ustawienia główne. Aby używać ustawień aktywnego paska narzędzi, zobacz "Aktywny pasek narzędzi", s. 52. Ustawienia aktywnego paska narzędzi wracają do wartości domyślnych po zamknięciu kamery, natomiast ustawienia główne może zmienić tylko użytkownik.

#### Ustawienia aparatu fotograficznego

Aby zmienić ustawienia główne, wybierz **Opcje** > *Ustawienia*.

Aby ustawić rozdzielczość zdjęcia (dostępne tylko w przypadku kamery głównej), wybierz *Jakość zdjęcia*. Im lepsza jest jakość zdjęcia, tym więcej zajmuje ono pamięci. Aby wydrukować zdjęcie, wybierz *Odbitka 3 M – duża* lub *Odb. 2 M – średnia*. Aby wysłać zdjęcie w wiadomości MMS, wybierz *MMS 0,3 M – mała*.

Aby wybrać, czy ma być wyświetlane zrobione zdjęcie, czy też robienie zdjęć ma być kontynuowane natychmiast, wybierz *Pokaż zrobione zdjęcie*.

Aby umożliwić płynne i ciągłe przechodzenie między różnymi stopniami zbliżenia cyfrowego i rozszerzonego zbliżenia cyfrowego, wybierz *Większe zbliż. cyfrowe > Włączony (ciągły)* (tylko w kamerze głównej). Aby przy przechodzeniu między tymi dwoma rodzajami zbliżenia występowała krótka przerwa, wybierz *Wł. (z przerwą)*. Aby ograniczyć zbliżenie do poziomu, który zapewni zachowanie wybranej jakości obrazu, wybierz *Wyłączony*.

Aby przywrócić domyślne wartości ustawień kamery, wybierz Przywróć ust. kamery.

#### <u>Ustawienia wideo</u>

Aby zmienić ustawienia główne w trybie wideo, wybierz **Opcje** > *Ustawienia*.

Aby ustawić jakość pliku wideo, wybierz *Jakość wideo*. Wybierz *Udostępnianie*, jeśli plik wideo ma być wysłany za pośrednictwem wiadomości MMS.

Aby wyłączyć nagrywanie dźwięku, wybierz Nagranie audio > Wyłącz dźwięk.

Aby wyświetlić pierwszą klatkę nagranego pliku wideo po zatrzymaniu nagrywania, wybierz *Pokaż nagrane wideo*. Aby wyświetlić plik wideo z aktywnego paska narzędzi, wybierz *Odtwórz* (kamera główna) lub **Opcje** > *Odtwórz* (kamera pomocnicza).

Aby zastosować domyślne wartości ustawień kamery, wybierz Przywróć ust. kamery.

# 13. Multimedia

# RealPlayer

W aplikacji RealPlayer możesz odtwarzać pliki multimedialne, takie jak pliki wideo, zapisane w pamięci urządzenia lub na karcie pamięci oraz transmisje strumieniowe plików multimedialnych za pośrednictwem łączy sieciowych. Aplikacja RealPlayer może nie odtwarzać wszystkich formatów plików lub ich odmian.

Wybierz **S** > *Aplikacje* > *RealPlayer*. Aby odtworzyć plik, wybierz *Pliki wideo*, *Linki strumien*. lub *Ost. odtwarzane*, a następnie plik multimedialny lub łącze transmisji strumieniowej.

Aby móc korzystać z transmisji strumieniowej, należy najpierw skonfigurować domyślny punkt dostępu. Wybierz **S** > *Aplikacje* > *RealPlayer* > **Opcje** > *Ustawienia* > *Strumieniow.* > *Sieć*. Więcej na ten temat można się dowiedzieć od usługodawcy.

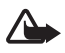

Ostrzeżenie: Gdy głośnik jest włączony, nie trzymaj urządzenia przy uchu, ponieważ dźwięki mogą być bardzo głośne.

# Flash Player

Aby przeglądać i odtwarzać pliki Flash przeznaczone do urządzeń mobilnych, wybierz G > Aplikacje > Odtw. Flash. Aby otworzyć folder lub odtworzyć plik Flash, wybierz go.

# Dyktafon

Dyktafon umożliwia nagrywanie rozmów telefonicznych i notatek głosowych. Jeżeli nagrywasz rozmowę telefoniczną, wszystkie uczestniczące w niej osoby słyszą podczas nagrywania krótkie sygnały dźwiękowe.

Wybierz **G** > *Muzyka* > *Dyktafon*. Aby nagrać plik dźwiękowy, wybierz **Opcje** > *Nagraj plik audio* lub wybierz **•**. Aby odsłuchać nagranie, wybierz **•**. Nagrane pliki są zapisywane w folderze Pliki audio w Galerii.

# 14. Internet

# Przeglądanie stron internetowych

Aby przeglądać strony internetowe, wybierz  $S_3 > Internet > Internet$  lub naciśnij i przytrzymaj **0** w trybie gotowości.

W sprawie dostępności usług, ich cen i taryf skontaktuj się z usługodawcą.

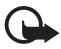

Ważne: Należy korzystać wyłącznie z usług zaufanych, które zapewniają odpowiednie zabezpieczenia przed szkodliwym oprogramowaniem.

Aby przejść do stron internetowych, wykonaj jedną z następujących czynności:

- W widoku zakładek wybierz żądaną zakładkę.
- W widoku zakładek wprowadź adres strony internetowej i wybierz ldź do.

# <u>Zakładki</u>

Aby dodać zakładkę ręcznie, w widoku zakładek wybierz **Opcje** > Zarządz. zakładkami > Dodaj zakładkę, wypełnij pola, a następnie wybierz **Opcje** > Zapisz.

## Zabezpieczenia połączeń

Widoczny w trakcie połączenia wskaźnik 💼 oznacza, że transmisja danych między urządzeniem a bramką internetową lub serwerem jest szyfrowana.

lkona bezpieczeństwa nie oznacza, że transmisja danych między bramką a serwerem treści (lub miejscem przechowywania żądanych materiałów) jest bezpieczna. Transmisję między bramką a serwerem treści zabezpiecza usługodawca.

Aby wyświetlić szczegółowe informacje o połączeniu, o stanie szyfrowania oraz o uwierzytelnianiu serwera, wybierz **Opcje** > *Narzędzia* > *Info* o stronie.

#### Klawisze i polecenia używane podczas przeglądania

Aby otworzyć łącze, dokonać zaznaczenia lub zaznaczyć pole wyboru, naciśnij klawisz przewijania.

Aby w trakcie przeglądania przejść do poprzedniej strony, wybierz Wróć. Jeżeli opcja Wróć jest niedostępna, wybierz Opcje > Opcje nawigacji > Historia, aby wyświetlić uporządkowaną chronologicznie listę stron odwiedzonych w trakcie danej sesji. Aby wybrać stronę, przewiń w lewo lub w prawo i zaznacz ją. Lista historii jest usuwana przy każdym zamknięciu sesji.

Aby zapisać zakładkę podczas przeglądania, wybierz **Opcje** > *Zapisz jako zakładkę*.

Aby pobrać z serwera najnowszą zawartość, wybierz **Opcje** > *Opcje nawigacji* > *Załaduj ponownie*.

Aby otworzyć pasek narzędzi przeglądarki, przewiń do pustej części strony, a następnie naciśnij i przytrzymaj klawisz przewijania.

Aby zakończyć połączenie i przeglądać stronę w trybie offline, wybierz **Opcje** > *Narzędzia* > *Rozłącz*. Aby zakończyć przeglądanie, wybierz **Opcje** > *Wyjdź*.

#### Skróty klawiszowe podczas przeglądania

- 1 otwieranie listy zakładek.
- 2 wyszukiwanie słów kluczowych na bieżącej stronie.
- 3 powrót do poprzedniej strony.
- 5 wyświetlanie listy otwartych okien.
- 8 wyświetlanie konspektu bieżącej strony. Naciśnij ponownie 8, aby powiększyć i wyświetlić żądany fragment strony.
- 9 wprowadzanie nowego adresu internetowego.
- 0 przejście do strony startowej.
- \* lub # powiększenie lub pomniejszenie strony.

#### Minimapa

Minimapa pomaga w poruszaniu się po stronach internetowych, które zawierają duże ilości informacji. Kiedy Minimapa jest włączona w ustawieniach przeglądarki, to podczas przewijania zawartości dużej strony internetowej otworzy i wyświetli ogólny widok tej strony. Po Minimapie można się poruszać, przewijając. Po zakończeniu przewijania Minimapa znika, a wyświetla się obszar, który został wybrany w Minimapie.

#### Konspekt strony

Konspekt strony umożliwia szybsze przechodzenie do żądanej części strony internetowej. Konspekt może nie być dostępny na wszystkich stronach.

Aby wyświetlić konspekt bieżącej strony, naciśnij 8. Aby znaleźć żądany punkt na stronie, przewiń w górę lub w dół. Naciśnij ponownie 8, aby powiększyć i wyświetlić żądany fragment strony.

#### Kanały internetowe

Kanały internetowe są często stosowane do przekazywania najnowszych nagłówków wiadomości.

Przeglądarka automatycznie wykrywa, czy na danej stronie znajdują się kanały internetowe. Aby rozpocząć subskrypcję kanału internetowego, wybierz **Opcje** > *Subskrybuj do kan. web* oraz kanał lub kliknij łącze. Aby wyświetlić w widoku zakładek subskrybowane kanały internetowe, wybierz *Kanały internet.* 

Aby zaktualizować zawartość kanału internetowego, wskaż go i wybierz Opcje > Odśwież.

Aby określić sposób aktualizowania zawartości kanału internetowego, wybierz **Opcje** > *Ustawienia* > *Kanały internetowe*.

### <u>Widżety</u>

Urządzenie obsługuje widżety. Widżety to niewielkie aplikacje internetowe, które można pobierać do urządzenia. Umożliwiają one dostęp do multimediów, kanałów wiadomości i innych danych, np. informacji o pogodzie. Zainstalowane widżety są widoczne jako osobne aplikacje w folderze *Aplikacje > Instalacje*.

Widżety można pobierać za pomocą aplikacji Pobierz! lub z internetu.

Domyślny punkt dostępu dla widżetów jest ten sam co dla przeglądarki internetowej. Niektóre widżety, jeśli zostaną uruchomione w tle, mogą automatycznie aktualizować informacje zapisane w urządzeniu. Używanie widżetów wiąże się z ryzykiem transmisji dużej ilości danych przez sieć usługodawcy. Skontaktuj się z usługodawcą, aby dowiedzieć się więcej o kosztach transmisji danych.

#### Zapisane strony

Aby zapisać stronę internetową podczas przeglądania w celu wyświetlania jej offline, wybierz **Opcje** > *Narzędzia* > *Zapisz stronę*.

Aby wyświetlić zapisane strony, w widoku zakładek wybierz Zapisane strony. Aby otworzyć stronę, wybierz ją.

## Czyszczenie prywatnych danych

Pamięć cache to pamięć buforowa, która służy do tymczasowego przechowywania danych. Po każdej, udanej lub nieudanej, próbie uzyskania dostępu do poufnych, wymagających podania hasła informacji, pamięć cache należy wyczyścić. Informacje lub usługi, do których uzyskano dostęp, są przechowywane w pamięci cache. Aby opróżnić pamięć cache, wybierz **Opcje** > *Usuń prywatne dane* > *Cache*.

Aby wyczyścić wszystkie prywatne dane, wybierz **Opcje** > *Usuń prywatne dane* > *Wszystko*.

# Wyszukiwanie

Za pomocą aplikacji Wyszukiwanie można korzystać z wyszukiwarek, znajdować lokalne firmy usługowe i łączyć się z nimi, a także wyszukiwać witryny internetowe, grafikę i zawartość mobilną (usługa sieciowa). Za pomocą tej aplikacji można na przykład znajdować lokalne restauracje i sklepy. Można także wyszukiwać dane w urządzeniu i na karcie pamięci.

Wybierz **S** > *Internet* > *Search*.

# 15. Personalizacja

# Tematy

Aby zmienić wygląd wyświetlacza urządzenia, uaktywnij jeden z tematów.

Wybierz **G** > Ustawienia > Ustawienia > Ogólne > Personalizacja > Tematy. Aby wyświetlić listę dostępnych tematów, wybierz Ogólne. Aktualnie wybrany temat będzie wyróżniony znaczkiem kontrolnym.

Aby wyświetlić podgląd tematu, przewiń do niego i wybierz **Opcje** > *Podgląd*. Aby uaktywnić temat wyświetlony na podglądzie, wybierz **Ustaw**.

W widoku Tematy można także ustawić typ widoku menu, wybrać temat trybu gotowości, ustawić niestandardową tapetę, dostosować wygląd wygaszacza ekranu oraz wybrać obraz wyświetlany podczas połączenia.

## Profile

W widoku Profile możesz zmienić oraz dostosować dźwięki urządzenia do różnych sytuacji i warunków, a także przypisać je do różnych grup rozmówców. Wybrany profil jest widoczny w trybie gotowości u góry wyświetlacza. W profilu *Ogólny* wyświetlana jest tylko bieżąca data.

Wybierz S > *Ustawienia* > *Profile*.

Aby uaktywnić określony profil, wybierz go, a następnie wybierz Uaktywnij.

Wskazówka: Aby szybko zmienić dowolny profil na profil Milczący, w trybie gotowości naciśnij i przytrzymaj #.

Aby dostosować profil, wybierz go, wybierz *Przystosuj* i określ żądane ustawienia. Aby ustawić okres aktywności profilu do pewnej godziny w ciągu najbliższych 24 godzin, wybierz *Czasowy* oraz godzinę.

Patrz też "Profil Offline", s. 16.

# 16. Ustawienia godzin

# Zegar

Wybierz **S** > *Aplikacje* > *Zegar*. Aby zmienić ustawienia zegara oraz określić godzinę i datę, wybierz **Opcje** > *Ustawienia*.

Aby urządzenie wyświetlało godzinę w innych lokalizacjach, przewiń w prawo do *Zegar świat.*. Aby dodać lokalizację, wybierz **Opcje** > *Dodaj lokalizacje*.

Aby ustawić miejscowość swojego pobytu, wskaż ją, a następnie wybierz **Opcje** > *Ust. jako obecną lokaliz.*. Miejscowość ta jest pokazywana w głównym widoku zegara, a godzina w urządzeniu zmienia się w zależności od wybranej miejscowości. Sprawdź, czy godzina i strefa czasowa są prawidłowo ustawione.

#### <u>Budzik</u>

Aby ustawić nowy alarm, przewiń w prawo do pozycji *Alarmy* i wybierz **Opcje** > *Nowy alarm*. Wprowadź godzinę alarmu, określ, czy i kiedy ma on być powtarzany, a następnie wybierz **Gotowe**.

# Kalendarz

Wybierz **S** > Kalendarz. Naciśnij **#** w widoku miesiąca, tygodnia lub dnia, aby automatycznie wyróżnić bieżącą datę.

Aby dodać nową pozycję kalendarza, wybierz **Opcje** > *Nowa pozycja* i typ pozycji. Pozycje typu *Rocznica* są powtarzane co roku. Pozycje typu *Zadanie* ułatwiają prowadzenie listy zadań do wykonania. Wypełnij pola i wybierz **Gotowe**.

# 17. Aplikacje biurowe

#### Aktywne notatki

Aktywne notatki to funkcja umożliwiająca tworzenie, edycję i przeglądanie różnego rodzaju notatek. Do notatek można wstawiać zdjęcia, pliki wideo i pliki audio. Ponadto można łączyć notatki z innymi aplikacjami, takimi jak *Kontakty*, oraz wysyłać notatki do innych osób.

Wybierz \$3 > Aplikacje > Organizat. > Akt. notatki.

Aby utworzyć notatkę, zacznij pisać. Aby wstawić zdjęcia, pliki audio lub wideo, wizytówki, zakładki internetowe lub pliki, wybierz **Opcje** > *Wstaw* oraz typ elementu.

Aby określić w urządzeniu, że przy nawiązywaniu połączenia z określonym kontaktem lub w momencie nadejścia połączenia od tego kontaktu ma być wyświetlana odpowiednia notatka, wybierz **Opcje** > *Ustawienia*. Aby połączyć notatkę z kontaktem, wybierz **Opcje** > *Notatka-link do połącz.* > *Dodaj kontakty*, a następnie wybierz kontakt.

## Notatki

Wybierz \$3 > Aplikacje > Organizat. > Notatki.

Aby utworzyć notatkę, zacznij pisać. Aby zapisać notatkę, wybierz Gotowe.

W aplikacji *Notatki* można zapisywać otrzymane pliki w formacie zwykłego tekstu (.txt).

## Słownik mobilny

Za pomocą Słownika możesz tłumaczyć słowa z jednego języka na inny.

Wybierz **§** > *Aplikacje* > *Organizat.* > *Słownik.* Domyślnie w urządzeniu jest dostępny język angielski. Można dodać jeszcze dwa języki. Aby dodać język, wybierz **Opcje** > *Języki* > *Pobierz języki.* Języki, poza angielskim, można usuwać oraz dodawać. Języki są pobierane bezpłatnie, ale ich pobieranie może wiązać się z ryzykiem transmisji bardzo dużej ilości danych przez sieć usługodawcy. Skontaktuj się z usługodawcą, aby dowiedzieć się o kosztach transmisji danych.

Na ekranie widoczne są skrócone nazwy języka źródłowego i docelowego. Aby zamienić język źródłowy i docelowy, wybierz **Opcje** > *Języki* > Źródło i Cel.

Wprowadź wyraz do przetłumaczenia i wybierz Tłumacz. Aby usłyszeć wymowę tego słowa, wybierz Słuchaj.

# Adobe Reader

Aplikacja *Adobe Reader* umożliwia wyświetlanie dokumentów w formacie PDF (Portable Document Format). Aby otworzyć aplikację, wybierz  $\Im > Aplikacje > Organizat. > Adobe PDF.$ 

#### Otwieranie pliku PDF

Aby otworzyć niedawno wyświetlany dokument, wybierz go. Aby otworzyć dokument, którego nie ma w widoku głównym, wybierz **Opcje** > *Wyszukaj plik* w pamięci i folderze, w których plik się znajduje, a następnie wybierz plik.

#### Przeglądanie dokumentu

Aby poruszać się po stronie, używaj funkcji przewijania. Aby przejść do następnej strony, przewiń w dół na końcu bieżącej strony.

Aby powiększyć lub pomniejszyć obraz, wybierz **Opcje** > *Zoom* > *Powiększ* lub *Pomniejsz*.

Aby znaleźć tekst, wybierz **Opcje** > *Znajdź* > *Tekst* i wprowadź tekst do wyszukania. Aby znaleźć następne wystąpienie, wybierz **Opcje** > *Znajdź* > *Następny*.

Aby zapisać kopię dokumentu, wybierz **Opcje** > *Zapisz*.

#### <u>Ustawienia</u>

Wybierz **Opcje** > *Ustawienia* i jedną z następujących opcji:

*Powiększ. domyśl. %* – aby ustawić domyślny poziom powiększenia po otwarciu pliku PDF do przeglądania.

*Tryb widoku* > *Pełny ekran* – aby dokumenty były otwierane w trybie pełnoekranowym.

Zap. ust. na wyjściu > Tak – aby przy zamykaniu aplikacji ustawienia były zapisywane jako wartości domyślne Adobe Reader.

# Quickoffice

Aby użyć aplikacji Quickoffice, wybierz 🕄 > *Aplikacje* > *Organizat.* > *Quickoffice*.

Aby wyświetlić listę dokumentów programów Word, Excel i PowerPoint, przewiń w prawo lub w lewo do widoku Quickword, Quicksheet lub Quickpoint. Na przykład dostępne dokumenty programu Microsoft Word są wymienione w widoku Quickword. Aplikacja nie udostępnia wszystkich wersji ani funkcji formatów plików programów Word, Excel i PowerPoint. Aby otworzyć plik w odpowiedniej aplikacji, wybierz go.

W razie problemów z aplikacjami pakietu Quickoffice odwiedź witrynę www.quickoffice.com lub wyślij wiadomość e-mail na adres sales@quickoffice.com.

#### **Quickmanager**

Aplikacja Quickmanager umożliwia pobieranie oprogramowania, w tym aktualizacji, uaktualnień i innych przydatnych aplikacji. Za pobrane materiały można płacić w ramach rachunku telefonicznego lub kartą kredytową.

# 18. Ustawienia

## Polecenia głosowe

Aby określić, które funkcje mają być uruchamiane poleceniami głosowymi, wybierz **G** > *Ustawienia* > *Polec. głos.*. Polecenia głosowe służące do zmiany profilu zostały umieszczone w folderze Profile.

Aby zmienić polecenie głosowe dla określonej aplikacji, wybierz **Opcje** > *Zmień polecenie*, a następnie wybierz odpowiednią aplikację. Aby odtworzyć uaktywnione polecenie głosowe, wybierz **Opcje** > *Odtwórz*.

Aby zastosować polecenia głosowe, zobacz "Wybieranie głosowe", s. 23.

# Ustawienia telefonu

#### <u>Ogólne</u>

Wybierz \$3 > Ustawienia > Ustawienia > Ogólne i jedną z następujących opcji:

Personalizacja – aby dostosować ustawienia wyświetlacza, trybu gotowości, dźwięków (m.in. dzwonków), języka, tematów oraz poleceń głosowych.

Data i godzina – aby ustawić godzinę, datę oraz format ich wyświetlania.

*Akcesoria* – aby zmienić ustawienia akcesorium. Wybierz akcesorium i żądane ustawienie.

Zabezpieczen. – aby zmienić ustawienia urządzenia oraz karty SIM, na przykład kod PIN i kod blokady, wyświetlać szczegóły certyfikatów i sprawdzać ich autentyczność, a także wyświetlać oraz edytować moduły zabezpieczeń.

Nawet gdy włączone są funkcje ograniczające możliwości nawiązywania połączeń (zakaz połączeń, zamknięta grupa użytkowników, wybieranie ustalone), nie jest wykluczona możliwość nawiązania połączenia z oficjalnym, zaprogramowanym w urządzeniu numerem alarmowym.

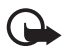

Ważne: Nawet jeśli użycie certyfikatów istotnie zmniejsza ryzyko związane ze zdalnymi połączeniami oraz instalacją oprogramowania, to aby korzystać ze zwiększonego poziomu bezpieczeństwa, należy ich używać w sposób prawidłowy. Samo istnienie certyfikatu nie stanowi żadnego zabezpieczenia; menedżer certyfikatów musi bowiem zawierać jeszcze właściwe, autentyczne lub godne zaufania certyfikaty. Certyfikaty mają ograniczony czas ważności. Jeżeli pojawi się komunikat "Certyfikat wygasł" lub "Certyfikat już nieważny", a certyfikat powinien być ważny, sprawdź, czy data i godzina w urządzeniu są prawidłowo ustawione.

Zanim zmienisz ustawienia certyfikatów, upewnij się, że naprawdę można ufać właścicielowi certyfikatu i że dany certyfikat rzeczywiście należy do wskazanego właściciela.

*Ust. fabryczne* – aby przywrócić oryginalne wartości niektórych ustawień. Wymagane jest przy tym podanie kodu blokady.

Pozycjonowan. (usługa sieciowa) – aby zmienić ustawienia pozycjonowania.

#### <u>Telefon</u>

Zobacz "Ustawienia połączeń", s. 25.

#### Połączenia

Wybierz **S** > *Ustawienia* > *Ustawienia* > *Połączenie* i jedną z następujących opcji:

*Bluetooth* – aby włączać lub wyłączać technologię Bluetooth oraz edytować jej ustawienia. Zobacz "Ustawienia połączeń Bluetooth", s. 74.

USB – aby edytować ustawienia USB.

Sieci docelowe – aby określić metody połączenia z określonymi miejscami docelowymi.

Dane pakietowe – aby wybrać ustawienia połączenia transmisji danych. Ustawienia połączeń pakietowych mają wpływ na wszystkie używane do transmisji danych punkty dostępu.

 Aby telefon dokonywał rejestracji w sieci połączeń pakietowych, gdy będziesz znajdować się w sieci obsługującej przesyłanie danych pakietowych, wybierz *Połącz. pakietowe > Kiedy dostępne*. Jeśli wybierzesz *Kiedy potrzeba*, urządzenie użyje połączenia pakietowego dopiero wtedy, gdy uruchomisz aplikację lub funkcję, która korzysta z takiego połączenia.

- Aby skonfigurować nazwę punktu dostępu w celu używania telefonu jako modemu komputera, wybierz *Punkt dostępu*.
- Aby włączyć użycie HSDPA (usługa sieciowa) w sieciach UMTS, wybierz *Szybki dostęp do pakietu*. Gdy obsługa transmisji HSDPA jest aktywna, pobieranie danych, takich jak wiadomości, poczta elektroniczna i strony internetowe, za pośrednictwem sieci komórkowej może być szybsze.

*Połącz. danych* – aby ustawić czas trwania połączenia transmisji danych. Ustawienia transmisji danych mają wpływ na wszystkie punkty dostępu używające połączeń transmisji danych GSM.

*Udostępn. wideo* – aby ustawić profil SIP ręcznie. Zobacz "Ustawienia udostępniania wideo", s. 27.

*Ustawienia SIP* – aby wyświetlać i edytować profile SIP (Session Initiation Protocol). Zobacz "Udostępnianie wideo", s. 27.

*Konfiguracje* – aby wyświetlać i usuwać konteksty konfiguracji. Pewne funkcje, takie jak przeglądanie stron internetowych oraz wysyłanie wiadomości multimedialnych, mogą wymagać określonych ustawień konfiguracji. Ustawienia te można otrzymać od usługodawcy. Zobacz "Ustawienia konfiguracji", s. 13.

*Kontrola APN* – aby ograniczyć używanie punktów dostępu transmisji pakietowej. To ustawienie jest dostępne tylko wtedy, gdy karta SIM umożliwia korzystanie z tej usługi. Do zmiany tych ustawień potrzebny będzie kod PIN2.

#### <u>Aplikacje</u>

Aby wyświetlić i zmienić ustawienia aplikacji zainstalowanych w urządzeniu, wybierz **S**3 > *Ustawienia* > *Ustawienia* > *Aplikacje*.

# Mowa

W menu Mowa możesz wybrać domyślny język i głos do odczytywania wiadomości tekstowych oraz ustawić właściwości głosu, takie jak szybkość i głośność. Wybierz  $\Im > Ustawienia > Mowa$ .

Aby wyświetlić szczegółowe informacje o określonym głosie, przewiń w prawo, przewiń do głosu, a następnie wybierz **Opcje** > *Szczegóły głosu*. Aby dokonać testu głosu, przewiń do niego i wybierz **Opcje** > *Odtwórz głos*.

# 19. Zarządzanie danymi

# Instalowanie i usuwanie aplikacji

W urządzeniu można instalować dwa typy aplikacji:

- Aplikacje J2ME<sup>™</sup> oparte na technologii Java<sup>™</sup> z rozszerzeniami .jad lub .jar. W urządzeniu nie można instalować aplikacji PersonalJava<sup>™</sup>.
- Inne aplikacje i programy przeznaczone do systemu operacyjnego Symbian. Ich pliki instalacyjne mają rozszerzenie .sis lub .sisx. Instaluj tylko oprogramowanie przeznaczone dla tego urządzenia.

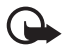

Ważne: Instaluj i używaj jedynie aplikacji oraz innych programów otrzymanych z zaufanych źródeł. Mogą to być na przykład aplikacje zatwierdzone przez firmę Symbian Signed lub te, które przeszły test Java Verified<sup>™</sup>.

Pliki instalacyjne można przesłać do urządzenia z kompatybilnego komputera, pobrać je w czasie przeglądania stron internetowych, odebrać w wiadomości multimedialnej, jako załączniki wiadomości e-mail lub przez połączenie Bluetooth. Do zainstalowania aplikacji w urządzeniu lub na karcie pamięci możesz wykorzystać program Nokia Application Installer z pakietu Nokia PC Suite.

Aby znaleźć zainstalowane aplikacje, wybierz  $\Im > Aplikacje > Instalacje$ .

Aby otworzyć Menedżer aplikacji, wybierz  $\mathfrak{G} > Ustawienia > Mndż. dan. > Mndż. apl..$ 

#### Instalowanie aplikacji

Do zainstalowania aplikacji Java wymagany jest plik o rozszerzeniu JAR. Jeśli go brakuje, urządzenie wyświetli wezwanie do pobrania takiego pliku.

- 1. Aby zainstalować aplikację lub pakiet oprogramowania, wybierz *Pliki instalacyjne* i przewiń do pliku instalacyjnego. Aplikacje zainstalowane na karcie pamięci są oznaczone symbolem **E**.
- 2. Wybierz **Opcje** > *Instaluj*.

Ewentualnie przeszukaj pamięć urządzenia lub kartę pamięci, zaznacz aplikację i naciśnij klawisz przewijania, aby rozpocząć instalację.

Podczas instalacji urządzenie wyświetla informacje o przebiegu tego procesu. Jeśli instalowana aplikacja nie ma cyfrowego podpisu lub certyfikatu, zostanie wyświetlone ostrzeżenie. Instalację można wówczas kontynuować tylko wtedy, gdy ma się pewność co do pochodzenia i zawartości takiej aplikacji. Aplikacje Java mogą próbować na przykład ustanowić połączenie transmisji danych lub wysłać wiadomość. Aby edytować uprawnienia zainstalowanej aplikacji Java oraz określić używany przez nią punkt dostępu, wybierz Zainstal. aplik., przewiń do tej aplikacji i wybierz Otwórz.

Gdy zainstalujesz aplikacje na kompatybilnej karcie pamięci, pliki instalacyjne (.sis) pozostaną w pamięci urządzenia. Pliki te mogą zajmować dużo pamięci, uniemożliwiając tym samym zapisywanie innych plików. Aby uniknąć takiej sytuacji, skorzystaj z pakietu Nokia PC Suite i utwórz na kompatybilnym komputerze kopie zapasowe plików instalacyjnych, po czym użyj menedżera plików i usuń pliki instalacyjne z pamięci urządzenia. Zobacz "Menedżer plików", s. 69. Jeśli plik .sis jest załącznikiem wiadomości, usuń tę wiadomość ze skrzynki odbiorczej.

#### Usuwanie aplikacji

W głównym widoku Menedżera aplikacji wybierz Zainstal. aplik., przewiń do pakietu oprogramowania i wybierz **Opcje** > *Odinstaluj*.

# Menedżer plików

Aby przeglądać, otwierać i porządkować pliki oraz foldery zapisane w pamięci urządzenia lub na karcie pamięci, wybierz  $\Im > Aplikacje > Organizat. > Mndż. plik.$ 

#### Tworzenie kopii zapasowej i przywracanie danych z pamięci urządzenia

Aby utworzyć kopię zapasową zawartości pamięci urządzenia na karcie pamięci lub przywrócić informacje z karty pamięci, w Menedżerze plików wybierz **Opcje** > *Utwórz kopię pam. tel.* lub *Przywróć z karty pam.*. Tworzyć można kopie zapasowe tylko danych zapisanych w pamięci urządzenia, a skopiowane dane przywracać tylko do takiego samego urządzenia.

#### Formatowanie karty pamięci

W czasie formatowania karty pamięci usuwane są z niej wszystkie dane. Niektóre karty pamięci są już fabrycznie sformatowane, a inne wymagają formatowania.

- 1. W widoku Menedżer plików wybierz kartę pamięci.
- 2. Wybierz **Opcje** > Opcje karty pamięci > Format.
- 3. Po sformatowaniu karty pamięci wprowadź jej nazwę.

### Blokowanie i odblokowywanie karty pamięci

Aby ustawić hasło utrudniające użycie przez osoby nieupoważnione, w widoku Menedżer plików wybierz kartę pamięci, a następnie **Opcje** > *Hasło karty pamięci* > *Ustaw*. Wprowadź i potwierdź hasło. Hasło może składać się maksymalnie z 8 znaków.

Jeśli do urządzenia włożysz inną, zabezpieczoną hasłem kartę pamięci, pojawi się żądanie podania hasła tej karty. Aby odblokować kartę pamięci, wybierz **Opcje** > *Odblokuj kartę pam.* 

# Licencje

#### Zarządzanie prawami cyfrowymi

Właściciele materiałów mogą korzystać z różnych technologii zarządzania prawami cyfrowymi (DRM) w celu zabezpieczenia swojej własności intelektualnej, w tym również ochrony praw autorskich. W tym urządzeniu zastosowano różne typy oprogramowania DRM, które umożliwia dostęp do materiałów chronionych prawami autorskimi. Za pomocą tego urządzenia można korzystać z materiałów zabezpieczonych przy użyciu następujących mechanizmów: WMDRM, OMA DRM 1.0 i OMA DRM 2.0. Jeśli jakieś oprogramowanie DRM nie chroni skutecznie danych materiałów, ich właściciel może zgłosić żądanie, aby w odniesieniu do nowych materiałów prawo użytkowania takiego oprogramowania DRM zostało cofnięte. Cofnięcie tego prawa może też uniemożliwić dostęp do chronionych materiałów wcześniej zapisanych w urządzeniu. Wycofanie z użytku takiego oprogramowania DRM nie ma wpływu ani na materiały chronione innym typem oprogramowania DRM, ani na materiały, które nie są chronione żadną technologią DRM.

Materiały chronione oprogramowaniem DRM są dostarczane wraz z kluczem aktywacji, który określa prawa użytkownika do korzystania z takich materiałów.

Jeśli w pamięci urządzenia są jakieś materiały chronione mechanizmem OMA DRM, to żeby zrobić kopie zapasowe zarówno licencji, jak i samych materiałów, użyj przeznaczonej do tego funkcji pakietu Nokia PC Suite. Inne metody przesyłania mogą zawieść przy przenoszeniu licencji, które po sformatowaniu pamięci urządzenia trzeba będzie przywrócić w celu dalszego korzystania z materiałów chronionych mechanizmem OMA DRM. Przywrócenie licencji może okazać się także konieczne, gdy pliki w urządzeniu zostaną uszkodzone.

Jeśli w urządzeniu są zawarte materiały zabezpieczone mechanizmem WMDRM, wtedy sformatowanie pamięci spowoduje utratę zarówno licencji, jak i samych materiałów. Licencje i materiały można też stracić w przypadku uszkodzenia plików w urządzeniu. Utrata licencji lub materiałów może ograniczyć możliwość ponownego użycia tych materiałów w urządzeniu. Po więcej informacji na ten temat zwróć się do usługodawcy.

Niektóre licencje są powiązane z określoną kartą SIM, co powoduje, że dostęp do chronionych materiałów jest możliwy tylko wtedy, gdy karta SIM znajduje się w urządzeniu.

Aby wyświetlić licencje zapisane w urządzeniu, wybierz  $\Im$  > *Ustawienia* > *Mndż. dan.* > *Licencje*.

Aby wyświetlić ważne licencje połączone z jednym lub kilkoma plikami multimedialnymi, wybierz *Licencje ważne*. Licencje grupowe, zawierające kilka licencji, są oznaczone ikoną 📷. Aby wyświetlić licencje zawarte w licencji grupowej, wybierz licencję grupową.

Aby wyświetlić licencje, których przewidywany okres korzystania z danego pliku już upłynął, wybierz *Licen. nieważne*. Aby wykupić dodatkowy czas użytkowania pliku multimedialnego, wskaż nieważną licencję i wybierz **Opcje** > *Pobierz nową licencję*. Licencji nie można aktualizować, jeśli odbiór wiadomości usługowych jest zablokowany.

Aby przejrzeć nieużywane licencje, wybierz *Nieużywane*. Nieużywane licencje nie są skojarzone z żadnymi plikami multimedialnymi.

Aby wyświetlić szczegółowe informacje, takie jak ważność czy możliwość wysłania pliku, przewiń do żądanej licencji i ją wybierz.

# Menedżer urządzeń

Menedżer urządzeń służy do nawiązywania połączenia z serwerem i odbierania ustawień konfiguracyjnych urządzenia, tworzenia nowych profilów serwera albo wyświetlania i porządkowania istniejących profilów serwera. Ustawienia konfiguracyjne możesz otrzymać od usługodawcy lub z działu informatycznego firmy.

Aby otworzyć menedżera urządzeń, wybierz **G** > *Ustawienia* > *Mndż. dan.* > *Mndż. urz.*.

#### Aktualizowanie oprogramowania

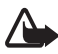

Ostrzeżenie: W trakcie instalowania aktualizacji oprogramowania nie można używać urządzenia nawet do połączeń alarmowych. Zakaz ten obowiązuje do momentu zakończenia instalacji i ponownego uruchomienia urządzenia. Przed zainstalowaniem aktualizacji należy wykonać kopię zapasową wszystkich danych.

Pobieranie uaktualnień oprogramowania może się wiązać z transmisją dużych ilości danych przez sieć komórkową usługodawcy. Skontaktuj się z usługodawcą, aby dowiedzieć się o kosztach transmisji danych.

Zanim zaczniesz uaktualnianie, sprawdź, czy bateria urządzenia jest dostatecznie naładowana, lub podłącz do niego ładowarkę.

 Wybierz Opcje > Sprawdź uaktualnienia. Jeśli dostępna jest aktualizacja, jej pobranie wymaga akceptacji.  Aby zainstalować pomyślnie pobraną aktualizację, wybierz Teraz. Aby rozpocząć proces instalacji później, wybierz Później.

Aby rozpocząć instalację później, wybierz **Opcje** > *Zainstal. uaktualnienie*.

Jeśli nie zdefiniowano profilu serwera, zostanie wyświetlone pytanie o utworzenie go. Jeśli zdefiniowano kilka profili, zostanie wyświetlona prośba o wybranie jednego z listy serwerów. Odpowiednie ustawienia profilu serwera otrzymasz od usługodawcy.

#### Konfigurowanie urządzenia

Ustawienia konfiguracyjne możesz otrzymać od usługodawcy lub z działu informatycznego firmy.

Aby połączyć się z serwerem i pobrać do urządzenia ustawienia konfiguracyjne, wybierz **Opcje** > *Profile serwera*, przewiń do profilu serwera i wybierz **Opcje** > *Zacznij konfigurow.* 

Aby edytować profil serwera, przewiń do niego i wybierz Opcje > Edytuj profil.

Ustawienia profilu serwera uzyskasz od usługodawcy lub z działu informatycznego firmy.

# 20. Komunikacja

# Bezprzewodowa sieć lokalna (WLAN)

Urządzenie to działa w bezprzewodowych sieciach lokalnych (WLAN), za pośrednictwem których można połączyć je z internetem oraz kompatybilnymi urządzeniami działającymi w sieciach WLAN.

Aby móc korzystać z połączenia WLAN, musi ono być dostępne w danym miejscu, a urządzenie musi być połączone z daną siecią WLAN. Niektóre sieci WLAN są chronione i do połączenia z nimi potrzebny jest klucz dostępu uzyskany od usługodawcy.

Niektóre kraje, na przykład Francja, wprowadziły ograniczenia w korzystaniu z sieci WLAN. Skonsultuj się w tej sprawie z lokalnymi władzami.

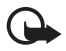

Ważne: Należy zawsze włączać jedną z dostępnych metod szyfrowania, aby zwiększyć bezpieczeństwo bezprzewodowego połączenia LAN. Szyfrowanie zmniejsza ryzyko ujawnienia własnych danych osobom niepowołanym.

Funkcje korzystające z sieci WLAN zwiększają zapotrzebowanie na energię i skracają żywotność baterii.
## Transfer danych

Transfer służy do kopiowania lub synchronizowania kontaktów, pozycji kalendarza i innych danych, takich jak pliki wideo i zdjęcia, między kompatybilnymi urządzeniami przez połączenie Bluetooth.

Może się zdarzyć, że ze względu na właściwości drugiego urządzenia synchronizacja nie będzie możliwa, a dane będą mogły być skopiowane tylko raz.

1. Aby przenieść lub zsynchronizować dane, wybierz 🕄 > Ustawienia > Łącza > Transfer.

Jeżeli Transfer nie był jeszcze używany, wyświetlona zostanie informacja o tej aplikacji. Aby rozpocząć przenoszenie danych, wybierz Kontynuuj.

Jeżeli Transfer był już używany, wybierz ikonę *Zacznij synchr.*, *Zacznij pobierać* lub *Zacznij wysyłać*.

2. Przesyłanie danych między urządzeniami za pomocą technologii Bluetooth wymaga powiązania tych urządzeń.

W zależności od typu drugiego urządzenia, może się okazać konieczne wysłanie do niego i zainstalowanie odpowiedniej aplikacji umożliwiającej transfer danych. Postępuj zgodnie z odpowiednimi instrukcjami.

- 3. Wybierz rodzaj danych, jakie mają być przesłane do urządzenia.
- 4. Dane są przesyłane do urządzenia. Czas przesyłania zależy od ilości danych. Możesz zatrzymać przesyłanie i dokończyć je później.

# PC Suite

Korzystając z pakietu Nokia PC Suite, można synchronizować kontakty, kalendarz i notatki pomiędzy urządzeniem a kompatybilnym komputerem.

Więcej informacji na temat pakietu PC Suite oraz łącze umożliwiające jego pobranie znajdziesz na stronie pomocy technicznej w witrynie internetowej firmy Nokia pod adresem www.nokia.com/pcsuite.

# Połączenie Bluetooth

Technologia Bluetooth umożliwia nawiązywanie bezprzewodowych połączeń między urządzeniami elektronicznymi, które znajdują się w odległości nie większej niż 10 metrów od siebie.

To urządzenie jest zgodne ze specyfikacją Bluetooth 2.0, która umożliwia korzystanie z następujących profili: Advanced Audio Distribution, Audio/Video Remote Control, Basic Imaging, Device Identification, Dial-Up Networking, File Transfer, Hands-free, Headset, Object Push, Serial Port, SIM Access, Phone Book Access, Generic Audio/Video Distribution, Generic Access oraz Generic Object Exchange. Aby zapewnić współpracę z innymi urządzeniami Bluetooth, używaj tylko akcesoriów zatwierdzonych przez firmę Nokia do użytku z tym modelem. Informacje o kompatybilności tego urządzenia z innymi urządzeniami uzyskasz od ich producentów.

Korzystanie z technologii Bluetooth zwiększa zapotrzebowanie na energię i skraca żywotność baterii.

Nie należy przyjmować połączeń Bluetooth od nieznanych użytkowników.

Połączenie Bluetooth jest przerywane automatycznie po wysłaniu lub odebraniu danych.

### Ustawienia połączeń Bluetooth

Wybierz **G** > *Ustawienia* > *Łącza* > *Bluetooth*.

Bluetooth – aby włączyć lub wyłączyć funkcję Bluetooth.

*Dostępność mego tel. > Publiczny* – aby umożliwić wykrywanie urządzenia przez inne urządzenia Bluetooth w każdej chwili. Aby umożliwić wykrywanie urządzenia przez określony czas, wybierz *Zdefiniuj okres.* Ze względów bezpieczeństwa zaleca się używanie ustawienia *Ukryty* zawsze, gdy jest to możliwe.

Nazwa telefonu – aby określić nazwę urządzenia.

Zdalny tryb SIM > Włączony – aby umożliwić korzystanie z karty SIM urządzenia przez inne urządzenie (np. zestaw samochodowy) za pośrednictwem technologii Bluetooth (SIM Access Profile).

Gdy urządzenie bezprzewodowe jest w trybie zdalnej karty SIM, to do odbierania i nawiązywania połączeń można używać tylko kompatybilnego i podłączonego akcesorium (np. zestawu samochodowego). Będące w tym trybie urządzenie bezprzewodowe nie nawiąże żadnego połączenia, za wyjątkiem połączeń z zaprogramowanymi w urządzeniu numerami alarmowymi. Aby nawiązywać połączenia przy użyciu urządzenia, najpierw trzeba wyłączyć tryb zdalnej karty SIM. Jeśli urządzenie jest zablokowane, odblokuj je przez wprowadzenie kodu blokady.

## Wysyłanie danych

- 1. Otwórz aplikację, w której jest zapisany element do wysłania.
- Przewiń do elementu, który chcesz wysłać, i wybierz Opcje > Wyślij > Przez Bluetooth.
- Urządzenie zacznie wyszukiwać inne urządzenia znajdujące się w jego zasięgu. Urządzenia powiązane oznaczone są symbolem \*\*. Niektóre urządzenia mogą pokazywać tylko unikatowy adres urządzenia. Aby poznać unikatowy adres swojego urządzenia, wprowadź kod \*#2820# w trybie gotowości.

Jeżeli wyszukiwanie urządzeń zostało już wcześniej przeprowadzone, pojawi się lista wcześniej znalezionych urządzeń. Aby rozpocząć nowe wyszukiwanie, wybierz *Więcej urządzeń*.

- 4. Wybierz urządzenie, z którym chcesz się połączyć.
- Jeśli do wysłania danych trzeba będzie utworzyć powiązanie, usłyszysz sygnał dźwiękowy i pojawi się żądanie podanie kodu otwarcia. Utwórz własne hasło i udostępnij je właścicielowi drugiego urządzenia. Hasła tego nie trzeba zapamiętywać.

### Powiązywanie i blokowanie urządzeń

Aby otworzyć listę powiązanych urządzeń, w widoku Bluetooth przewiń w prawo do Urządzenia powiązane.

Aby powiązać swoje urządzenie z innym urządzeniem, wybierz **Opcje** > *Nowe powiąz. urządz.*, wybierz urządzenie do powiązania i wymień z nim hasła.

Aby anulować powiązanie, przewiń do urządzenia, z którym powiązanie chcesz anulować, i naciśnij klawisz usuwania. Jeśli chcesz anulować wszystkie powiązania, wybierz **Opcje** > *Usuń wszystkie*.

Aby nadać danemu urządzeniu status urządzenia autoryzowanego, przewiń do tego urządzenia i wybierz **Opcje** > *Ust. jako autoryzowane*. Połączenia między urządzeniem a drugim autoryzowanym urządzeniem mogą być nawiązywane bez Twojej wiedzy. Używaj tego statusu tylko w przypadku własnych urządzeń (np. komputera), do których inni nie mają dostępu, lub urządzeń należących do osób, którym ufasz. Do autoryzowanych urządzeń jest dodawana ikona 🛐 w widoku urządzeń powiązanych.

Aby zablokować połączenia z określonego urządzenia, w widoku powiązanych urządzeń wybierz je, a następnie *Zablokuj*.

Aby wyświetlić listę zablokowanych urządzeń, przewiń w prawo do Zablokow. urządzenia. Aby odblokować urządzenie, przewiń do niego i wybierz Usuń.

### Odbieranie danych

Gdy otrzymasz dane przez połączenie Bluetooth, zostanie wyświetlone pytanie, czy zgadzasz się na przyjęcie wiadomości. Jeśli się zgodzisz, odebrany obiekt zostanie umieszczony w skrzynce odbiorczej Wiadomości.

## Synchronizacja zdalna

Aplikacja Synchronizacja umożliwia synchronizowanie danych, takich jak pozycje kalendarza, kontakty i notatki z kompatybilnym komputerem lub zdalnym serwerem internetowym.

Wybierz 🕄 > Ustawienia > Łącza > Synchroniz..

Aby utworzyć nowy profil, wybierz **Opcje** > *Nowy profil synchroniz*., a następnie wprowadź wymagane ustawienia.

Aby zsynchronizować dane oznacz je w widoku głównym, a następnie wybierz **Opcje** > *Synchronizuj*.

## Menedżer połączeń

Menedżer połączeń pozwala sprawdzać stan połączeń w trybie transmisji danych, wyświetlać informacje o ilości wysłanych i odebranych danych oraz kończyć zbędne połączenia.

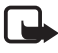

**Uwaga:** Rzeczywista kwota na fakturze za połączenia telefoniczne i usługi sieciowe może zależeć od charakterystyki sieci, sposobu zliczania czasu połączeń, podatków itp.

Wybierz \$\$ > Ustawienia > Łącza > Mndż. poł.

Aby sprawdzić szczegóły połączenia, przewiń do niego i wybierz Opcje > Szczegóły.

Aby zakończyć połączenie, przewiń do niego i wybierz **Opcje** > *Rozłącz*. Aby zakończyć wszystkie połączenia, wybierz **Opcje** > *Rozłącz wszystkie*.

# 21. Akcesoria

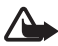

Ostrzeżenie: Używaj tylko baterii, ładowarek i akcesoriów zatwierdzonych przez firmę Nokia do użytku z danym modelem urządzenia. Użycie akcesoriów innego typu może unieważnić jakiekolwiek zatwierdzenie do użytku lub gwarancję na urządzenie i być niebezpieczne.

O dostępności zatwierdzonych do użytku akcesoriów dowiesz się od sprzedawcy. Odłączając przewód któregokolwiek z akcesoriów, chwytaj za wtyczkę – nie za przewód.

# 22. Wzmianka o bateriach i ładowarkach

Źródłem zasilania urządzenia jest bateria przeznaczona do wielokrotnego ładowania. Do zasilania tego urządzenia przeznaczona jest bateria BL-4CT. Do zasilania tego urządzenia przeznaczone są następujące ładowarki: AC-6, AC-10, DC-6 i DC-10 oraz adapter CA-146. Bateria może być ładowana i rozładowywana setki razy, ale w końcu ulegnie zużyciu. Jeśli czas rozmów i czas gotowości stanie się zauważalnie krótszy niż normalnie, wymień baterię na nową. Używaj tylko baterii zatwierdzonych przez firmę Nokia. Baterię ładuj wyłącznie za pomocą ładowarek zatwierdzonych przez firmę Nokia i przeznaczonych dla tego urządzenia. Użycie niezatwierdzonej do użytku z tym urządzeniem baterii lub ładowarki może wiązać się z ryzykiem pożaru, eksplozji, wycieku elektrolitu lub powstania innego zagrożenia.

Jeśli nowa bateria ma być użyta po raz pierwszy lub jeśli bateria nie była przez dłuższy czas używana, to żeby taką baterię naładować, może trzeba będzie ładowarkę podłączyć, następnie odłączyć i ponownie podłączyć. Jeśli bateria była całkowicie rozładowana, może upłynąć kilka minut, zanim na wyświetlaczu pojawi się wskaźnik ładowania i będzie można nawiązywać połączenia.

Przed każdym wyjęciem baterii należy urządzenie wyłączyć i odłączyć je od ładowarki.

Jeśli nie używasz ładowarki, odłącz ją od urządzenia i gniazdka sieciowego. Nie pozostawiaj naładowanej do pełna baterii podłączonej do ładowarki, ponieważ przeładowanie skraca jej żywotność. Jeśli naładowana do pełna bateria nie będzie używana, z upływem czasu rozładuje się samoistnie.

Baterię staraj się zawsze przechowywać w temperaturze między 15°C a 25°C (59°F a 77°F). Ekstremalne temperatury zmniejszają pojemność i skracają żywotność baterii. Urządzenie z przegrzaną lub nadmiernie ochłodzoną baterią może chwilowo nie działać. Sprawność baterii jest szczególnie niska w temperaturach znacznie poniżej zera.

Nie dopuść do zwarcia biegunów baterii. Może to nastąpić przypadkowo, gdy metalowy przedmiot, na przykład moneta, spinacz lub długopis, spowoduje bezpośrednie połączenie dodatniego (+) i ujemnego (-) bieguna baterii. (Bieguny baterii wyglądają jak metalowe paski). Sytuacja taka może mieć miejsce, gdy zapasową baterię nosi się w kieszeni lub portmonetce. Zwarcie biegunów może uszkodzić baterię lub przedmiot, który te bieguny ze sobą połączy.

Nigdy nie wrzucaj baterii do ognia, ponieważ mogą one eksplodować. Uszkodzone baterie mogą samoczynnie eksplodować. Zużytych baterii należy pozbywać się zgodnie z lokalnie obowiązującymi przepisami. O ile to tylko możliwe, należy je oddać do recyklingu. Nie wyrzucaj baterii do domowych pojemników na śmieci.

Baterii lub ogniw nie wolno demontować, przecinać, otwierać, zgniatać, zginać, deformować, przekłuwać ani rozrywać na kawałki. Jeśli nastąpi wyciek elektrolitu, nie dopuść do kontaktu tej cieczy ze skórą lub oczami. Gdy jednak dojdzie do takiego wypadku, natychmiast przemyj wodą skórę lub oczy, lub poszukaj fachowej pomocy medycznej. Baterii nie wolno modyfikować, przerabiać, wkładać do niej obcych obiektów, zanurzać lub w inny sposób narażać na kontakt z wodą lub innymi cieczami.

Niewłaściwe obchodzenie się z baterią może być przyczyną pożaru, eksplozji i wystąpienia innych zagrożeń. Jeśli urządzenie lub bateria spadnie, szczególnie na twardą powierzchnię, i sądzisz, że bateria uległa uszkodzeniu, poddaj ją badaniu w punkcie serwisowym, zanim zaczniesz jej ponownie używać.

Bateria powinna być używana tylko zgodnie z jej przeznaczeniem. Nigdy nie należy używać uszkodzonej ładowarki lub baterii. Baterię przechowuj w miejscu niedostępnym dla małych dzieci.

## Sprawdzanie oryginalności baterii firmy Nokia

Dla własnego bezpieczeństwa należy używać tylko oryginalnych baterii firmy Nokia. Żeby sprawdzić, czy kupowana bateria jest oryginalna, trzeba ją nabyć u autoryzowanego sprzedawcy produktów firmy Nokia i zbadać jej etykietę z hologramem, wykonując następujące czynności:

Pozytywny rezultat badań etykiety nie daje całkowitej pewności, że opatrzona nią bateria jest rzeczywiście oryginalna. Jeśli pojawią się jakieś wątpliwości co do oryginalności baterii, należy zaprzestać jej używania i zgłosić się po pomoc do sprzedawcy lub do autoryzowanego serwisu firmy Nokia. Autoryzowany serwis firmy Nokia lub sprzedawca poddadzą baterię ekspertyzie co do jej oryginalności. Jeśli nie uda się potwierdzić oryginalności baterii, należy ją zwrócić w miejscu zakupu.

#### Hologram identyfikacyjny

- Patrząc pod pewnym kątem na etykietę z hologramem, powinno się zauważyć znany użytkownikom telefonów Nokia rysunek splatających się rąk, a pod innym kątem – logo Nokia Original Enhancements.
- Na odchylanym w lewo, w prawo, w dół i do góry hologramie powinny być widoczne odpowiednio 1, 2, 3 i 4 punkciki z każdej strony.

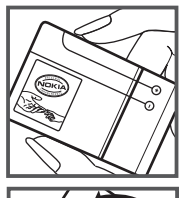

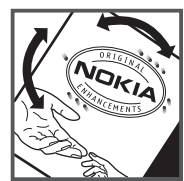

#### Co zrobić, jeśli bateria nie jest oryginalna?

Jeśli nie można z całą pewnością stwierdzić, że dana bateria z hologramem firmy Nokia na etykiecie jest baterią oryginalną, nie należy jej używać. Trzeba natomiast zgłosić się do autoryzowanego serwisu firmy Nokia lub sprzedawcy. Używanie baterii, która nie została zatwierdzona do użytku przez producenta, może być niebezpieczne i niekorzystnie wpływać na działanie, a także spowodować uszkodzenie samego urządzenia i jego akcesoriów. Może to również unieważnić wszelkie upoważnienia lub gwarancje mające zastosowanie do tego urządzenia.

Więcej informacji na temat oryginalnych baterii firmy Nokia można znaleźć pod adresem www.nokia.com/battery.

# Eksploatacja i konserwacja

To urządzenie wyróżnia się najwyższej klasy konstrukcją i jakością wykonania, dlatego też wymaga właściwej obsługi. Przestrzeganie poniższych wskazówek pozwoli zachować ważność gwarancji.

- Urządzenie powinno być zawsze suche. Opady, duża wilgotność i wszelkiego rodzaju ciecze mogą zawierać związki mineralne powodujące korozję obwodów elektronicznych. W przypadku zawilgocenia urządzenia wyjmij z niego baterię i nie wkładaj jej z powrotem, dopóki urządzenie całkowicie nie wyschnie.
- Nie używaj i nie przechowuj urządzenia w miejscach brudnych i zapylonych. Może to spowodować uszkodzenie jego ruchomych części i podzespołów elektronicznych.
- Nie przechowuj urządzenia w wysokiej temperaturze. Wysokie temperatury mogą być przyczyną krótszej żywotności urządzeń elektronicznych, uszkodzeń baterii i odkształceń lub stopienia elementów plastikowych.
- Nie przechowuj urządzenia w niskiej temperaturze. Gdy urządzenie powróci do swojej normalnej temperatury, w jego wnętrzu może gromadzić się wilgoć, powodując uszkodzenie podzespołów elektronicznych.
- Nie próbuj otwierać urządzenia w sposób inny od przedstawionego w tej instrukcji.
- Nie upuszczaj, nie uderzaj urządzenia i nie potrząsaj nim. Nieostrożne obchodzenie się z urządzeniem może spowodować uszkodzenia wewnętrznych podzespołów elektronicznych i delikatnych mechanizmów.
- Do czyszczenia urządzenia nie stosuj żrących chemikaliów, rozpuszczalników ani silnych detergentów.
- Nie maluj urządzenia. Farba może zablokować jego ruchome części i uniemożliwić prawidłowe działanie.
- Do czyszczenia soczewek, takich jak soczewka kamery, czujnika odległości i światłomierza używaj miękkiej, czystej i suchej szmatki.
- Używaj tylko anteny zastępczej dostarczonej wraz z urządzeniem lub takiej, która została zatwierdzona do użytku. Stosowanie nieautoryzowanych anten, modyfikacje lub podłączenia mogą spowodować uszkodzenie urządzenia, a przy tym może to stanowić naruszenie przepisów dotyczących urządzeń radiowych.
- Z ładowarek korzystaj tylko w pomieszczeniach zamkniętych.

- Zawsze rób kopie zapasowe danych, które chcesz przechowywać. Do takich należą kontakty i notatki kalendarza.
- Aby od czasu do czasu zresetować urządzenie w celu optymalnego działania, wyłącz zasilanie urządzenia i wyjmij z niego baterię.

Wskazówki te dotyczą w równej mierze urządzenia, baterii, ładowarki i każdego innego akcesorium. Jeśli jakieś urządzenie nie działa prawidłowo, oddaj je do naprawy w najbliższym autoryzowanym serwisie.

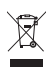

#### Utylizacja

To urządzenie jest oznaczone zgodnie z Dyrektywą Europejską 2002/96/WE oraz polską Ustawą o zużytym sprzęcie elektrycznym i elektronicznym symbolem przekreślonego kontenera na odpady. Takie oznakowanie informuje, że sprzęt ten, po okresie jego użytkowania nie może być umieszczany łącznie z innymi odpadami pochodzącymi z gospodarstwa domowego. Użytkownik jest zobowiązany do oddania go prowadzącym zbieranie zużytego sprzętu elektrycznego i elektronicznego.

Prowadzący zbieranie, w tym lokalne punkty zbiórki, sklepy oraz gminne jednostki, tworzą odpowiedni system umożliwiający oddanie tego sprzętu. Właściwe postępowanie ze zużytym sprzętem elektrycznym i elektronicznym przyczynia się do uniknięcia szkodliwych dla zdrowia ludzi i środowiska naturalnego konsekwencji, wynikających z obecności składników niebezpiecznych oraz niewłaściwego składowania i przetwarzania takiego sprzętu. Szczegółowe dane dotyczące masy sprzętu marki Nokia znajdują się na stronie internetowej www.nokia.com.pl.

# Dodatkowe informacje o bezpieczeństwie

#### Małe dzieci

Urządzenie i jego akcesoria mogą składać się z drobnych części. Należy je przechowywać w miejscach niedostępnych dla małych dzieci.

#### Srodowisko pracy

Urządzenie to spełnia wszystkie wytyczne w zakresie oddziaływania fal radiowych, jeśli jest używane w normalnej pozycji przy uchu lub w innej pozycji, w odległości co najmniej 2,2 centymetra (7/8 cala) od ciała. Etui, futerał lub zaczep do paska, w których nosi się urządzenie przy sobie, nie mogą zawierać elementów metalowych, a odległość urządzenia od ciała nie powinna być mniejsza od podanej wyżej. Do przesyłania plików danych i wiadomości potrzebne jest dobre połączenie z siecią. Zdarza się, że transmisja danych lub wiadomości zostaje wstrzymana do chwili uzyskania takiego połączenia. Od początku do końca transmisji należy przestrzegać wyżej podanych wskazówek co do zachowania minimalnej odległości.

Niektóre części urządzenia są namagnesowane. Urządzenie może przyciągać przedmioty metalowe. Nie trzymaj w pobliżu urządzenia kart kredytowych ani innych magnetycznych nośników danych, ponieważ zapisane na nich informacje mogą zostać skasowane.

#### Aparatura medyczna

Praca każdego urządzenia radiowego (a więc również telefonów bezprzewodowych) może powodować zakłócenia w funkcjonowaniu medycznej aparatury elektronicznej, gdy ta nie jest odpowiednio zabezpieczona. Skonsultuj się z lekarzem lub producentem aparatury medycznej, aby upewnić się, czy dany aparat jest odpowiednio zabezpieczony przed zewnętrznym oddziaływaniem fal o częstotliwości radiowej (RF) lub jeśli masz jeszcze inne wątpliwości. Wyłączaj urządzenie we wszystkich placówkach służby zdrowia, jeśli wymagają tego wywieszone przepisy. Szpitale i inne placówki służby zdrowia mogą używać aparatury czułej na działanie zewnętrznych fal radiowych.

#### Wszczepione urządzenia medyczne

Minimalna odległość między wszczepionym urządzeniem medycznym, takim jak stymulator serca lub kardiowerter-defibrylator, a urządzeniem bezprzewodowym, zalecana przez producentów aparatury medycznej w celu uniknięcia zakłóceń pracy aparatu medycznego, wynosi 15,3 centymetra (6 cali). Osoby z takimi urządzeniami powinny:

- Zachowywać odległość 15,3 centymetra (6 cali) między włączonym urządzeniem bezprzewodowym a urządzeniem medycznym.
- Nie nosić bezprzewodowego urządzenia w kieszeni na piersi.
- Trzymać urządzenie bezprzewodowe przy uchu po przeciwnej w stosunku do urządzenia medycznego stronie ciała w celu zminimalizowania ryzyka wystąpienia zakłóceń.
- Natychmiast wyłączyć urządzenie bezprzewodowe w przypadku podejrzenia, że jest ono przyczyną zakłóceń.
- Zapoznać się ze wskazówkami producenta wszczepionego urządzenia medycznego i ściśle się stosować do tych wskazówek.

Wątpliwości co do używania urządzenia bezprzewodowego i wszczepionego aparatu medycznego należy rozstrzygnąć z lekarzem.

#### Aparaty słuchowe

Niektóre cyfrowe urządzenia bezprzewodowe mogą powodować zakłócenia pracy pewnych aparatów słuchowych. Jeśli wystąpią takie zakłócenia, należy skontaktować się z usługodawcą.

#### Pojazdy mechaniczne

Sygnały radiowe (RF) mogą mieć wpływ na działanie nieprawidłowo zainstalowanych lub niewłaściwie zabezpieczonych w pojazdach mechanicznych układów elektronicznych, takich jak elektroniczne układy wtrysku paliwa, antypoślizgowe układy zabezpieczające przed blokowaniem kół podczas hamowania, elektroniczne układy kontroli szybkości i układy poduszki powietrznej. Więcej o tym można się dowiedzieć od producenta samochodu lub od jego przedstawiciela, a także od producenta zainstalowanego w samochodzie wyposażenia dodatkowego.

Instalować i naprawiać to urządzenie w samochodzie może tylko wykwalifikowany personel serwisu. Niewłaściwa instalacja lub naprawa może być niebezpieczna i unieważnić jakiekolwiek gwarancje mające zastosowanie do urządzenia. Regularnie sprawdzaj, czy wszystkie elementy urządzenia bezprzewodowego w samochodzie są odpowiednio zamocowane i czy działają prawidłowo. W sąsiedztwie urządzenia, jego części lub akcesoriów nie powinny być przechowywane lub przewożone łatwopalne ciecze, gazy i materiały wybuchowe. Jeśli samochód jest wyposażony w poduszki powietrzne, miej na uwadze, że poduszki te wypełniają się gwałtownie gazem. Nie umieszczaj więc w pobliżu poduszki powietrznej lub przestrzeni, jaką zajęłaby poduszka po wypełnieniu, żadnych przedmiotów, w tym również przenośnych lub samochodowych akcesoriów urządzenia. Jeśli bezprzewodowe urządzenie samochodowe zostało nieprawidłowo zainstalowane, wybuch poduszki powietrznej może spowodować poważne obrażenia.

Korzystanie z tego urządzenia w samolocie jest zabronione. Wyłącz urządzenie jeszcze przed wejściem na pokład samolotu. Używanie bezprzewodowych urządzeń telekomunikacyjnych w samolocie jest prawnie zabronione, ponieważ może stanowić zagrożenie dla działania systemów pokładowych i powodować zakłócenia w sieci komórkowej.

#### Warunki fizykochemiczne grożące eksplozją

Wyłącz urządzenie, jeśli znajdziesz się na obszarze, na którym warunki fizykochemiczne mogą doprowadzić do wybuchu. Stosuj się wtedy do wszystkich znaków i instrukcji. Do takich obszarów należą miejsca, w których zalecane jest wyłączenie silnika samochodu. W takich miejscach iskrzenie może być przyczyną eksplozji lub pożaru mogących prowadzić do obrażeń ciała a nawet śmierci. Wyłączaj urządzenie w punktach tankowania paliwa, na przykład w pobliżu dystrybutorów na stacjach serwisowych. Przestrzegaj ograniczeń dotyczących korzystania ze sprzętu radiowego obowiązujących na terenach składów, magazynów i dystrybucji paliw, zakładów chemicznych oraz w rejonach przeprowadzania wybuchów. Miejsca zagrożone wybuchem są najczęściej, ale nie zawsze, wyraźnie oznakowane. Do takich miejsc należą pomieszczenia pod pokładem łodzi, miejsca składowania lub przemieszczania chemikaliów oraz miejsca, w których powietrze zawiera chemikalia, cząsteczki zbóż, kurzu lub pyły metali. Jeśli korzystasz z pojazdu napędzanego ciekłym gazem (takim jak propan lub butan), zapytaj producenta pojazdu, czy w pobliżu takiego pojazdu można bez ryzyka używać urządzeń bezprzewodowych.

#### Telefony alarmowe

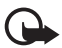

Ważne: To urządzenie działa w oparciu o sygnały radiowe, sieci bezprzewodowe, sieci naziemne i funkcje zaprogramowane przez użytkownika. Jeśli Twoje urządzenie obsługuje połączenia głosowe przez internet (połączenia internetowe), uaktywnij zarówno połączenia internetowe, jak i połączenia przez sieć komórkową. Jeśli oba te rodzaje połączeń są aktywne, urządzenie próbować będzie wywołać numer alarmowy zarówno przez sieć komórkową, jak i przez internet. Nie ma jednak gwarancji, że połączenie będzie można nawiązać w każdych warunkach. W sytuacjach krytycznych, takich jak konieczność wezwania pomocy medycznej, nigdy nie powinno się więc polegać wyłącznie na urządzeniu bezprzewodowym.

#### Aby połączyć się z numerem alarmowym:

- Jeśli urządzenie nie jest włączone, włącz je. Sprawdź moc sygnału sieci komórkowej. Zależnie od urządzenia może trzeba będzie wykonać jeszcze następujące czynności:
  - Włóż kartę SIM, jeśli urządzenie używa takiej karty.
  - Usuń uaktywnione w urządzeniu ograniczenia w nawiązywaniu połączeń.
  - Wyłącz profil offline lub samolotowy i wybierz jeden z aktywnych profilów.
- Naciśnij klawisz zakończenia tyle razy, ile potrzeba, żeby usunąć z wyświetlacza wprowadzone znaki i przygotować urządzenie do nawiązywania połączeń.
- 3. Wprowadź obowiązujący na danym obszarze oficjalny numer alarmowy. Numery alarmowe mogą być różne w poszczególnych krajach.
- 4. Naciśnij klawisz połączenia.

Po połączeniu się z numerem alarmowym podaj jak najdokładniej wszystkie niezbędne informacje. Twoje urządzenie bezprzewodowe może być jedynym środkiem łączności na miejscu zdarzenia. Nie przerywaj połączenia, dopóki nie otrzymasz na to zgody.

#### Informacje o certyfikatach (SAR)

# To mobilne urządzenie spełnia wytyczne dotyczące oddziaływania fal radiowych na organizm człowieka.

Urządzenie to jest nadajnikiem i odbiornikiem fal radiowych. Jest tak zaprojektowane, aby energia fal radiowych nigdy nie przekraczała granic bezpieczeństwa rekomendowanych przez międzynarodowe wytyczne. Wytyczne te zostały opracowane przez niezależną organizację naukową ICNIRP z uwzględnieniem marginesu bezpieczeństwa w celu zagwarantowania ochrony wszystkim osobom, niezależnie od wieku i stanu zdrowia.

W odniesieniu do urządzeń mobilnych za jednostkę miary oddziaływania fal radiowych na organizm człowieka przyjęto SAR (ang. Specific Absorption Rate). Ustalona przez ICNIRP graniczna wartość SAR wynosi 2,0 watów/kilogram (W/kg), przy czym jest to wartość uśredniona w przeliczeniu na 10 gramów tkanki. Pomiary SAR przeprowadza się w standardowych warunkach pracy urządzenia, przy maksymalnej mocy emitowanego sygnału i w całym spektrum badanych częstotliwości. Rzeczywista wartość SAR może być znacznie mniejsza od maksymalnej, ponieważ urządzenie jest zaprojektowane tak, że używa tylko minimalnej mocy wymaganej do łączności z siecią. Wartość tego minimum zależy od szeregu czynników, takich jak odległość od stacji bazowej. Najwyższa, zmierzona wg wytycznych ICNIRP wartość SAR tego urządzenia w testach przy uchu wynosi 1,27 W/kg. Na wartości SAR mogą mieć wpływ podłączone do urządzenia akcesoria. Wartości SAR

mogą się też różnić zależnie od krajowych wymogów raportowania i testowania oraz od pasma częstotliwości w danej sieci. Dodatkowe informacje na temat wartości SAR możesz znaleźć w informacjach o produkcie, w witrynie www.nokia.com.

# Indeks

## A

aktualizacje oprogramowania 71

## В

bezprzewodowa sieć LAN 72 blokada klawiatury 18 blokowanie klawiatury. Zobacz blokada klawiatury. Bluetooth odbieranie danych 75 ustawienia połączeń 74 wysyłanie danych 74 budzik. Zobacz zegar.

## D

dyktafon 58 dźwięki dzwonka 46

## E

ekran główny 15

#### F

Flash Player 57

## G

galeria 46 głośność 18 GPS ustalanie pozycji 35

### Η

hasło zakazu 19

### K

kalendarz 62 kamera lampa błyskowa 53 nagrywanie wideo 55 robienie zdjęć 52 samowyzwalacz 53 sceny 55 tryb sekwencji 54 ustawienia aparatu fotograficznego 56 ustawienia rejestratora wideo 57 karta MicroSD 10 karta pamięci. Zobacz karta microSD. klawisze muzyczne 31 kod blokady 12, 18 komunikacja 72 kontakty 45 zajętość pamięci 46

### Ł

ładowanie baterii 11

#### Μ

magnetofon. Patrz dyktafon. menedżer plików 69 menedżer połączeń 76 menedżer urządzeń 71 menu 17 multimedia domowe 49

## Ν

notatki 63 aktywne notatki 63

## 0

odtwarzacz multimedialny. Patrz RealPlayer. odtwarzacz muzyczny listy odtwarzania 30 pobieranie muzyki 30 przesyłanie muzyki 31 sklep muzyczny 30

#### Ρ

pamięć cache 61 pełna ostrość 52 PIN 12, 18 kod PIN modułu 19 kod PIN podpisu 19 poczta głosowa 22 polecenia głosowe 65 połączenia kończenie 22 międzynarodowe 21 oczekujące 24

odbieranie 23 odrzucanie 24 proste wybieranie 22 wykonywanie 21 zakaz 26 połączenie konferencyjne 23 połączenie wideo 24, 25 pomoc 8 profil offline 16 profile 61 proste wybieranie 22 przekazywanie połaczeń 26 przekierowanie połączeń. Zobacz przekazywanie połączeń. przesyłanie muzyki 31 PUK 19

#### R

radio 34 RealPlayer 57 rejestr 28

## S

sieć domowa 49 słownik mobilny 63 słownik. Zobacz słownik mobilny. słuchanie muzyki 29 spis połączeń. Zobacz rejestr. spis telefonów. Zobacz kontakty. synchronizacja 76

## Т

temat trybu gotowości 15 tematy 61 transfer danych 73 transfer. Zobacz transfer danych. tryb gotowości 15 tryb offline. Zobacz profil offline.

#### U

udostępnianie wideo 27 UPIN 18 urządzenia powiązane 75 ustalanie pozycji 35 ustawienia język tekstów 38 kreator ustawień 13 mowa 67 połączenia pakietowe 66 połączenie 66 telefon 65 transmisja danych 67 wiadomości 44 używanie telefonu bez karty SIM 16

#### W

web kanały 60 przeglądanie zakładek 58 przeglądanie zapisanej strony 60 zabezpieczenia połączeń 58 zapisywanie stron 60 wiadomości odsłuchiwanie 44 wiadomości SIM 44 wiadomości usług 41 wiadomości e-mail 41 wpisywanie tekstu. Zobacz wprowadzanie tekstu wprowadzanie tekstu 37 wskaźniki ikonv 16 wybieranie głosowe 23 wybieranie jednym przyciskiem. Patrz proste wybieranie. wybór operatora 27 wygaszacz ekranu. 17 wyszukiwanie muzyki 31

### Ζ

zakładki 58 zegar 62 zlecenia usługi 44